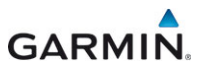

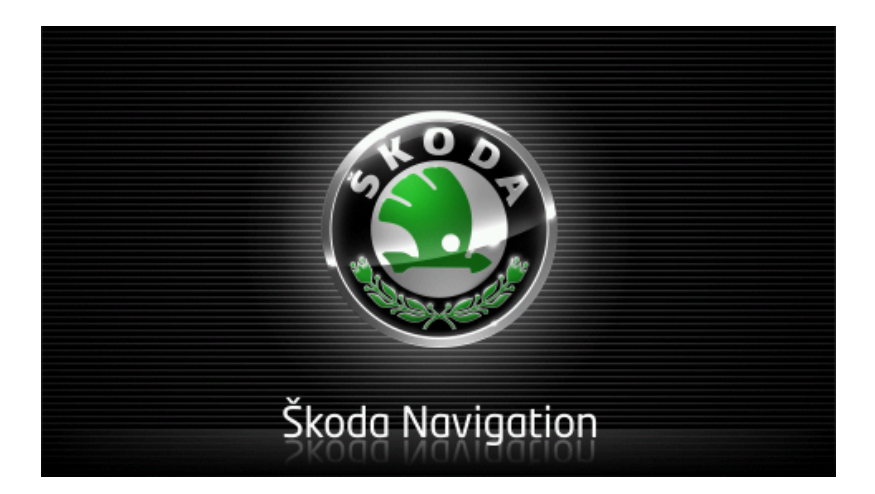

# Move&Fun Korisnički priručnik

Hrvatski

Studeni 2012.

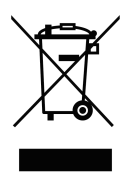

Simbol precrtane kante za otpad na kotačićima upućuje na to da je u Europskoj uniji ovaj proizvod potrebno zbrinuti u skladu s propisima o odvojenom prikupljanju otpada. To vrijedi i za sam proizvod i za dodatnu opremu označenu ovim simbolom. Ovi proizvodi ne smiju se odlagati preko nerazvrstanog kućanskog otpada.

#### Impresum

Garmin Würzburg GmbH

Beethovenstraße 1a+b

#### D-97080 Würzburg

Informacije i podaci sadržani u ovoj dokumentaciji podložni su izmjenama bez prethodne najave. Nijedan dio ove dokumentacije ne smije se ni u koju svrhu umnožavati niti prenositi bez izričitog pismenog odobrenja tvrtke Garmin Würzburg GmbH, bez obzira na način ili sredstva kojima se to izvodi, bilo elektronički ili mehanički. Svi tehnički podaci, crteži itd. podliježu zakonu o zaštiti autorskih prava.

© 2012., Garmin Würzburg GmbH

Sva prava pridržana.

# Kazalo

| 1 | Uvod   |            |                                            | .9 |
|---|--------|------------|--------------------------------------------|----|
|   | 1.1    | O ovom p   | priručniku                                 | .9 |
|   |        | 1.1.1      | Konvencije                                 | 9  |
|   |        | 1.1.2      | Simboli                                    | 9  |
|   | 1.2    | Pravne n   | apomene                                    | 9  |
|   |        | 1.2.1      | Jamstvo                                    | 9  |
|   |        | 1.2.2      | Zaštitni znakovi                           | 10 |
|   | 1.3    | Pitanja o  | proizvodu                                  | 10 |
| 2 | Prije  | početka.   |                                            | 10 |
|   | 2.1    | Opseg is   | poruke                                     | 10 |
|   | 2.2    | Opis nav   | igacijskog uređaja                         | 11 |
|   | 2.3    | Važne sig  | gurnosne upute                             | 11 |
|   |        | 2.3.1      | Sigurnosne upute za navigaciju             | 12 |
|   |        | 2.3.2      | Sigurnosne upute za navigacijski uređaj    | 12 |
|   | 2.4    | Montaža/   | demontaža navigacijskog sustava            | 13 |
|   |        | 2.4.1      | Demontaža navigacijskog uređaja            | 13 |
|   |        | 2.4.2      | Montaža navigacijskog uređaja              | 14 |
|   |        | 2.4.3      | Memorijska kartica                         | 15 |
|   | 2.5    | Navigacij  | a pomoću GPS-a                             | 16 |
| 3 | Uklju  | čivanje i  | isključivanje navigacijskog uređaja        | 16 |
|   | 3.1    | Uređaj m   | ontiran u vozilu                           | 17 |
|   |        | 3.1.1      | Uključivanje uređaja                       | 17 |
|   |        | 3.1.2      | Čuvar zaslona                              | 17 |
|   |        | 3.1.3      | Prebacivanje uređaja u stanje pripravnosti | 18 |
|   |        | 3.1.4      | Isključivanje uređaja                      | 18 |
|   | 3.2    | Nemontir   | ani uređaj                                 | 18 |
|   |        | 3.2.1      | Uključivanje uređaja                       | 18 |
|   |        | 3.2.2      | Cuvar zaslona                              | 19 |
|   |        | 3.2.3      | Prebacivanje uređaja u stanje pripravnosti | 19 |
|   |        | 3.2.4      | Isključivanje uređaja                      | 19 |
|   | 3.3    | Prvo pok   | retanje navigacijskog uređaja              | 19 |
|   | 3.4    | Priručnik  |                                            | 20 |
|   | 3.5    | Opcije     |                                            | 21 |
| 4 | Zaštit | a lozink   | om                                         | 21 |
|   | 4.1    | Aktiviranj | e zaštite lozinkom                         | 21 |
|   |        | 4.1.1      | Izmjena lozinke                            | 22 |
|   | 4.2    | Poništava  | anje zaštite lozinkom                      | 22 |
|   | 4.3    | Zaboravi   | i ste lozinku?                             | 22 |
| 5 | Ruko   | vanje na   | vigacijskim sustavom                       | 22 |
|   | 5.1    | Informaci  | ja                                         | 22 |
|   | 5.2    | Softversk  | a tipkovnica                               | 28 |
|   |        | 5.2.1      | Specijalne tipke                           | 28 |
|   |        | 5.2.2      | Unos podataka                              | 29 |

|   | 5.3   | Opcije             |                                       | . 30 |
|---|-------|--------------------|---------------------------------------|------|
|   | 5.4   | Izbornici          |                                       | .30  |
| 6 | Glaso | ovno up            | ravljanje                             | .30  |
|   | 6.1   | Aktiviran          | je glasovnog upravljanja              | .31  |
|   | 6.2   | Koristi gl         | asovno upravljanje                    | .31  |
|   | 6.3   | Pomoć              |                                       | .31  |
|   | 6.4   | Deaktivi           | anje glasovnog upravljanja            | .31  |
|   | 6.5   | Konfigur           | iranje glasovnog upravljanja          | . 32 |
| 7 | Navig | jacija             |                                       | .32  |
|   | 7.1   | Pokretar           | ije navigacijske aplikacije           | .33  |
|   | 7.2   | Navođer            | ije odredišta                         | .34  |
|   |       | 7.2.1              | Navođenje odredišne zemlje            | .34  |
|   |       | 7.2.2              | Glasovni unos odredišta               | .35  |
|   |       | 7.2.3              | Unos odredisne adrese                 | .36  |
|   |       | 7.2.4              | Unesi koordinate                      | .37  |
|   |       | 7.2.5              | I očka interesa                       | .39  |
|   |       | 7.2.6              | l ocke interesa u brzom pristupu      | .42  |
|   |       | 7.2.7              | Informacije o odredistu               | .43  |
|   |       | 7.2.8              | Favoriti                              | .44  |
|   |       | 7.2.9              | Zadnja odredista                      | .45  |
|   |       | 7.2.10             | Uvezene adrese iz telefonskog imenika | .45  |
|   |       | 7.2.11             | Navigacija kuci                       | .46  |
|   |       | 7.2.12             | Directivanje odredišta na karti       | .40  |
|   | 7 0   | 1.2.13             | Pretpregled rute                      | .47  |
|   | 1.3   |                    | De corecisultita                      | .49  |
|   |       | 7.3.1              | Spremanje odredišta a papies Ecuariti | .49  |
|   |       | 7.3.2              | Definirania matična adresa            | .50  |
|   |       | 7.3.3              | Jamiene metične odrese                | .50  |
|   | 74    | 7.3.4<br>Troop i r |                                       | .02  |
|   | 7.4   |                    | Novođanja načatna tačka               | .02  |
|   |       | 7.4.1              | Navođenje počelne ločke               | .02  |
|   |       | 7.4.2              | Urođivanje točaka rute                | .55  |
|   |       | 7.4.5              |                                       | 54   |
|   |       | 745                | Ličitavanje rute ili trase            | 54   |
|   |       | 746                | Izračun i prikaz rute                 | 55   |
|   |       | 747                | Simuliranie rute                      | 55   |
|   |       | 7.4.8              | Pretpregled rute                      | .56  |
| 0 | Oncii | o dolini           | o funkcijo                            | 50   |
| 0 | opeij | e, uaijnj          | e iuiikeije                           | .50  |
| 9 | Rad s | s kartom           | L                                     | .61  |
|   | 9.1   | Odabir n           | avigacijske karte                     | .61  |
|   | 9.2   | Karta u r          | nacinu Standard                       | .61  |
|   | 9.3   | Karta u r          | nacinu Pretpregled                    | .62  |

|    | 9.4   | Karta u       | načinu Navigacija                                   | 64       |
|----|-------|---------------|-----------------------------------------------------|----------|
|    |       | 9.4.1         | Navigacija u načinu Vozilo                          | 64       |
|    |       | 9.4.2         | Navigacija u načinu Pješak                          | 69       |
|    |       | 9.4.3         | Navigacija u načinu Trasa                           | 71       |
|    |       | 9.4.4         | Navigacija u načinu Offroad                         | 71       |
|    |       | 9.4.5         | Opcije karte u načinu Navigacija                    | 72       |
|    |       | 9.4.6         | Završavanje navigacije                              | 72       |
|    | 9.5   | Karta u i     | načinu Traženje odredišta                           | 72       |
|    |       | 9.5.1         | Rad u načinu Traženje odredišta                     | 73       |
|    |       | F             |                                                     |          |
|    | 9.6   | Pri           | kaz karte Domet 360°                                | 74       |
|    |       | 9.6.1         | Prikaz dometa                                       | 74       |
|    |       | 9.6.2         | Konfiguriranje prikaza karte Domet 360°             | 76       |
| 10 | Koris | ne funk       | cije                                                | 77       |
|    | 10.1  | Profili ru    | ta                                                  | 77       |
|    |       | 10.1.1        | Postavke profila ruta                               | 77       |
|    |       | 10.1.2        | Osnovni profili                                     |          |
|    |       | 10.1.3        | Izrada novog profila rute                           | 78       |
|    |       | 10.1.4        | Odabir profila rute                                 |          |
|    |       | 10.1.5        | Upravljanje profilima ruta                          |          |
|    | 10.2  | <b>MyPOIs</b> | : Vlastite točke interesa                           |          |
|    |       | 10.2.1        | Izrada vlastitih točaka interesa                    | 81       |
|    |       | 10.2.2        | Ikone za vlastite točke interesa                    |          |
|    |       | 10.2.3        | POI-Import: prenošenie vlastitih točaka interesa na |          |
|    |       |               | navigacijski uređaj                                 |          |
|    | 10.3  | Trase         |                                                     |          |
|    | 10.4  | Parkiran      | ie u blizini odredišta                              |          |
|    |       | 10.4.1        | Dalie nastaviti piešice                             |          |
|    |       | 10.4.2        | Traženie parkirališta                               |          |
|    |       | 10.4.3        | Povratak u odredište                                |          |
|    |       |               |                                                     |          |
|    |       | 10.4.4        | Punjenje u blizini odredišta                        |          |
|    | 10.5  | U blizini     |                                                     | 86       |
|    | 10.6  | MyBest        | POI: Točke interesa na ruti                         |          |
|    |       | 10.6.1        | Prikaz točaka interesa na ruti                      |          |
|    |       | 10.6.2        | Navigiranje do jedne od točaka interesa             |          |
|    |       | 10.6.3        | Određivanje kategorija                              |          |
|    | 10.7  | Sightsee      | eing                                                |          |
|    | 10.8  | Ture raz      | gledavanja znamenitosti                             | 90       |
|    | 10.9  | Pomoć ι       | u slučaju nužde                                     | 92       |
|    | 10.10 | Status G      | SPS-a, spremanje aktualne lokacije                  | 93       |
|    | 10.11 | Blokada       |                                                     | 93       |
|    | 10.12 | Opis put      | ta                                                  | 94       |
|    | 10.10 |               |                                                     | <u> </u> |
|    | 10.13 |               | Upozorenje na gorivo u spremniku                    |          |
|    | 10.14 | Optički s     | sustav parkiranja (OPS), Pomoćnik pri parkiranju    | 96       |
|    | 10.15 | Nadzor        | vrata                                               | 97       |
|    |       |               |                                                     |          |

|    | 10 16 | E Sna             | ocijalno funkcijo za vozila na olektrični pogon     | 08   |
|----|-------|-------------------|-----------------------------------------------------|------|
|    | 10.10 | 10 16 1           | Multi-Stop ruta                                     | 90   |
|    |       | 10.10.1           | Upozoranje na domet                                 | 00   |
|    |       | 10.10.2           | Privatne stanice za punienie                        | 100  |
|    |       |                   |                                                     | 100  |
|    | 10.17 | CNG Spe           | ecijalne funkcije za vozila s pogonom na zemni plin | 102  |
|    |       | 10.17.1           | Multi-Stop ruta                                     | 102  |
|    |       | 10.17.2           | Upozorenje na domet                                 | .103 |
|    | 10.18 | TMC (Ob           | pavijesti o stanju u prometu)                       | .104 |
|    |       | 10.18.1           | Pretpregled TMC                                     | .105 |
|    |       | 10.18.2           | Prikaz obavijesti o stanju u prometu                | .107 |
|    |       | 10.18.3           | Detaljan prikaz pojedinačnih obavijesti             | .108 |
|    |       | 10.18.4           | Postavke TMC-a                                      | .108 |
|    | 10.19 | Dnevnik           | vožnje                                              | 109  |
| 11 | Vozil | 0                 |                                                     | 110  |
| •• | 11.1  | Putno ra          | čunalo                                              | 110  |
|    |       | 11.1.1            | Otvaranie putnog računala                           | .110 |
|    |       | 11.1.2            | Odabir vremenskog razdoblia                         | .111 |
|    |       |                   |                                                     |      |
|    | 11.2  |                   | Status                                              | 111  |
|    |       | 11.2.1            | Otvaranje prozora Status                            | .111 |
|    |       | 11.2.2            | Konfiguriranje prozora Status                       | 112  |
|    | 11 2  | E Anl             | ikacijo za vozila na olektrični nogon               | 112  |
|    | 11.5  | 11 3 1            | Otvaranje anlikacija za vozila na električni pogon  | 112  |
|    |       | 11.3.1            | Tok epergije                                        | 112  |
|    |       | 11.3.2            | F-menadžer                                          | 114  |
|    |       | 11.3.4            | Rekuperacija                                        | 119  |
|    |       |                   | Nonuporuoiju                                        | 400  |
| 12 | Medi  | <b>I</b>          | · · · · · ·                                         | 120  |
|    | 12.1  | Upravija          | nje autoradiom                                      | 120  |
|    |       | 12.1.1            | Odabir frekvencijskog pojasa                        | 121  |
|    |       | 12.1.2            | Namjestanje odredene frekvencije                    | 122  |
|    |       | 12.1.3            | Odabir postaje                                      | 122  |
|    |       | 12.1.4            | Skeniranje: Pretrazivanje rrekvencijskog pojasa     | 122  |
|    | 10.0  | 12.1.5<br>Doprodu | Popis spremijenin radijskih postaja                 | 123  |
|    | 12.2  | 12 2 4            | Riol<br>Rodržana audia datateka                     | 123  |
|    |       | 12.2.1            | Odebir mediekeg izvere                              | 120  |
|    |       | 12.2.2            | Odabir datotoka za roprodukciju                     | 120  |
|    |       | 12.2.3            | Odabir načina reprodukcije                          | 120  |
|    |       | 12.2.4            | Upravljanje reprodukcije                            | 127  |
|    | 12 3  | Onciia 7          | a radio i Media Plaver                              | 128  |
|    | 12.0  | 1231              | Obavijesti o stanju u prometu (TP)                  | 128  |
|    |       | 12.3.2            |                                                     | 129  |
|    |       | 12.3.3            | Glasnoća                                            | 129  |
|    |       | . 2.0.0           |                                                     | 0    |

|    | 12.4    | Slike                                   |                                                    | 130        |
|----|---------|-----------------------------------------|----------------------------------------------------|------------|
|    |         | 12.4.1                                  | Prikladne datoteke                                 | 130        |
|    |         | 12.4.2                                  | Otvaranje preglednika slika                        | 130        |
|    |         | 12.4.3                                  | Odabir slikovne datoteke                           | 130        |
|    |         | 12.4.4                                  | Rukovanje preglednikom slika                       | 131        |
|    |         | 12.4.5                                  | Odabir načina reprodukcije                         | 131        |
|    | 12.5    | Opcije p                                | reglednika slika                                   | 132        |
|    |         | 12.5.1                                  | Dijaprojekcija (Dijaprojekcija)                    |            |
|    |         | 12.5.2                                  | Pozadina za čuvara zaslona                         |            |
| 13 | Hand    | sfree m                                 | odul                                               | 133        |
|    | 13.1    | Bluetoot                                | h veza                                             | 135        |
|    | 10.1    | 13 1 1                                  | Traženie i unarivanie Bluetooth uređaja            | 135        |
|    |         | 1312                                    | Liparivanie s mobilnog telefona                    | 137        |
|    |         | 1313                                    | Povezivanje u ređaja                               | 137        |
|    |         | 1314                                    | Aktiviranje mobilnog telefona                      | 138        |
|    |         | 13 1 5                                  | Brisanie uređaja                                   | 139        |
|    |         | 1316                                    | Livoz telefonskog imenika                          | 139        |
|    |         | 13.1.7                                  | Uvoz nedavnih poziva                               | 141        |
|    | 13.2    | Prihvaća                                | inie poziva                                        | 141        |
|    | 13.3    | Primanie                                | SMS-a                                              |            |
|    | 13.4    | Upućiva                                 | nie poziva                                         |            |
|    |         | 13.4.1                                  | Pozivanie glasovnim upravlianiem                   |            |
|    |         | 13.4.2                                  | Biranie telefonskog broja                          |            |
|    |         | 13.4.3                                  | Biranie broia za brzo biranie                      |            |
|    |         | 13.4.4                                  | Pozivanie kontakta iz telefonskog imenika          |            |
|    |         | 13.4.5                                  | Pozivanje zadnjeg sugovornika                      |            |
|    |         | 13.4.6                                  | Preuzimanje razgovora s mobilnog telefona          |            |
|    | 13.5    | Tiiekom                                 | razgovora                                          |            |
|    |         | 13.5.1                                  | Pozivanje navigacijske aplikacije u prvi plan      |            |
|    |         | 13.5.2                                  | Unos brojki                                        |            |
|    |         | 13.5.3                                  | Isključivanje mikrofona                            |            |
|    |         | 13.5.4                                  | Predaja razgovora na mobilni telefon               | 146        |
|    |         | 13.5.5                                  | Završavanje razgovora                              |            |
|    | 13.6    | Korisne                                 | funkcije                                           | 146        |
|    |         | 13.6.1                                  | Navigiranje do kontakta iz telefonskog imenika     |            |
|    |         | 13.6.2                                  | Otvaranje ulazne pošte                             |            |
|    | 13.7    | Konfigur                                | iranje modula za telefoniranje bez korištenja ruku | 147        |
|    |         | 13.7.1                                  | Brzo biranje                                       | 147        |
|    |         | 13.7.2                                  | Postavke                                           |            |
| 14 | l ive 9 | Services                                |                                                    | 149        |
|    | 14 1    | Troškovi                                | ,                                                  | 1/0        |
|    | 17.1    | 14 1 1                                  | Troškovi prometa podataka                          | 149        |
|    |         | 14.1.2                                  | Troškovi korištenja usluga Live                    | 150        |
|    | 14 2    | Preduvie                                | nti za korištenje usluga Live                      | 150<br>150 |
|    | 1-1-2   | · · · · · · · · · · · · · · · · · · · · |                                                    |            |

|    | 14.3  | Korištenje usluga Live                                     | 151 |
|----|-------|------------------------------------------------------------|-----|
|    |       | 14.3.1 Korištenje internetske veze pametnog telefona       | 151 |
|    |       | 14.3.2 Vrijeme                                             |     |
|    |       | 14.3.3 Local Search                                        | 152 |
|    |       | 14.3.4 Obavijesti o stanju u prometu                       | 154 |
|    | 14.4  | Konfiguriranje usluga Live                                 | 155 |
| 15 | Konf  | iguriranje navigacijskog sustava                           | 155 |
| 16 | Doda  | tak                                                        | 157 |
|    | 16.1  | Tehnički podaci za navigacijski uređaj                     |     |
|    | 16.2  | Licenchi ugovor za krajnjeg korisnika za softver i podatke | 158 |
|    | 16.3  | Izjava o sukladnosti                                       |     |
| 17 | Uklar | njanje problema                                            | 163 |
| 18 | Kaza  | lo pojmova                                                 | 165 |

# 1 Uvod

## 1.1 O ovom priručniku

## 1.1.1 Konvencije

U ovom se Priručniku radi bolje čitljivosti i zornosti koriste sljedeći načini pisanja:

| Podebljana i kosa slova:              | nazivi proizvoda                                                      |
|---------------------------------------|-----------------------------------------------------------------------|
| SMANJENA VELIKA SLOVA:                | nazivi prozora i dijaloga                                             |
| Podebljana slova:                     | isticanje važnih dijelova teksta                                      |
| Podcrtani tekst:                      | nazivi gumbi, polja za unos i drugih elemenata<br>korisničkog sučelja |
| <u>Podcrtani tekst i kosa slova</u> : | nazivi upravljačkih elemenata navigacijskog<br>uređaja                |

## 1.1.2 Simboli

Sljedeći simboli upućuju na određene odlomke teksta:

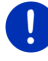

Napomene i savjeti za rukovanje softverom

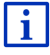

Daljnje informacije i objašnjenja

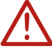

## Upozorenja

Simboli u naslovima upućuju na to da dotično poglavlje vrijedi samo za određena vozila:

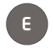

vrijedi samo za vozila s elektromotorom

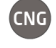

vrijedi samo za vozila s motorom na zemni plin

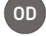

vrijedi samo za vozila s benzinskim ili dizelskim motorom

## 1.2 Pravne napomene

## 1.2.1 Jamstvo

Pridržavamo pravo na izmjene sadržaja dokumentacije i softvera bez prethodne najave. Garmin Würzburg GmbH ne preuzima odgovornost za točnost sadržaja niti za štete koje bi mogle proizići uslijed uporabe ovog priručnika. Uvijek smo zahvalni za ukazivanja na pogreške ili za prijedloge za poboljšanje kako bismo Vam u budućnosti mogli ponuditi još učinkovitije proizvode.

## 1.2.2 Zaštitni znakovi

Sve robne marke i zaštitni znakovi navedeni u ovom Priručniku i eventualno zaštićeni s treće strane neograničeno podliježu odredbama važećeg prava o oznakama kao i vlasničkim pravima registriranih vlasnika. Svi ovdje navedeni zaštitni znakovi, trgovački nazivi ili nazivi tvrtki jesu ili mogu biti zaštitni znakovi ili registrirani zaštitni znakovi njihovih vlasnika. Pridržana su sva prava koja nisu ovdje izričito spomenuta.

Odsustvo izričitog označavanja zaštitnih znakova korištenih u ovom Priručniku ne podrazumijeva da je neki naziv neopterećen pravima trećih strana.

- Microsoft, Outlook, Excel i Windows zaštitni su znakovi tvrtke Microsoft Corporation.
- NAVIGON je registrirani zaštitni znak tvrtke Garmin Würzburg GmbH.

## 1.3 Pitanja o proizvodu

Imate li pitanja o svom proizvodu? Posjetite našu web stranicu <u>www.garmin.com/pid</u> i kliknite na "Služba za kupce". Tamo možete naći područje sa često postavljanim pitanjima (FAQ Center) i doznati na koji nam se način možete obratiti telefonski ili putem e-pošte.

# 2 Prije početka

## 2.1 Opseg isporuke

Molimo Vas da provjerite potpunost isporuke. Ukoliko ona nije potpuna, odmah se obratite trgovcu od kojeg ste kupili proizvod.

S kupljenim proizvodom dobili ste sljedeće:

- navigacijski uređaj
- držač za automobil
- USB kabel
- ilustrirane upute za instalaciju

## 2.2 Opis navigacijskog uređaja

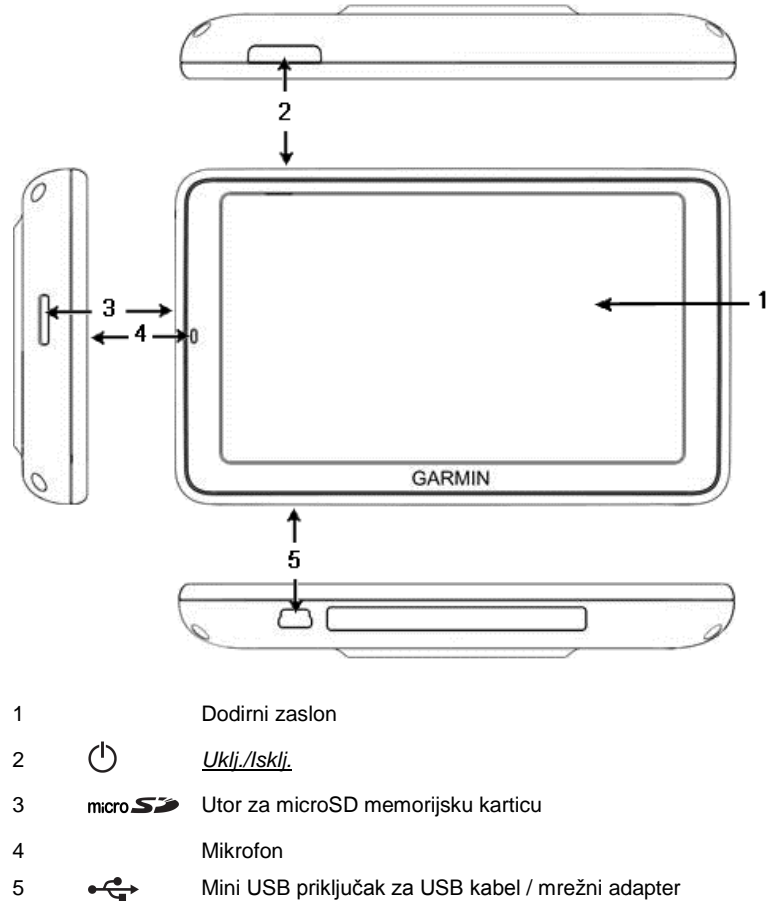

## 2.3 Važne sigurnosne upute

Molimo Vas da u vlastitom interesu prije korištenja svog navigacijskog uređaja pažljivo pročitate sljedeće sigurnosne upute i upozorenja.

## 2.3.1 Sigurnosne upute za navigaciju

Korištenje navigacijskog uređaja odvija se na vlastiti rizik.

| $\underline{\mathbb{V}}$                                          | Pozor! Kako biste i sebe i druge zaštitili od nesreća, ne rukujte navigacijskim sustavom tijekom vožnje!                                                                                                    |
|-------------------------------------------------------------------|----------------------------------------------------------------------------------------------------|
| $\land$                                                           | <b>Pozor!</b> Zaslon uređaja gledajte samo kad se nalazite u sigurnoj prometnoj situaciji!                                                                                                    |
| $\land$                                                           | <b>Pozor!</b> Pravac ceste i prometni znakovi imaju prednost pred uputama navigacijskog sustava.                                                                                                    |
| $\wedge$                                                          | <b>Pozor!</b> Upute navigacijskog sustava slijedite samo kad to dopuštaju okolnosti i prometna pravila! Navigacijski sustav dovest će Vas na odredište i u slučaju ako morate odstupiti od izračunate rute.                                                                                                    |
| $\bigwedge$                                                       | <b>Pozor!</b> Koristite li navigacijski uređaj u vozilu, montirajte ga samo na isporučeni držač za auto.                                                                                                    |
| $\triangle$                                                       | <b>Pozor!</b> Prije svake vožnje provjerite je li držač pravilno i čvrsto postavljen.                                                                                                    |
| 0                                                                 | Napomena: Ako niste razumjeli govorne upute ili niste sigurni što treba učiniti na sljedećem križanju, možete se brzo orijentirati na temelju                                                                                                    |
|                                                                   | prikaza karti i strelica.                                                                                                    |
| 2.3.2                                                             | prikaza karti i strelica.<br>Sigurnosne upute za navigacijski uređaj                                                                                                    |
| 2.3.2                                                             | prikaza karti i strelica.<br>Sigurnosne upute za navigacijski uređaj<br>Pozor! Uređaj štitite od vlage. On nije vodonepropustan i nije zaštićen<br>od prskanja vode.                                                                                                    |
| 2.3.2<br><u>^</u>                                                 | prikaza karti i strelica.<br>Sigurnosne upute za navigacijski uređaj<br>Pozor! Uređaj štitite od vlage. On nije vodonepropustan i nije zaštićen<br>od prskanja vode.<br>Pozor! Nipošto ne otvarajte kućište navigacijskog uređaja.                                                                                                    |
| 2.3.2<br><u>^</u><br><u>^</u><br><u>^</u>                         | prikaza karti i strelica.      Sigurnosne upute za navigacijski uređaj      Pozor! Uređaj štitite od vlage. On nije vodonepropustan i nije zaštićen od prskanja vode.      Pozor! Nipošto ne otvarajte kućište navigacijskog uređaja.      Pozor! Ne izlažite navigacijski uređaj prekomjernoj vrućini ili hladnoći. Mogao bi se oštetiti ili bi se mogla umanjiti njegova funkcionalnost (pogledajte "Tehnički podaci", stranica 157).                                                                                                    |
| 2.3.2<br><u>^</u><br><u>^</u><br><u>^</u><br><u>^</u><br><u>^</u> | prikaza karti i strelica.      Sigurnosne upute za navigacijski uređaj      Pozor! Uređaj štitite od vlage. On nije vodonepropustan i nije zaštićen od prskanja vode.      Pozor! Nipošto ne otvarajte kućište navigacijskog uređaja.      Pozor! Ne izlažite navigacijski uređaj prekomjernoj vrućini ili hladnoći. Mogao bi se oštetiti ili bi se mogla umanjiti njegova funkcionalnost (pogledajte "Tehnički podaci", stranica 157).      Pozor! Ne izlažite svoj navigacijski uređaj jakim temperaturnim oscilacijama. One mogu dovesti do stvaranja kondenzata. |

## 2.4 Montaža/demontaža navigacijskog sustava

Instalacija navigacijskog uređaja već je predviđena od strane vozila. U sredini armaturne ploče nalazi se utično mjesto za držač navigacijskog uređaja. Preko tog držača uređaj se napaja strujom. Podaci o stanju u prometu primaju se preko antene autoradija. Uređaj se može koristiti za upravljanje autoradiom, a sadrži podatke o vozilu kao što su potrošnja goriva, količina goriva u spremniku za gorivo, broj okretaja motora itd.

## 2.4.1 Demontaža navigacijskog uređaja

Kad preuzmete svoje novo vozilo, navigacijski je uređaj već instaliran. Kako bi se, međutim, spriječile krađe, savjetujemo Vam da ne ostavljate navigacijski sustav montiranim ako vozilo ostavljate bez nadzora.

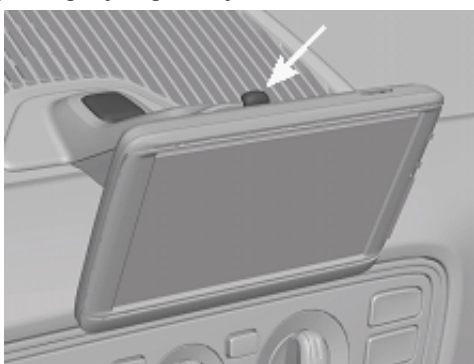

#### Skidanje navigacijskog uređaja s držača

- 1. Pritisnite tipku na glavi držača (pogledajte sliku).
- 2. Povucite donji rub navigacijskog uređaja malo dalje od držača.
- 3. Izvadite uređaj prema gore iz držača.

#### Skidanje držača

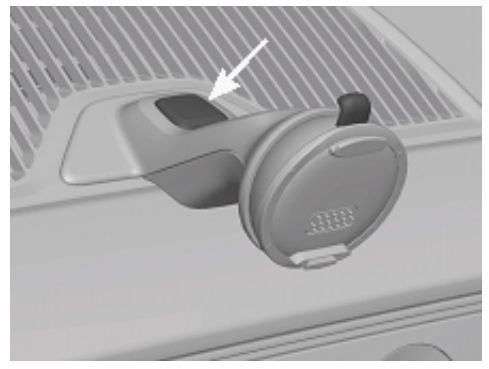

- 1. Pritisnite tipku na podnožju držača (pogledajte sliku).
- 2. Držite tipku pritisnutom i izvadite držač iz otvora.

#### Postavljanje poklopca

- 1. Postavite poklopac na otvor.
- 2. Utisnite poklopac u potpunosti u otvor.

## 2.4.2 Montaža navigacijskog uređaja

**Pozor!** Obvezno se pridržavajte svih sigurnosnih uputa navedenih u poglavlju "Važne sigurnosne upute", stranica 11.

#### Skidanje poklopca

U sredini armaturne ploče nalazi se otvor za držač navigacijskog uređaja.

Skinite poklopac s otvora u armaturnoj ploči.

#### Postavljanje držača

- 1. Postavite držač na odgovarajući način u otvor predviđen u tu svrhu.
- 2. Utisnite držač u otvor tako da se čujno aretira.

#### Postavljanje navigacijskog uređaja u držač

Na stražnjoj strani navigacijskog uređaja vidite krug s dva otvora.

- Objesite navigacijski uređaj tako da gornji jezičac držača uđe u gornji otvor.
- 2. Pritisnite zatim držač tako da se aretira.

#### Napajanje navigacijskog uređaja strujom

Navigacijski uređaj napaja se strujom preko držača čim se uključi paljenje ili radio. Pritom se puni i punjiva baterija uređaja tako da ga je moguće koristiti i izvan vozila, npr. za pješačku navigaciju.

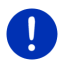

**Napomena:** U slučaju prazne punjive baterije vrijeme punjenja iznosi oko 3 h. Vrijeme rada s potpuno napunjenom punjivom baterijom iznosi do 3 h, ovisno o konfiguraciji uređaja.

#### Obavijesti o stanju u prometu (TMC)

Navigacijski uređaj raspolaže integriranim TMC prijemnikom. Kad je montiran u vozilu, uređaj može primati aktualne obavijesti o stanju u prometu. On po potrebi može dinamički mijenjati rutu, npr. radi zaobilaženja nekog zastoja.

#### 2.4.3 Memorijska kartica

Za rad navigacijskog uređaja nije potrebna memorijska kartica jer se svi podaci koji su neophodni za navigaciju spremaju u internoj memoriji uređaja.

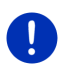

Napomena: Kad nabavljate dodatne navigacijske karte, morate ih spremiti u internoj memoriji navigacijskog uređaja. Navigacijski podaci na memorijskoj kartici ne uzimaju se u obzir. Utično mjesto za memorijske kartice predviđeno je samo za medije koje možete reproducirati pomoću Media-Playera ili preglednika slika.

Ako navigacijski uređaj priključite USB kabelom na svoje računalo, interna memorija prepoznaje se kao pogonska jedinica 'NAVIGON'. Utično mjesto za memorijsku karticu prepoznaje se kao pogonska jedinica 'NAVIGON SD'.

Osiguravanje podataka, ažuriranje softvera i aktualizacije navigacijskih karti možete brzo i udobno obaviti pomoću softvera *Fresh*, koji možete besplatno preuzeti s web stranice <u>www.garmin.com/pid</u>.

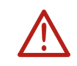

**Pozor!** Ne uklanjajte memorijsku karticu iz uređaja dok je u tijeku pristup spremljenim podacima, npr. prilikom slušanja glazbe ili prikazivanja slika. Može doći do gubitka podataka.

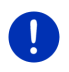

Napomena: Zamjena memorijske kartice detektira se samo pri isključenom uređaju. Ako memorijska kartica još nije detektirana, tada je ponovno umetnite kad je uređaj uključen.

## 2.5 Navigacija pomoću GPS-a

GPS se zasniva na ukupno najmanje 24 satelita koji kruže oko Zemlje, neprekidno šaljući pritom svoj položaj i vrijeme. GPS prijemnik prima te podatke i na temelju različitih podataka o položaju i vremenu različitih satelita izračunava svoj vlastiti zemljopisni položaj.

Za dovoljno precizno određivanje položaja potrebni su podaci najmanje tri satelita. Pomoću podataka četiri ili više satelita moguće je utvrditi i nadmorsku visinu. Određivanje položaja izvodi se s točnošću od tri metra.

Kad navigacijski sustav utvrdi Vaš položaj, taj položaj može poslužiti kao početna točka za izračunavanje puta.

Kartografski materijal Vašeg navigacijskog uređaja sadrži zemljopisne koordinate svih digitalno evidentiranih točaka interesa, ulica i mjesta. Navigacijski uređaj stoga je u mogućnosti izračunati put od neke početne do neke odredišne točke.

Izračunavanje aktualnog položaja i njihov prikaz na karti vrši se otprilike jedanput u sekundi. Na taj način na karti možete vidjeti gdje se krećete.

3

# Uključivanje i isključivanje navigacijskog uređaja

Navigacijski uređaj poznaje četiri različita stanja:

- ▶ Uklj.: Navigacijski uređaj je uključen i moguće je rukovati njime.
- Čuvar zaslona: Navigacijski uređaj je uključen. Međutim, vidite samo čuvara zaslona. Sve dok se prikazuje čuvar zaslona, nije moguće rukovati uređajem.

Čuvar zaslona na raspolaganju je samo kad je uređaj montiran u vozilu.

Kad uključite čuvara zaslona tijekom izvođenja navigacije, i dalje možete čuti navigacijske upute uređaja.

Ako prilikom uključivanja čuvara zaslona upravo slušate glazbu, ona se nastavlja reproducirati.

- Stanje pripravnosti: Prebacite li navigacijski uređaj u stanje pripravnosti, prilikom sljedećeg uključivanja on se pokreće vrlo brzo. U stanju pripravnosti on, međutim, troši još malu količinu energije. Punjiva baterija može se isprazniti u roku od nekoliko dana do dva tjedna.
- Isklj.: Ako uređaj isključite, on ne troši energiju. Punjiva baterija tada može potrajati nekoliko mjeseci prije nego što se isprazni. Ponovno uključivanje zahtijeva novo pokretanje uređaja, što traje neko vrijeme (oko 60 sekundi). Vaše postavke i Vaša spremljena odredišta i rute se zadržavaju.

Ponašanje navigacijskog uređaja pri uključivanju i isključivanju ovisi o tome je li upravo montiran u vozilu ili ne.

## 3.1 Uređaj montiran u vozilu

Ako je navigacijski uređaj montiran u vozilu, nije ga potrebno uključivati niti isključivati.

## 3.1.1 Uključivanje uređaja

Navigacijski uređaj uključuje se čim uključite paljenje.

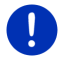

Napomena: Uređaj se uključuje i kad se montira u vozilu pri uključenom paljenju.

Ako je navigacijski uređaj prethodno bio prebačen u stanje pripravnosti, tada se prikazuje zadnje prikazani prozor.

Ako je uređaj prethodno isključen, ponovno pokretanje softvera traje nekoliko sekundi. Nakon toga se otvara prozor **Početak**.

Ako uređaj želite uključiti pri isključenom motoru, pritišćite tipku

(<u>Uklj./Isklj.</u>) sve dok se uređaj ne uključi.

## 3.1.2 Čuvar zaslona

## Uključivanje čuvara zaslona

Čuvar zaslona na raspolaganju je samo pod sljedećim uvjetima: Uređaj je montiran u vozilu i uključen.

Uključeno je paljenje vozila.

- Nakratko pritisnite tipku (<u>Uklj./Isklj.</u>).
  - ili -
- U prozoru Početak dodirnite (Isključi).

Prikazuje se čuvar zaslona. Na njemu se mogu vidjeti datum, vrijeme i vanjska temperatura.

Preko softvera *Fresh* možete instalirati funkciju pomoću koje možete sami odabrati sliku koja će se koristiti kao čuvar zaslona. *Fresh* možete besplatno preuzeti s web stranice <u>www.garmin.com/pid</u>.

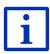

I na slici koju sami odaberete prikazuju se datum, vrijeme i vanjska temperatura. Detaljnije informacije možete naći u poglavlju "Pozadina za čuvara zaslona" na stranici 132.

## Isključivanje čuvara zaslona

- Nakratko pritisnite tipku (<u>Uklj./Isklj.</u>).
  - ili -
- Dodirnite bilo koje mjesto na zaslonu.

Čuvar zaslona prestaje se prikazivati. Ponovno vidite prozor koji je bio aktivan prilikom uključivanja čuvara zaslona.

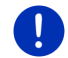

Napomena: Čuvar zaslona standardno se isključuje i kad izvučete ključ za paljenje.

## 3.1.3 Prebacivanje uređaja u stanje pripravnosti

Kad izvučete ključ za paljenje vozila, nakon kratkog vremena prikazuje se dojava da će se uređaj uskoro prebaciti u stanje pripravnosti.

 Dodirnite <u>Stanje pripravnosti</u> ili pričekajte dok se uređaj automatski ne prebaci u stanje pripravnosti.

## 3.1.4 Isključivanje uređaja

Ako je uređaj montiran u vozilu, zapravo ga nije potrebno uključivati ili isključivati. Ako uređaj ne želite više koristiti dulje vrijeme, možete ga usprkos tome isključiti.

 Pritišćite tipku () (<u>Uklj./Isklj.</u>) sve dok se uređaj ne isključi (najmanje 5 sekundi).

## 3.2 Nemontirani uređaj

Uređaj, naravno, možete uključiti i isključiti i kad nije montiran u vozilu.

## 3.2.1 Uključivanje uređaja

Nakratko pritisnite tipku (<sup>1</sup>) (<u>Uklj./Isklj.</u>).

Ako je navigacijski uređaj prethodno bio prebačen u stanje pripravnosti, tada se prikazuje zadnje prikazani prozor.

Ako je uređaj prethodno isključen, ponovno pokretanje softvera traje nekoliko sekundi. Nakon toga se otvara prozor **Početak**.

#### Zaboravili ste lozinku?

Možda ste aktivirali zaštitu lozinkom, no ne možete se više sjetiti svoje lozinke.

 Ako ste zaboravili lozinku, postupite na način opisan u "Zaboravili ste lozinku?" na stranici 22.

## 3.2.2 Čuvar zaslona

Čuvar zaslona nije na raspolaganju ako se navigacijski uređaj ne napaja strujom iz vozila.

## 3.2.3 Prebacivanje uređaja u stanje pripravnosti

- Nakratko pritisnite tipku (<u>Uklj./Isklj.</u>).
   ili -
- ► U prozoru **Početak** dodirnite (<u>U</u>) (<u>Isključi</u>).

Prikazuje se dojava da će se uređaj za nekoliko sekundi prebaciti u stanje pripravnosti.

 Pričekajte dok se uređaj ne prebaci u stanje pripravnosti ili dodirnite <u>Stanje pripravnosti</u>.

## 3.2.4 Isključivanje uređaja

 Pritišćite tipku () (<u>Ukli./Iskli.</u>) sve dok se uređaj ne isključi (oko 5 sekunde).

- ili -

1. Nakratko pritisnite tipku () (*Uklj./Isklj.*) (maks. 1 sekundu).

Prikazuje se dojava da će se uređaj za nekoliko sekundi prebaciti u stanje pripravnosti.

2. Dodirnite <u>Isključi</u>.

## 3.3 Prvo pokretanje navigacijskog uređaja

Kad po prvi put uključite navigacijski uređaj, od Vas se traži da odredite sljedeće postavke:

- jezik na kojem želite koristiti softver
- uzimanje u obzir stanica za brzo punjenje
- jedinicu duljine za podatke o udaljenosti
- format podataka o vremenu
- format podataka o datumu
- jedinicu za podatke o temperaturi

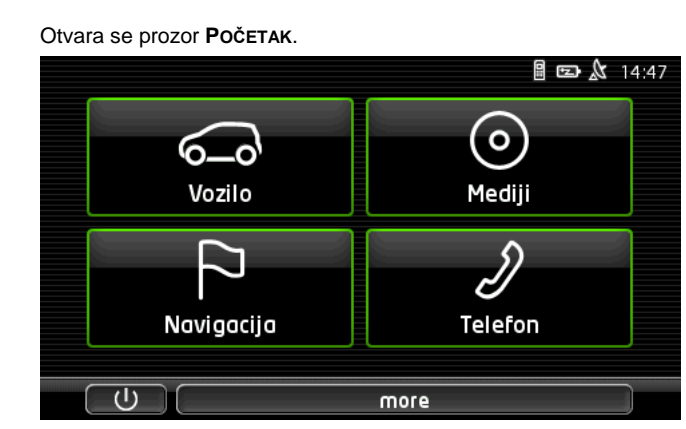

Iz prozora **POČETAK** imate pristup svim aplikacijama navigacijskog uređaja:

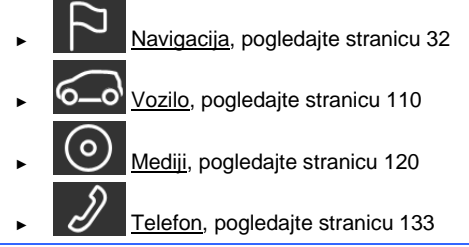

Napomena: Prozor POČETAK možete otvoriti iz gotovo svakog drugog prozora tako što ćete dodirnuti gumb BBB (Glavni izbornik).

**Napomena:** Ako navigacijski uređaj niste koristili dulje vrijeme, moguće je da se baterija potpuno ispraznila.

Ako koristite neki mrežni adapter ili svoj uređaj priključite na osobno računalo, on se eventualno najprije mora puniti nekoliko minuta prije nego što ga je moguće uključiti.

## 3.4 Priručnik

Na navigacijskom uređaju spremljen je izvadak iz postojećeg Priručnika, u kojem su opisane najvažnije funkcije navigacijskog uređaja.

Priručnik otvarate na sljedeći način:

U prozoru **Početak** dodirnite <u>more</u> > <u>Priručnik</u>.

Otvara se prozor KAZALO.

2. Dodirnite naziv poglavlja koji želite čitati.

Prikazuje se sadržaj poglavlja.

Gumbi 🔼 (<u>Gore</u>) i 💟 (<u>Dolje</u>) omogućavaju Vam da se na stranici zaslona krećete prema gore, odn. prema dolje.

Pomoću gumbi <u>(Lijevo</u>) i <u>(Desno</u>) možete otvoriti prethodno, odn. sljedeće poglavlje.

- Dodirnite <u>Kazalo</u> kako biste otvorili prozor KazaLo.
- Dodirnite gumb <u>X</u> (<u>Zatvori</u>) kako biste zatvorili Priručnik i vratili se ponovno u prozor POČETAK.

## 3.5 Opcije

U nekim prozorima postoje opcije preko kojih možete pristupiti daljnjim funkcijama.

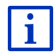

Opis svih raspoloživih opcija možete naći u poglavlju "Opcije, daljnje funkcije" na stranici 58.

# 4 Zaštita lozinkom

Zadavanjem lozinke navigacijski uređaj može se zaštititi od neovlaštenog korištenja. Lozinka se traži uvijek kad prilikom uključivanja uređaj nije montiran u Vašem vozilu.

Čim je uređaj montiran u vozilu, vozilo mu prosljeđuje svoju individualni identifikacijski broj. Uređaj na taj način može utvrditi je li montiran u "pravom" vozilu. Lozinka se u tom vozilu traži samo jedanput.

## 4.1 Aktiviranje zaštite lozinkom

- U prozoru NAVIGACIJA dodirnite <u>Daljnje funkcije</u> > <u>Postavke</u> > <u>Opcije</u> > <u>Zaštita lozinkom</u>.
  Otvara se prozor NOVA LOZINKA.
- 2. U polju Nova lozinka unesite lozinku i dodirnite Dalje.
- 3. Ponovno unesite tu lozinku u polju Potvrdite lozinku.
- 4. Dodirnite Aktiviraj.

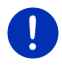

Napomena: Lozinka se mora sastojati od točno 4 brojke.

## 4.1.1 Izmjena lozinke

- U prozoru NAVIGACIJA dodirnite <u>Daljnje funkcije</u> > <u>Postavke</u> > <u>Opcije</u> > <u>Zaštita lozinkom</u>. Otvara se prozor UNESITE LOZINKU.
- 2. U polju <u>Unesite lozinku</u> unesite dosadašnju važeću lozinku.
- Dodirnite <u>Izmijeni lozinku</u>.
  Otvara se prozor **Nova Lozinka**.
- 4. U polju Nova lozinka unesite lozinku i dodirnite Dalje.
- 5. Ponovno unesite tu lozinku u polju Potvrdite lozinku.
- 6. Dodirnite Aktiviraj.

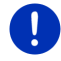

Napomena: Nova lozinka mora se sastojati od točno četiri brojke.

## 4.2 Poništavanje zaštite lozinkom

 U prozoru NAVIGACIJA dodirnite <u>Daljnje funkcije</u> > <u>Postavke</u> > <u>Opcije</u> > <u>Zaštita lozinkom</u>.
 Otvara se prozor UNESITE LOZINKU.

2. U polju <u>Unesite lozinku</u> unesite dosadašnju važeću lozinku.

3. Dodirnite Deaktiviraj.

## 4.3 Zaboravili ste lozinku?

Unesete li triput pogrešnu lozinku, otvara se prozor s uputama o tome što tada trebate učiniti.

Slijedite upute na zaslonu.

## 5 Rukovanje navigacijskim sustavom

## 5.1 Informacija

Na gornjem rubu mnogih prozora prikazuje se točno vrijeme. Kad je uređaj montiran u vozilu i kad je uključeno paljenje, možete vidjeti i vanjsku temperaturu.

Tamo se osim toga nalaze različite ikone koje prikazuju informacije.

GPS

Ikona GPS može prikazivati sljedeća stanja GPS prijema:

**Nema GPS-a** (Bez simbola): ugrađeni GPS prijemnik nije spreman za rad. Ako ovaj problem postoji dulje vrijeme, obratite nam se (pogledajte "Pitanja o proizvodu", stranica 10).

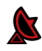

Nema signala: primaju se podaci od manje od tri satelita. Nije moguće izračunati položaj.

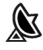

**GPS spreman**: Primaju se podaci od najmanje 3 satelita. Moguće je izračunati položaj.

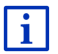

Detaljnije informacije o statusu GPS-a možete naći u poglavlju "Status GPS-a, spremanje aktualne lokacije" na stranici 93.

## Trasa

Ikona 💏 (Snimanje trase) naznačuje da je u tijeku snimanje trase.

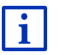

Detaljnije informacije o trasama možete naći u poglavlju "Trase" na stranici 82.

## Kompas

Ikona **Kompas** na raspolaganju je samo u prikazu karte. Ona naznačuje smjer u kojem se upravo krećete. Ona može prikazivati sljedeće strane svijeta: S, SI, I, JI, J, JZ, Z, SZ.

## Prikazivanje i skrivanje ikone Kompas

Prikaz ikone Kompas može se aktivirati ili deaktivirati.

- U prozoru NAVIGACIJA dodirnite <u>Daljnje funkcije</u> > <u>Postavke</u> > <u>Navigacija</u>.
- Pomoću gumbi (Lijevo) i (Desno) listajte sve do postavke Prikaži kompas.

Trenutačno važeća vrijednost postavke je istaknuta (zelena).

- ► Dodirnite gumb (Izmijeni) za prebacivanje između dviju vrijednosti.
- Dodirnite <u>U redu</u>.

## Energija

Ikona **Energija** može prikazivati sljedeća stanja ugrađene punjive baterije:

Uređaj je montiran u vozilu i napaja se strujom vozila. Punjiva baterija potpuno je napunjena.

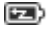

- Uređaj je montiran u vozilu i napaja se strujom vozila. Baterija se upravo puni.
- Uređaj je montiran u vozilu i napaja se strujom vozila. Punjivu bateriju nije moguće napuniti jer je njezina temperatura previsoka ili preniska.
- Uređaj se napaja iz svoje interne baterije. Stanje napunjenosti baterije je dovoljno.

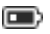

Uređaj se napaja iz svoje interne baterije. Stanje napunjenosti baterije je slabo.

## **Live Services**

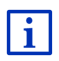

Ovo poglavlje tiče Vas se samo ako je Vaš navigacijski uređaj jednom već bio povezan s nekim pametnim telefonom osposobljenim za dijeljenje internetske veze.

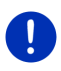

**Napomena:** Ikona <u>Live Services</u> ne prikazuje se ako ste u postavkama usluga *Live* vrijednost postavke <u>Koristi usluge Live</u> namjestili na <u>Ne</u> (pogledajte "Konfiguriranje usluga Live", stranica 155).

Ikona Live Services prikazuje raspoloživost usluga Live. Ona može prikazivati sljedeća stanja:

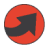

(Crvena) **Nema usluga Live**: Nije uspostavljena veza s *Live* poslužiteljem. Može se raditi o sljedećim uzrocima:

- Ne postoji Bluetooth veza između navigacijskog uređaja i pametnog telefona (pogledajte "Bluetooth veza", stranica 135).
- Kao pristupna točka za spajanje na Internet nije odabran pametni telefon (pogledajte "Korištenje internetske veze pametnog telefona", stranica 151).

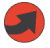

(Crvena) **U tijeku je uspostavljanje veze**: Broj na ikoni naznačuje pametni telefon koji je odabran kao pristupna točka za spajanje na Internet. Nije uspostavljena veza s poslužiteljem *Live*. Može se raditi o sljedećim uzrocima:

- Uspostavljena je Bluetooth veza između navigacijskog uređaja i pametnog telefona, no pametni telefon konfiguriran je tako da se njegova internetska veza ne može staviti na raspolaganje drugim uređajima (nema dijeljenja internetske veze). Pobliže informacije naći ćete u korisničkom priručniku za svoj pametni telefon.
- Prekinuta je veza mobilna veza.
- Live poslužitelj ne odgovara.

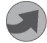

(Svijetlosiva) **Usluge Live su spremne**: Uspostavljena je veza s poslužiteljem *Live*. Usluge *Live* stoje na raspolaganju. Broj naznačuje pametni telefon koji je upravo aktivan kao pristupna točka za spajanje na Internet.

## Obavijesti o stanju u prometu

#### тмс

Zahvaljujući integriranom TMC prijemniku navigacijski sustav raspolaže aktualnim obavijestima o stanju u prometu. Navigacijski sustav po potrebi može dinamički mijenjati rutu, npr. radi obilaženja nekog zastoja.

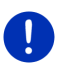

**Napomena:** Ova se funkcija može koristiti samo ako se obavijesti o stanju u prometu u zemlji u kojoj putujete šalju putem TMC-a. U nekim zemljama to nije slučaj.

Ikona TMC može prikazivati sljedeća stanja prijema TMC-a:

- **TNC** U tijeku je traženje postaje (crvene boje): TMC prijemnik spreman je za prijem, no ne pronalazi nijednu postaju koja odašilje TMC signale. Ne postoje nikakve obavijesti o stanju u prometu.
- U tijeku je traženje postaje: TMC prijemnik spreman je za prijem, no ne pronalazi nijednu postaju koja odašilje TMC signale. Međutim, još postoje obavijesti o stanju u prometu. To npr. može biti slučaj kad upravo vozite kroz neki tunel.
- **TMC spreman** (sive boje): moguće je primati obavijesti o stanju u prometu.

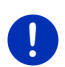

Napomena: TMC prijemnik koristi antenu autoradija. Ikona U tijeku je traženje postaje može se stoga pojaviti i u slučaju kad navigacijski uređaj nije montiran u vozilu.

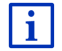

Opis TMC funkcije možete naći u poglavlju "TMC (Obavijesti o stanju u prometu)" na stranici 104.

#### **Traffic Live**

Obavijesti o stanju u prometu možete dobivati preko usluga *Live* (Traffic Live) ili preko radijskih postaja (TMC) (pogledajte "Konfiguriranje usluga Live", stranica 155).

Ikona **Traffic Live** pojavljuje se kad obavijesti o stanju u prometu dobivate preko usluga *Live*.

Ikona **Traffic Live** može prikazivati sljedeća stanja prijema obavijesti o stanju u prometu:

- (Crvena) U tijeku je uspostavljanje veze: Zadnji pokušaj pozivanja obavijesti o stanju u prometu s poslužitelja *Live* nije uspio. To npr. može biti slučaj kad upravo vozite kroz neki tunel.
- (Svijetlosiva) **Traffic Live je spreman**: Bilo je moguće pozvati obavijesti o stanju u prometu. Postojeće obavijesti su aktualne.

## Obavijesti o stanju u prometu (TP)

Autoradio može prekinuti reproduciranje glazbe ili navigacijske upute i umjesto toga emitirati obavijesti o stanju u prometu koje se primaju.

Ikona TP može prikazivati sljedeća stanja:

Nema TP-a (Bez simbola): Ne prikazuju se obavijesti o stanju u prometu.

- TP spreman (bijela): Prikazuju se obavijesti o stanju u prometu. Kad se završi obavijest o stanju u prometu, ponovno se koristi prvotni izvor zvuka.
- U tijeku je traženje postaje (crvena): Traži se postaja koja emitira obavijesti o stanju u prometu.

#### **Bluetooth / Telefon**

Navigacijski uređaj raspolaže integriranim Bluetooth modulom za telefoniranje bez korištenja ruku. Na taj način možete ga koristiti kao uređaj za telefoniranje bez korištenja ruku za do dva mobilna telefona s podrškom za Bluetooth.

Ikona <u>Telefon</u> može prikazivati sljedeća stanja prijema modula za telefoniranje bez korištenja ruku:

Nema Bluetootha (Bez simbola): funkcija Bluetootha je deaktivirana.

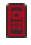

**Nije povezan** (crveni mobilni telefon): navigacijski sustav nema Bluetooth veze s drugim uređajem.

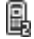

**Povezan** (bijeli mobilni telefon): navigacijski sustav povezan je s mobilnim telefonom i može se koristiti kao uređaj za telefoniranje bez korištenja ruku. Broj naznačuje koji je od oba telefona upravo aktivan. **Poziv u tijeku** (zeleni mobilni telefon): modul za telefoniranje bez korištenja ruku navigacijskog uređaja upravo se koristi za telefoniranje. Broj naznačuje preko kojeg se od oba telefona vodi razgovor.

## lsključenje zvuka

Ikona Isključenje zvuka može prikazivati sljedeća stanja:

Bez simbola: Zvuk navigacijske aplikacije nije isključen.

U.

**Isključenje zvuka**: Zvuk navigacijske aplikacije je isključen. Ako se nalazite u nekoj navigaciji, ne čujete upute za vožnju.

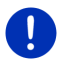

**Napomena:** Ova ikona prikazuje samo isključenost zvuka za navigacijske upute. Ona ništa ne govori o glasnoći uređaja za telefoniranje bez korištenja ruku.

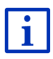

Opis načina na koji regulirate glasnoću navigacijskih uputa naći ćete u poglavlju "Navigacija u načinu Vozilo", odlomak "Glasnoća", na stranici 68.

## Dnevnik vožnje

Ikona Dnevnik vožnje može prikazivati sljedeća stanja:

Bez simbola: Dnevnik vožnji je deaktiviran. Vožnje se ne bilježe.

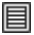

**Dnevnik vožnje**: Dnevnik vožnje je aktiviran. Prije svake navigacije od Vas se traži da unesete potrebne podatke za unos u dnevnik vožnje (razlog vožnje, kilometraža...). Međutim, u mogućnosti ste spriječiti bilježenje vožnje.

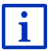

Opis dnevnika vožnje možete naći u poglavlju "Dnevnik vožnje" na stranici 109.

## Mediji

Kad je navigacijski uređaj montiran u vozilu i kad se napaja strujom vozila, on može upravljati ugrađenim autoradiom. Ikona **Mediji** tada naznačuje izvor zvuka koji je upravo aktivan.

**Bez simbola**: Radio je isključen ili se navigacijski uređaj ne napaja strujom iz vozila.

- **FM**: Aktualni izvor zvuka je radio. On je namješten na FM prijem.
- **AM**: Aktualni izvor zvuka je radio. On je namješten na AM prijem.
- **DAB** (bijela): Aktualni izvor zvuka je radio. On je namješten na DAB prijem.

**DAB** (crvena): Aktualni izvor zvuka je radio. On je namješten na DAB prijem. Ova se ikona prikazuje kad nije moguć DAB prijem i kad odabranu postaju nije moguće primati ni preko FM-a.

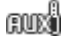

**AUX-IN audio**: Aktualni izvor zvuka je neki vanjski uređaj koji je priključen na AUX priključak autoradija.

**BT-Video**: Aktualni izvor zvuka je neki vanjski uređaj (mobilni ili pametni telefon) koji je s navigacijskim uređajem povezan putem Bluetootha.

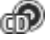

CD: Aktualni izvor zvuka je CD koji je umetnut u autoradio.

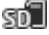

SD kartica: Aktualni izvor zvuka je MicroSD kartica koja je umetnuta u navigacijski uređaj.

## 5.2 Softverska tipkovnica

Ako su potrebni tekstualni unosi, na zaslonu se pojavljuje softverska tipkovnica.

Na softverskoj tipkovnici unose možete izvoditi prstom. Moguće je unositi samo velika slova.

Prilikom unosa naziva mjesta i ulica nije potrebno unositi posebne znakove niti prijeglase. Navigacijski sustav automatski ih nadopunjuje za Vas. Ako npr. tražite mjesto "Bärnau", tada jednostavno utipkajte "Barnau". Posebni znakovi mogu, međutim, biti korisni kod naziva spremljenih odredišta i ruta.

## 5.2.1 Specijalne tipke

dodaje razmak.

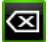

briše znak ispred oznake za umetanje.

123 otvara numeričku tipkovnicu.

#### Latinska, ćirilična i grčka slova

ABC otvara tipkovnicu s latiničnim slovima.

AEB otvara tipkovnicu s ćiriličnim slovima.

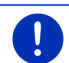

ABF otvara tipkovnicu s grčkim slovima.

Napomena: Na raspolaganju su uvijek maksimalno 2 tipkovnice sa slovima.

Za unos adresa ili naziva točaka interesa standardno se otvara tipkovnica s pismom dotične zemlje.

Ako neko odredište želite spremiti u favorite ili želite unijeti neku kategoriju točke interesa ili zemlju, standardno se otvara tipkovnica za jezik korisničke površine.

Iz tipkovnice s ćiriličnim ili grčkim slovima možete se prebaciti i na tipkovnicu s latiničnim slovima. Brojne adrese možete unijeti i transliterirane ili na jeziku korisničke površine.

Primjer: jezik korisničke površine je njemački. Želite navigirati do Moskve. Na raspolaganju su Vam sljedeće mogućnosti:

- "Москва" (ćirilica)
- "Moskva" (transliterirano)
- "Moskau" (njemački)

0

Napomena: Nazive ulica i mjesta moguće je unijeti na jeziku korisničke površine samo ako su na taj način sadržani i u bazi podataka karte.

**Napomena:** Raspored tipkovnice s latiničnim slovima moguće je konfigurirati.

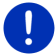

- U prozoru NAVIGACIJA dodirnite <u>Daljnje funkcije</u> > <u>Postavke</u> > <u>Općenito</u> > <u>Raspored tipkovnice (latinica)</u>.
- Navedite raspored tipkovnice koji želite koristiti (<u>QWERTZ</u>, <u>QWERTY</u>, <u>ABCDEF</u>, <u>AZERTY</u>).

#### Prijeglasi, naglasci i daljnja slova

Za svaki korak na raspolaganju je daljnja tipkovnica s posebnim znakovima.

SYM otvara tipkovnicu s latiničnim posebnim znakovima.

ÉЙЪ otvara tipkovnicu s ćiriličnim posebnim znakovima.

AïΩ otvara tipkovnicu s grčkim posebnim znakovima.

Čim unesete neki posebni znak, ponovno se automatski prikazuje tipkovnica sa slovima.

## 5.2.2 Unos podataka

Često su na raspolaganju popisi s kojih možete odabrati neki unos. To je npr. slučaj kod unosa nekog mjesta.

Čim unesete prva slova, prikazuje se najveće mjesto u navedenoj zemlji koje započinje s tim slovima.

Nakon što unesete daljnja slova, nakon svakog se unosa pojavljuje prvo mjesto koje započinje s unesenim slovima.

 Kad se prikaže točno mjesto, dodirnite (<u>U redu</u>) kako biste završili unos mjesta. U svakom trenutku možete otvoriti popis koji sadrži sva mjesta čija imena započinju s dotad unesenim slovima ili u sebi sadrže uneseni tekst. Što ste više slova unijeli, to je popis kraći.

Dodirnite (<u>Otvori popis</u>) kako biste otvorili taj popis.

U popisu se možete kretati pomoću gumbi 🔼 (<u>Gore</u>) i 💟 (<u>Dolje</u>).

- Dodirnite unos na popisu kako biste ga preuzeli u polje za unos.
  Čim preuzmete neki unos, popis se zatvara. Time je završen unos mjesta.
- Dodirnite [] (<u>Zatvori popis</u>) kako biste popis zatvorili bez preuzimanja nekog unosa.

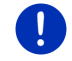

Napomena: Popis se otvara automatski čim sadrži samo još 4 ili manje unosa.

## 5.3 Opcije

U nekim prozorima postoje opcije preko kojih možete pristupiti daljnjim funkcijama.

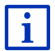

Opis svih raspoloživih opcija možete naći u poglavlju "Opcije, daljnje funkcije" na stranici 58.

## 5.4 Izbornici

Neki gumbi sadrže izbornik koji se otvara kad se aktiviraju.

Dodirnite opciju izbornika kako biste izveli dotičnu funkciju.

Ako želite zatvoriti izbornik, a da ne izvodite neku od njegovih funkcija, tada dodirnite gumb pomoću kojeg ste otvorili taj izbornik.

# 6 Glasovno upravljanje

Napomena: Za neke jezike funkcija Glasovno upravljanje nije na raspolaganju.

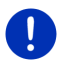

Kod jezika kod kojih je ova funkcija na raspolaganju u prozoru NAVIGACIJA otvara se gumb <u>Glasovno upravljanje</u>. U slučaju nepodržanih jezika gumb <u>Glasovno upravljanje</u> zamijenjen je gumbom <u>Prikaži kartu</u>.

Mnoge funkcije Vašeg navigacijskog uređaja udobno možete pozvati glasovnim upravljanjem.

## 6.1 Aktiviranje glasovnog upravljanja

U nekim slučajevima glasovno je upravljanje automatski aktivno. To se prije svega odnosi na prozore u kojima se od Vas očekuje odgovor, npr. u slučaju obavijesti o stanju u prometu koja se odnosi na Vašu rutu.

## 6.2 Koristi glasovno upravljanje

Ako je funkcije u nekom prozoru moguće pozvati glasovnim

upravljanjem, u gornjem lijevom kutu prozora prikazuje se ikona (Aktivno glasovno upravljanje).

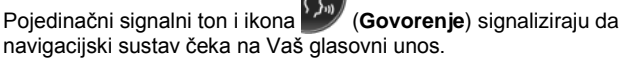

▶ Recite neku naredbu.

Čujete pozitivan zvuk potvrde (dva svijetla zvuka) i funkcija se izvodi.

Ako navigacijski sustav nije razumio Vašu uputu ili ako neko vrijeme ne kažete ništa, oglašava se negativni zvuk potvrde (dva kratka tamna zvuka).

Još jednom recite naredbu.

Ako Vas navigacijski sustav nije shvatio ni nakon više ponavljanja, pojavljuje se uputa "Recite Pomoć".

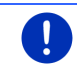

Napomena: Sve dok se od Vas očekuju glasovni unosi, navigacijske upute, upozorenja i Media Player su isključeni.

## 6.3 Pomoć

Ako želite saznati koji su glasovni unosi upravo mogući, jednostavno recite "Pomoć". U gotovo svim prozorima koji podržavaju glasovno upravljanje navigacijski će Vam sustav tada reći koje naredbe možete izgovoriti u aktualnom prozoru.

## 6.4 Deaktiviranje glasovnog upravljanja

Glasovno upravljanje deaktivira se pod sljedećim okolnostima:

- kad navigacijskim uređajem rukujete pomoću prsta dok se od Vas očekuje glasovni unos
- kod dolazećeg poziva ili telefonskog razgovora koji je u tijeku dok se navigacijski uređaj koristi kao uređaj za telefoniranje bez korištenja ruku

## 6.5 Konfiguriranje glasovnog upravljanja

Možete konfigurirati zadatke za koje želite koristiti glasovno upravljanje.

 U prozoru NAVIGACIJA dodirnite <u>Daljnje funkcije</u> > <u>Postavke</u> > <u>Općenito</u> > <u>Koristi glasovno upravljanje</u>.

Odaberite zadatke za koje želite koristiti glasovno upravljanje:

- <u>Sve</u>: Možete koristiti sav opseg funkcija glasovnog upravljanja.
- <u>Odgovaranje</u>: Možete unositi adrese i odgovarati na pitanja navigacijskog uređaja.
- <u>Unos adresa</u>: Glasovnim upravljanjem možete unositi samo adrese.

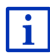

Detaljne informacije o navođenju neke odredišne adrese putem glasovnog unosa možete naći u poglavlju "Glasovni unos odredišta" na stranici 35.

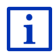

Detaljne informacije o upućivanju poziva putem glasovnog unosa možete naći u poglavlju "Pozivanje glasovnim upravljanjem" na stranici 142.

Glasnoću pomoćnika za glasovno upravljanje moguće je regulirati neovisno o glasnoći navigacijskih uputa. Zahtjev za unosom na taj način možete čuti i onda kad se isključili navigacijske upute.

- U prozoru NAVIGACIJA dodirnite <u>Daljnje funkcije</u> > <u>Postavke</u> > <u>Općenito</u> > <u>Glasnoća pomoćnika</u>.
- 2. Odredite glasnoću pomoćnika.

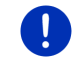

Napomena: Informacije o konfiguraciji navigacijskog sustava možete naći u poglavlju "Konfiguriranje navigacijskog sustava" na stranici 155.

# 7 Navigacija

Korištenje navigacijskog uređaja odvija se na vlastiti rizik.

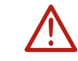

**Pozor!** Obvezno se pridržavajte svih sigurnosnih uputa navedenih u poglavlju "Važne sigurnosne upute", stranica 11.

## Smetnja GPS prijema

U slučaju smetnje GPS prijema (npr. jer se nalazite u tunelu) navigacija se nastavlja. Vaš pretpostavljeni položaj navigacijski sustav tada izračunava na temelju podataka o ruti i Vašeg dotadašnjeg ponašanja u vožnji. Čim se ponovno počnu primati GPS signali, navigacija se nastavlja sa stvarnim GPS podacima.

#### Stizanje na odredišno mjesto

Kad stignete na navedeno odredište, oglašava se odgovarajuća poruka.

Na karti se tada prikazuje samo još Vaša aktualna lokacija (crvena strelica) i zastavica odredišta.

## 7.1 Pokretanje navigacijske aplikacije

Uključili ste navigacijski uređaj. Otvoren je prozor PočETAK.

Dodirnite <u>Navigacija</u>.

Otvara se prozor **NAVIGACIJA**. Odatle možete pristupiti svim funkcijama navigacijske aplikacije.

## Povratak u prozor Početak

U prozor **Početak** dospijevate svaki put kad dodirnete gumb (Početak). Time se ne završava aktualna aplikacija.

## Inicijalizacija GPS prijemnika

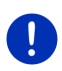

**Napomena:** Za besprijekoran prijem GPS podataka GPS prijemniku je potreban nesmetan pristup satelitima. Tuneli, uski prolazi između kuća ili odrazi s pročelja zgrada uvelike mogu ograničiti prijem GPS-a ili ga čak onemogućiti. Kad se GPS prijemnik, odn. navigacijski uređaj nalazi u vozilu, metalizirano prednje vjetrobransko staklo ili grijač prednjeg vjetrobrana može biti uzrokom lošeg GPS prijema.

Inicijalizacija GPS prijemnika započinje čim se uključi navigacijski uređaj.

Prva inicijalizacija integriranog GPS prijemnika slijedi tek nakon prvog pokretanja navigacijske aplikacije. Ona može potrajati i do 5 minuta.

Kod svakog daljnjeg uključivanja navigacijskog uređaja GPS prijem započinje u kratkom roku.

Ako navigacijski uređaj nije bio uključivan dulje od tjedan dana, sljedeća inicijalizacija može potrajati do 10 minuta.

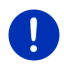

Napomena: Neposredno nakon što ikona <u>GPS</u> prikaže stanje **GPS** spreman, preciznost određivanja položaja može biti smanjena još nekoliko minuta.

U desnom gornjem kutu zaslona vidite ikonu GPS. Čim se počnu

primati podaci od najmanje tri satelita, ona se prebacuje na 🔊 (GPS spreman).

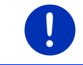

Napomena: Inicijalizacija je najbrža ako vožnju ne započnete prije nego što se završi inicijalizacija.

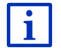

Detaljnije informacije o ikoni <u>GPS</u> možete naći u poglavlju "GPS" na stranici 23.

## Povratak u prozor Navigacija

Prozor **NAVIGACIJA** otvara se kad se pokrene navigacijska aplikacija. Ako je u navigacijskoj aplikaciji otvoren neki drugi prozor, dodirnite (<u>Nazad</u>). Time se vraćate u prozor s kojeg ste došli.

► Dodirujte (Nazad) sve dok se ne otvori prozor NavigaCija.

## 7.2 Navođenje odredišta

Pod <u>Novo odredište</u> unesite odredišta do kojih još niste navigirali ili ih niste spremili. Ovdje možete

- navesti adresu odredišta (pogledajte "Unos odredišne adrese", stranica 36)
- navesti koordinate odredišta (pogledajte "Unesi koordinate", stranica 37)
- ▶ odabrati točku interesa (pogledajte "Točka interesa", stranica 39).
- odabrati odredište brzog pristupa (pogledajte "Točke interesa u brzom pristupu", stranica 42)

Pod Moja odredišta na odabiru se nalaze odredišta, odn. adrese:

 FAVORITI: sva odredišta koja ste unijeli i zatim spremili (pogledajte "Favoriti", stranica 44).

U popisu FAVORITI k tome se spremaju tri specijalna odredišta:

- <u>Moja adresa</u>: adresa koja je spremljena kao matična adresa (pogledajte "Definiranje matične adrese", stranica 50).
- <u>Moje vozilo</u>: lokacija Vašeg vozila automatski se sprema kad napustite vozilo.
- <u>Moja početna točka</u>: automatski se sprema početna točka zadnje navigacije.
- ZADNJA ODREDIŠTA: odredišta do kojih ste već jednom navigirali (pogledajte "Zadnja odredišta", stranica 45).
- Uvezene ADRESE: odredišta koja ste uvezli iz imenika nekog mobilnog telefona povezanog preko Bluetootha (pogledajte "Uvezene adrese iz telefonskog imenika", stranica 45).

#### 7.2.1 Navođenje odredišne zemlje

Lijevo gore u prozorima **ADRESA**, **TOČKA INTERESA U MJESTU i TOČKA INTERESA U ČITAVOJ ZEMLJI** nalazi se gumb <u>Zemlja</u>. On prikazuje zastavu zemlje za koju se trenutačno mogu navesti odredišta navigacije. Ako se Vaše odredište nalazi u nekoj drugoj zemlji, tada postupite kao što slijedi:

- 1. Dodirnite gumb Zemlja.
- 2. Unesite naziv zemlje u kojoj se nalazi Vaše odredište.

Na gumbu se prikazuje zastava odredišne zemlje.

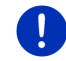

Napomena: Moguće je odabrati samo zemlje za koje su u navigacijskom uređaju na raspolaganju karte.

## 7.2.2 Glasovni unos odredišta

Navođenje odredišta glasovnim upravljanjem predstavlja osobitu udobnost.

1. U prozoru Navigacija dodirnite Glasovno upravljanje.

Otvara se prozor GLASOVNO UPRAVLJANJE.

#### Navođenje adrese

2. Recite "Adresa".

Gore se prikazuje zemlja za koju se mogu navesti adrese.

 Dodirnite zemlju ako se Vaša odredišna adresa nalazi u nekoj drugoj zemlji. Zatim slijedite upute navigacijskog sustava.

Podaci o adresi provjeravaju se redoslijedom Grad > Ulica > Kućni broj.

3. Slijedite upute navigacijskog sustava.

Kad se završi navođenje adrese, karta se otvara u načinu **Pretpregled**. Odredište se prikazuje na karti.

#### Navođenje točke interesa u blizini

- 2. Recite "Točka interesa u blizini".
- Recite koju kategoriju točaka interesa želite (npr. "hotel"). Otvara se popis s hotelima u blizini.
- 4. Recite broj hotela do kojeg želite navigirati.

Recite "Gore" ili "Dolje" kako biste listali kroz popis.

Nakon što odaberete odredište, karta se otvara u načinu **Pretpregled**. Odredište se prikazuje na karti.

## Navođenje favorita ili adrese iz telefonskog imenika

- 2. Recite "Moja odredišta".
- Otvara se jedan popis. On sadrži odredišta s popisa FAVORITI, odredišta uvezena iz Outlooka i odredišta iz telefonskog imenika nekog povezanog mobilnog telefona.

4. Recite broj odredišta do kojeg želite navigirati.

Recite "Gore" ili "Dolje" kako biste listali kroz popis.

Nakon što odaberete odredište, karta se otvara u načinu **Pretpregled**. Odredište se prikazuje na karti.

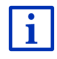

Informacije o pokretanju navigacije možete naći u poglavlju "Pretpregled rute" na stranici 47. Molimo Vas da o tome nastavite čitati tamo.

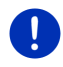

Napomena: Za neke jezike funkcija Glasovno upravljanje nije na raspolaganju. Kod jezika za koje ta funkcija nije na raspolaganju gumb <u>Glasovno upravljanje</u> zamijenjen je gumbom <u>Prikaži kartu</u>.

## 7.2.3 Unos odredišne adrese

1. U prozoru Navigacija dodirnite Novo odredište > Unesi adresu.

Napomena: Sljedeći opis kod unosa adrese polazi od redoslijeda Najprije grad.

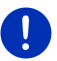

Ako se na navigacijskom uređaju nalazi karta neke zemlje u kojoj se obično najprije navode ulice (npr. Švedska, Norveška...), kao redoslijed unosa možete odabrati i <u>Najprije ulica</u>.

Redoslijed možete odrediti u prozoru **Navigacija** pod <u>Daljnje funkcije</u> > <u>Postavke</u> > <u>Općenito</u> > <u>Redoslijed unosa adrese</u>.

Međutim, imajte na umu da za neke zemlje nije moguć redoslijed unosa Najprije ulica. U tom slučaju morate najprije navesti grad.

Otvara se prozor ADRESA.

- 1. Unesite naziv ili poštanski broj odredišnog mjesta.
- 2. Unesite naziv odredišne ulice.
- Unesite kućni broj. Ako Vam kućni broj nije poznat, ostavite to polje praznim.

Ako Vam nije poznat kućni broj, ali Vam je poznat naziv obližnje poprečne ulice, tada dodirnite polje <u>Poprečna ulica</u> i unesite njezin naziv.

Navigacijski sustav tada izračunava rutu do križanja obje navedene ulice.

Otvara se prozor DETALJNI PODACI O ODREDIŠTU.

Na gumbu <u>Aktiviraj MyRoutes</u> stoji je li potrebno izračunati više prijedloga rute (<u>Da</u>) ili ne (<u>Ne</u>).

a promjenu postavke dodirnite <u>Aktiviraj MyRoutes</u>.

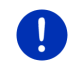

**Napomena:** Gumb <u>Aktiviraj MyRoutes</u> stoji na raspolaganju samo onda ako ste unijeli podatke o adresi. No ovu postavku možete izmijeniti i pod <u>Opcije</u> > <u>Postavke</u> > <u>Navigacija</u> > <u>Aktiviraj MyRoutes</u>.
4. Dodirnite <u>Pokreni navigaciju</u> kako biste navigirali do navedene adrese.

- ili -

Dodirnite <u>Parkiranje</u> kako biste potražili parkiralište u blizini svog odredišta i navigirali do tamo.

Dodirnite <u>Parkiranje Punjenje</u> > <u>Punjenje u blizini odredišta</u> kako biste potražili neku stanicu za punjenje u blizini odredišta.

Ponekad nije moguće jednoznačno odrediti odredište jer npr. postoji više navedenih kombinacija naziva mjesta i ulice.

U tom se slučaju otvara prozor u kojem se prikazuju sve adrese koje odgovaraju Vašem unosu s dodatnim informacijama.

Dodirnite adresu do koje želite navigirati.

Ako navedeni kućni broj nije zabilježen na karti, prozor sadrži samo jednu adresu s kućnim brojem koji je najbliži navedenom.

Karta se otvara u načinu **Pretpregled**. Odredište se prikazuje na karti.

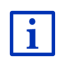

Informacije o pokretanju navigacije možete naći u poglavlju

"Pretpregled rute" na stranici 47. Molimo Vas da o tome nastavite čitati tamo.

Napomena: Ne morate unijeti sve podatke o adresi.

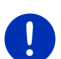

(Pokreni navigaciju) možete dodirnuti i u nekom ranijem

trenutku. Ako unesete samo grad, navigacijski uređaj izračunat će rutu do centra grada.

Ako unesete samo grad i ulicu, no bez kućnog broja i poprečne ulice, navigacijski uređaj izračunat će najbolju rutu do te ulice.

## 7.2.4 Unesi koordinate

⇒

Možete unijeti i zemljopisne koordinate svoga odredišta. Ove koordinate možete navesti u decimalnim stupnjevima ili u stupnjevima, minutama i sekundama.

 U prozoru NAVIGACIJA dodirnite <u>Novo odredište</u> > <u>Unesi koordinate</u>. Otvara se prozor UNESI KOORDINATE.

#### Unos u obliku decimalnog broja

2. Unesite stupanj zemljopisne širine.

Ako želite unijeti stupanj južne zemljopisne širine, unos započnite znakom minusa.

3. Unesite stupanj zemljopisne duljine.

Ako želite unijeti stupanj zapadne zemljopisne duljine, unos započnite znakom minus.

#### Unos s minutama / sekundama

2. Unesite stupanj zemljopisne širine.

Dodirnite taj gumb ako želite izmijeniti postojeću postavku. Za unos jedinica koristite odgovarajuće gumbe koji su prikazani na tipkovnici:

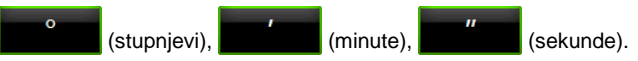

Gumb (S J) pored polja za unos naznačuje radi li se o sjevernom ili o južnom stupnju zemljopisne širine. Aktivna postavka istaknuta je bojom (zelena).

- Dodirnite taj gumb ako želite izmijeniti postojeću postavku.
- 3. Unesite stupanj zemljopisne duljine.

Dodirnite taj gumb ako želite izmijeniti postojeću postavku. Za unos jedinica koristite odgovarajuće gumbe koji su prikazani na tipkovnici:

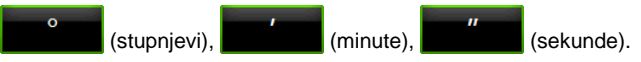

Gumb (I Z) pored polja za unos naznačuje radi li se o stupnju istočne ili zapadne zemljopisne duljine. Aktivna postavka istaknuta je bojom (zelena).

Dodirnite taj gumb ako želite izmijeniti postojeću postavku.

Otvara se prozor **DETALJNI PODACI O ODREDIŠTU**.

Na gumbu <u>Aktiviraj MyRoutes</u> stoji je li potrebno izračunati više prijedloga rute (<u>Da</u>) ili ne (<u>Ne</u>).

- ► Dodirnite <u>Aktiviraj MyRoutes</u> za promjenu postavke.
- 4. Dodirnite <u>Pokreni navigaciju</u> kako biste navigirali do navedene adrese.

- ili -

Dodirnite <u>Parkiranje</u> kako biste potražili parkiralište u blizini svog odredišta i navigirali do tamo.

Dodirnite <u>Parkiranje Punjenje</u> > <u>Punjenje u blizini odredišta</u> kako biste potražili neku stanicu za punjenje u blizini odredišta.

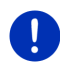

**Napomena:** Ako se odredišna točka čije ste koordinate unijeli ne nalazi na cestovnoj mreži obuhvaćenoj kartom, navigacija do najbliže cestovne točke odvija se u načinu u koji je određen za odabrani profil rute. Od te točke navigacijski sustav automatski se prebacuje u način **Offroad** (pogledajte "Navigacija u načinu Offroad", stranica 71).

## 7.2.5 Točka interesa

Točke interesa, skraćeno POI (eng. Point Of Interest), predstavljaju korisne adrese koje su katalogizirane prema određenim kriterijima.

U točke interesa ubrajaju se zračne luke i trajektna pristaništa, restorani, hoteli, benzinske postaje, javne ustanove, liječnici, bolnice, trgovački centri i drugo.

Točke interesa na karti mogu biti predstavljene nekim simbolom. U prozoru **Navigacija** dodirnite <u>Daljnje funkcije</u> > <u>Postavke</u> > <u>Prikaz</u> <u>karte</u> > <u>Prikazane kategorije</u> kako biste zadali kategorije koje će se prikazivati na karti.

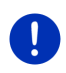

Napomena: Ako ste izradili neke vlastite točke interesa, one Vam stoje na raspolaganju pod kategorijom **MyPOIs**. Detaljnije informacije o izradi vlastitih točaka interesa možete naći u poglavlju "MyPOIs: Vlastite točke interesa", stranica 80.

## Točka interesa u blizini

Točke interesa u blizini su točke interesa koje se nalaze u određenom radijusu oko Vaše aktualne lokacije. Na taj način možete npr. lako naći sljedeću benzinsku postaju, bez obzira na to gdje se nalazite.

Napomena: Za utvrđivanje položaja potreban je dovoljan GPS prijem.

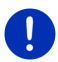

Dovoljan GPS prijem prepoznajte po simbolu 🔊 (GPS spreman).

Ako GPS prijem nije dovoljan, traže se točke interesa u blizini zadnje poznatog položaja. Ako ne postoji zadnji poznati položaj, funkcija **Točka interesa u blizini** nije na raspolaganju. Detaljnije informacije možete naći u poglavlju "Inicijalizacija GPS prijemnika" na stranici 33.

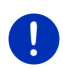

**Napomena:** U brzom pristupu na raspolaganju stoje 3 kategorije točaka interesa iz aktualne okolice, koje je moguće brzo tražiti bez daljnjih unosa.

Detaljnije informacije možete naći u poglavlju "Točke interesa u brzom pristupu" na stranici 42.

1. U prozoru **NAVIGACIJA** dodirnite <u>Novo odredište</u> > <u>Traži točku</u> <u>interesa</u> > <u>u blizini</u>.

Otvara se prozor **Točka interesa u Blizini**.

 Navedite kategoriju u kojoj želite pronaći neku točku interesa. Ne možete navesti kategorije za koje u Vašoj okolini ne postoje nikakve točke interesa.

Ako za odabranu kategoriju postoje potkategorije, otvara se popis Potkategorija.

- Navedite potkategoriju u kojoj želite pronaći neku točku interesa. Otvara se popis <u>Odredište</u>. On sadrži najbliže točke interesa navedene kategorije, sortirane prema udaljenosti.
- 4. Ako je popis vrlo opsežan:
  - Dodirnite (Zatvori popis).

Pojavljuje se tipkovnica.

- Unesite nekoliko slova odredišta.
- Dodirnite <a>(Otvori popis).</a>

Popis sadrži samo još odredišta koja započinju unesenim slovima.

5. Dodirnite naziv odredišta.

Otvara se prozor DETALJNI PODACI O ODREDIŠTU.

Na gumbu <u>Aktiviraj MyRoutes</u> stoji je li potrebno izračunati više prijedloga rute (<u>Da</u>) ili ne (<u>Ne</u>).

- ► Dodirnite <u>Aktiviraj MyRoutes</u> za promjenu postavke.
- 6. Dodirnite Pokreni navigaciju.

- ili -

Dodirnite <u>Parkiranje</u> kako biste potražili parkiralište u blizini svog odredišta i navigirali do tamo.

Dodirnite <u>Parkiranje Punjenje</u> > <u>Punjenje u blizini odredišta</u> kako biste potražili neku stanicu za punjenje u blizini odredišta.

Karta se otvara u načinu **Pretpregled**. Odredište se prikazuje na karti.

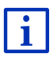

Informacije o pokretanju navigacije možete naći u poglavlju "Pretpregled rute" na stranici 47. Molimo Vas da o tome nastavite čitati tamo.

#### Točka interesa od nacionalnog značaja

Točke interesa od nacionalnog značaja su zračne luke, znamenitosti i spomenici od nacionalnog značaja, veće luke i drugo. Na taj način možete pronaći npr. čuvene znamenitosti čak i kad ne znate u kojem se mjestu nalaze.

1. U prozoru **NAVIGACIJA** dodirnite <u>Novo odredište</u> > <u>Traži točku</u> <u>interesa</u> > <u>u čitavoj zemlji</u>.

Otvara se prozor Točka INTERESA U ČITAVOJ ZEMLJI.

2. Navedite kategoriju u kojoj želite pronaći neku točku interesa.

Otvara se popis <u>Odredište</u>. On sadrži najbliže točke interesa navedene kategorije, sortirane abecednim redoslijedom.

- 3. Ako je popis vrlo opsežan:
  - Dodirnite (Zatvori popis).

Pojavljuje se tipkovnica.

- Unesite nekoliko slova odredišta.
- Dodirnite E (Otvori popis).

Popis sadrži samo još odredišta koja započinju unesenim slovima ili sadrže dotična slova.

4. Dodirnite naziv odredišta.

Otvara se prozor **DETALJNI PODACI O ODREDIŠTU**.

Na gumbu <u>Aktiviraj MyRoutes</u> stoji je li potrebno izračunati više prijedloga rute (<u>Da</u>) ili ne (<u>Ne</u>).

- ► Dodirnite <u>Aktiviraj MyRoutes</u> za promjenu postavke.
- 5. Dodirnite Pokreni navigaciju.

- ili -

Dodirnite <u>Parkiranje</u> kako biste potražili parkiralište u blizini svog odredišta i navigirali do tamo.

Dodirnite <u>Parkiranje Punjenje</u> > <u>Punjenje u blizini odredišta</u> kako biste potražili neku stanicu za punjenje u blizini odredišta.

Karta se otvara u načinu **Pretpregled**. Odredište se prikazuje na karti.

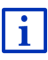

Informacije o pokretanju navigacije možete naći u poglavlju "Pretpregled rute" na stranici 47. Molimo Vas da o tome nastavite čitati tamo.

## Točka interesa u određenom mjestu

Točke interesa u nekom određenom mjestu mogu biti vrlo korisne kod navigacije do nekog nepoznatog grada.

1. U prozoru **NAVIGACIJA** dodirnite <u>Novo odredište</u> > <u>Traži točku</u> <u>interesa</u> > <u>u mjestu</u>.

Otvara se prozor **Točka INTERESA U MJESTU**.

- 2. Unesite naziv ili poštanski broj odredišnog mjesta.
- Navedite kategoriju u kojoj želite pronaći neku točku interesa. Ne možete navesti kategorije za koje u navedenom gradu ne postoje nikakve točke interesa.

Ako za odabranu kategoriju postoje potkategorije, otvara se popis Potkategorija.

- Navedite potkategoriju u kojoj želite pronaći neku točku interesa. Otvara se popis <u>Odredište</u>. On sadrži točke interesa navedene kategorije, sortirane abecednim redoslijedom.
- 5. Ako je popis vrlo opsežan:
  - Dodirnite (Zatvori popis).

Pojavljuje se tipkovnica.

- Unesite nekoliko slova odredišta.
- Dodirnite <a>(Otvori popis).</a>

Popis sadrži samo još odredišta koja započinju unesenim slovima ili sadrže dotična slova.

6. Dodirnite naziv odredišta.

Otvara se prozor DETALJNI PODACI O ODREDIŠTU.

Na gumbu <u>Aktiviraj MyRoutes</u> stoji je li potrebno izračunati više prijedloga rute (<u>Da</u>) ili ne (<u>Ne</u>).

Dodirnite <u>Aktiviraj MyRoutes</u> za promjenu postavke.

Ponekad nije moguće jednoznačno odrediti odredište jer npr. u nekom gradu postoji više restorana istog imena.

U tom se slučaju otvara prozor u kojem se prikazuju sva odredišta koja odgovaraju Vašem unosu s dodatnim informacijama.

- ▶ Dodirnite odredište do kojeg želite navigirati.
- 7. Dodirnite Pokreni navigaciju.

- ili -

Dodirnite <u>Parkiranje</u> kako biste potražili parkiralište u blizini svog odredišta i navigirali do tamo.

Dodirnite <u>Parkiranje Punjenje</u> > <u>Punjenje u blizini odredišta</u> kako biste potražili neku stanicu za punjenje u blizini odredišta.

Karta se otvara u načinu **Pretpregled**. Odredište se prikazuje na karti.

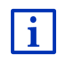

Informacije o pokretanju navigacije možete naći u poglavlju "Pretpregled rute" na stranici 47. Molimo Vas da o tome nastavite čitati tamo.

## 7.2.6 Točke interesa u brzom pristupu

U brzom pristupu na raspolaganju stoje 3 kategorije točaka interesa. Odredišta u Vašoj blizini, koja odgovaraju jednoj od ovih kategorija, možete naći na popisu brzo i bez daljnjih unosa.  U prozoru NAVIGACIJA dodirnite <u>Daljnje funkcije</u> > <u>Postavke</u> > <u>Općenito</u> kako biste namjestili koje će kategorije, odn. potkategorije stajati na raspolaganju za brzi pristup.

Napomena: Za utvrđivanje položaja potreban je dovoljan GPS prijem.

Dovoljan GPS prijem prepoznajte po simbolu 🔊 (GPS spreman).

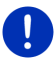

Ako GPS prijem nije dovoljan, traže se točke interesa u blizini zadnje poznatog položaja. Ako ne postoji zadnji poznati položaj, funkcija **Točka interesa u blizini** nije na raspolaganju.

Detaljnije informacije možete naći u poglavlju "Inicijalizacija GPS prijemnika" na stranici 33.

 U prozoru NAVIGACIJA dodirnite <u>Novo odredište</u>. Otvara se izbornik Novo odredište.

U području <u>Brzi pristup</u> prikazane su ikone kategorija čije točke interesa stoje na raspolaganju u brzom pristupu.

- Dodirnite kategoriju u kojoj želite pronaći neku točku interesa. Otvara se jedan popis. On sadrži najbliže točke interesa navedene kategorije, sortirane prema udaljenosti.
- Dodirnite naziv odredišta kako biste započeli navigaciju do njega. Karta se otvara u načinu Pretpregled. Odredište se prikazuje na karti.

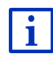

Informacije o pokretanju navigacije možete naći u poglavlju "Pretpregled rute" na stranici 47. Molimo Vas da o tome nastavite čitati tamo.

## 7.2.7 Informacije o odredištu

Za brojna odredišta koja navedete u bazi podataka navigacijskog sustava pohranjene su daljnje informacije.

Za mnoge je restorane pohranjen npr. broj telefona. U mogućnosti ste ga odmah nazvati i npr. rezervirati si stol.

Otvoren je jedan od gore opisanih prozora za unos odredišta.

Dodirnite <u>Opcije</u> > <u>Informacije</u>.

Otvara se prozor **INFORMACIJE O ODREDIŠTU**. On sadrži sve informacije koje za navedeno odredište postoje u bazi podataka navigacijskog sustava.

- Dodirnite <u>Zatvori</u> kako biste ponovno zatvorili prozor INFORMACIJE O ODREDIŠTU.
- Dodirnite (Prikaži na karti) kako biste vidjeli odredište na karti.

- Dodirnite (Spremi odredište) kako biste odredište spremili u popisu FAVORITI.
- Dodirnite 2 (Pozovi) kako biste nazvali navedeni broj telefona.

**Napomena:** Funkcija <u>Pozovi</u> na raspolaganju je samo kad je navigacijski sustav putem Bluetootha povezan s nekim mobilnim telefonom.

Detaljnije informacije o povezivanju s nekim mobilnim telefonom možete naći u poglavlju "Bluetooth veza" na stranici 135.

#### 7.2.8 Favoriti

Odredišta do kojih biste jednom željeli ponovno voziti možete spremiti u popisu **FAVORITI**.

U popisu FAVORITI moguće je spremiti do 500 odredišta.

Favorite koje ste označili kao stanicu za punjenje prepoznajete po simbolima (Normalna stanica za punjenje), odn. (Stanica za brzo punjenje). Matična adresa uvijek se označava kućicom (C)) čak ikad je označena kao stanica za punjenje.

i

Informacije o spremanju nekog odredišta možete naći u poglavlju "Spremanje odredišta" na stranici 49.

- 1. U prozoru Navigacija dodirnite Moja odredišta > Favoriti.
- 2. Dodirnite odredište do kojeg želite navigirati.

Otvara se prozor **DETALJNI PODACI O ODREDIŠTU**.

Na gumbu <u>Aktiviraj MyRoutes</u> stoji je li potrebno izračunati više prijedloga rute (<u>Da</u>) ili ne (<u>Ne</u>).

- Dodirnite <u>Aktiviraj MyRoutes</u> za promjenu postavke.
- 3. Dodirnite Pokreni navigaciju.

- ili -

Dodirnite <u>Parkiranje</u> kako biste potražili parkiralište u blizini svog odredišta i navigirali do tamo.

Dodirnite <u>Parkiranje Punjenje</u> > <u>Punjenje u blizini odredišta</u> kako biste potražili neku stanicu za punjenje u blizini odredišta.

Karta se otvara u načinu **Pretpregled**. Odredište se prikazuje na karti.

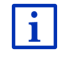

Informacije o pokretanju navigacije možete naći u poglavlju "Pretpregled rute" na stranici 47. Molimo Vas da o tome nastavite čitati tamo.

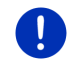

Napomena: Favoriti se na karti prikazuju malom zastavicom zajedno sa svojim nazivom.

## 7.2.9 Zadnja odredišta

Navigacijski uređaj sprema zadnjih 12 odredišta do kojih ste pokrenuli navigaciju na popisu ZADNJA ODREDIŠTA.

- 1. U prozoru Navigacija dodirnite Moja odredišta > Zadnja odredišta.
- 2. Dodirnite odredište do kojeg želite navigirati.

Otvara se prozor **DETALJNI PODACI O ODREDIŠTU**.

Na gumbu <u>Aktiviraj MyRoutes</u> stoji je li potrebno izračunati više prijedloga rute (<u>Da</u>) ili ne (<u>Ne</u>).

- ► Dodirnite <u>Aktiviraj MyRoutes</u> za promjenu postavke.
- 3. Dodirnite Pokreni navigaciju.
  - ili -

Dodirnite <u>Parkiranje</u> kako biste potražili parkiralište u blizini svog odredišta i navigirali do tamo.

Dodirnite <u>Parkiranje Punjenje</u> > <u>Punjenje u blizini odredišta</u> kako biste potražili neku stanicu za punjenje u blizini odredišta.

Karta se otvara u načinu **Pretpregled**. Odredište se prikazuje na karti.

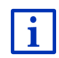

Informacije o pokretanju navigacije možete naći u poglavlju "Pretpregled rute" na stranici 47. Molimo Vas da o tome nastavite čitati tamo.

## 7.2.10 Uvezene adrese iz telefonskog imenika

U navigacijski uređaj možete uvesti telefonski imenik mobilnog telefona povezanog Bluetoothom. Adrese iz telefonskog imenika naći ćete na popisu **Uvezene Adrese iz Telefonskog IMENIKA**.

- U prozoru NAVIGACIJA dodirnite <u>Moja odredišta</u> > <u>Uvezene adrese</u> > <u>Iz telefonskog imenika</u>.
- 2. Odaberite željeni kontakt iz telefonskog imenika.
- 3. Dodirnite adresu do koje želite navigirati.

Otvara se prozor **DETALJNI PODACI O ODREDIŠTU**.

Na gumbu <u>Aktiviraj MyRoutes</u> stoji je li potrebno izračunati više prijedloga rute (<u>Da</u>) ili ne (<u>Ne</u>).

► Dodirnite <u>Aktiviraj MyRoutes</u> za promjenu postavke.

4. Dodirnite Pokreni navigaciju.

- ili -

Dodirnite <u>Parkiranje</u> kako biste potražili parkiralište u blizini svog odredišta.

Dodirnite <u>Parkiranje Punjenje</u> > <u>Punjenje u blizini odredišta</u> kako biste potražili neku stanicu za punjenje u blizini odredišta.

Karta se otvara u načinu **Pretpregled**. Odredište se prikazuje na karti.

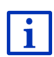

Informacije o pokretanju navigacije možete naći u poglavlju "Pretpregled rute" na stranici 47. Molimo Vas da o tome nastavite čitati tamo.

## 7.2.11 Navigacija kući

Jednu adresu možete spremiti kao matičnu adresu. Navigaciju do te adrese moguće je pokrenuti u svakom trenutku aktiviranjem jednog jedinog gumba.

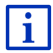

Daljnje informacije o spremanju matične adrese možete naći u poglavlju "Definiranje matične adrese" na stranici 50.

U prozoru Navigacija dodirnite Doma.

Ako još niste naveli svoju adresu, od Vas će se u dijaloškom prozoru zatražiti da to učinite.

Pokreće se navigacija. Primjenjuje se isti profil rute kao kod zadnje navigacije.

#### 7.2.12 Određivanje odredišta na karti

Odredište za navigaciju možete odrediti izravno na karti. Osim mjesta i ulica na taj način možete brzo birati i točke interesa.

1. U prozoru Navigacija dodirnite Prikaži kartu.

- ili -

Ako je na Vašem navigacijskom uređaju i za Vaš jezik na raspolaganju glasovno upravljanje:

- U prozoru NAVIGACIJA dodirnite <u>Daljnje funkcije</u> > <u>Prikaži kartu</u>.
- 2. Dodirnite (<u>Traženje odredišta</u>).

Karta se otvara u načinu Traženje odredišta.

3. Dodirnite točku do koje želite navigirati.

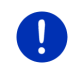

Napomena: Više o načinu na koji prikazani isječak karte možete izmijeniti tako da je na njemu Vaše odredište dobro vidljivo možete saznati u poglavlju "Karta u načinu Traženje odredišta" na stranici 72. Odredišna točka koju ste dodirnuli prikazuje se ispod križića.

U donjoj trećini zaslona prikazuju se zemljopisne koordinate odredišne točke i odgovarajuća adresa.

4. Dodirnite Marchine (<u>U redu</u>).

Otvara se prozor **ODREDIŠTE NA KARTI**. U gornjem lijevom kutu prikazani su detaljni podaci o adresi odabrane odredišne točke.

5. Dodirnite Navigiraj do tamo.

Karta se otvara u načinu **Pretpregled**. Odredište se prikazuje na karti.

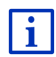

Informacije o pokretanju navigacije možete naći u poglavlju "Pretpregled rute" na stranici 47. Molimo Vas da o tome nastavite čitati tamo.

## 7.2.13 Pretpregled rute

Karta je otvorena u načinu Pretpregled.

Odredište navigacije prikazano je malom zastavicom.

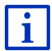

Detaljne informacije možete naći u poglavlju "Karta u načinu Pretpregled" na stranici 62.

#### **Profil rute**

Izračun rute temelji se na profilu rute. Aktualni profil rute prikazuje se na gornjem desnom rubu karte.

Profili rute uzimaju u obzir osobitosti i posebnosti različitih načina kretanja. Profil rute za bicikle neće u izračun rute uključiti npr. autoceste, ali će zato uključiti ceste zabranjene za druga vozila. Osim toga, pomoću profila za bicikle izračunavaju se druga vremena dolaska nego npr. za motocikle.

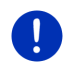

**Napomena:** Ako odaberete profil za pješake, pokreće se trasiranje rute razvijeno posebno za pješake (pogledajte "Navigacija u načinu Pješak", stranica 69).

Dodirnite gumb Profil rute ako želite odabrati neki drugi profil rute.

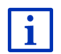

Informacije o izradi i odabiru profila ruta možete naći u poglavlju "Profili ruta" na stranici 77.

## **Opis puta**

- i
- Ako želite vidjeti detaljan opis puta, dodirnite <u>Opcije</u> > <u>Opis puta</u>.
  Informacije o funkcioniranju prozora **OPIS PUTA** možete naći u poglavlju "Opis puta" na stranici 94.

### **MyRoutes**

Ako je aktivirana funkcija **MyRoutes**, navigacijski sustav na temelju aktualno namještenog profila rute izračunava do tri rute i prikazuje ih na karti različitim bojama (zelena, crvena, plava) i s odgovarajućim brojem. Za svaku rutu postoji gumb s istim brojem i simbolom u istoj boji.

Kod utvrđivanja vremena dolaska, odn. trajanja vožnje navigacijski sustav uzima u obzir i daljnje faktore, npr. dan u tjednu i vrijeme dana, no prije svega Vaš dotadašnji način vožnje.

Ruta koja najviše odgovara odabranom profilu rute označava se natpisom "MyRoute".

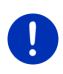

Napomena: Čak i ako je aktivirana funkcija MyRoutes, za neku rutu ponekad nije moguće izračunati nikakvu rutu ili je moguće izračunati samo jednu daljnju rutu. Na odgovarajućem gumbu tada se prikazuje Nema daljnjih prijedloga.

## Pokreni navigaciju

Dodirnite gumb one rute koju želite koristiti za navigaciju.

#### Prometna prepreka na ruti

Odaberete li neku rutu za koju postoje dojave o prometnim preprekama, prije pokretanja navigacije eventualno se otvara prozor **PRETPREGLED TMC** (pogledajte "Pretpregled TMC", stranica 105).

 Odaberite želite li koristiti prvotnu rutu (<u>Aktualna ruta</u>) ili neku zaobilaznu rutu (<u>Alternativna ruta</u>).

# CNG Upozorenje na domet

Pod sljedećim okolnostima pored rute se prikazuje simbol

#### 🥼 (Upozorenje na domet):

- Odredište se nalazi izvan dometa.
- Uz aktualni domet vozila možete doduše stići do odredišta, ali nakon toga više nema stanica za punjenje.

Ako odaberete rutu s upozorenjem za domet, postavlja Vam se upit o tome je li potrebno izračunati Multi-Stop rutu.

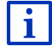

Multi-Stop ruta uzima u obzir stanice za punjenje duž rute i u izračun rute uključuje potrebna zaustavljanja radi punjenja ako se odredište ne nalazi unutar dometa. Pritom se u obzir uzimaju sve privatne stanice za punjenje (Favoriti) kao i javne stanice za punjenje zabilježene na karti. Detaljnije informacije možete naći u poglavlju "Multi-Stop ruta" na stranici 98.

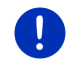

Napomena: Obavijesti o stanju u prometu (TMC) pritom su tek ograničeno na raspolaganju.

#### Nema GPS prijema

Ako se ne prima dovoljan GPS signal, pojavljuje se sljedeća dojava: "Čekanje na GPS signal..."

Na raspolaganju su Vam sljedeće mogućnosti:

- Pričekajte. Čim je GPS prijem dovoljan za utvrđivanje položaja, izračunava se ruta i započinje navigacija.
- Dodirnite <u>Odustani</u>. Ponovno se otvara prozor u kojem ste naveli svoje odredište. Vaše je odredište spremljeno na popisu ZADNJA ODREDIŠTA.
- Dodirnite <u>Demo</u>. Ruta se izračunava s centrom odredišta kao početnom točkom. Nakon toga se simulira navigacija na toj ruti.

Dodirnite (Nazad) kako biste završili demonstraciju.

Napomena: Ako ste odredište bili odabrali na karti, tada gumb <u>Demo</u> nije na raspolaganju.

# 7.3 Upravljanje odredištima

Svako odredište koje navedete kao i odredišta s popisa ZADNJA ODREDIŠTA i UVEZENE ADRESE možete spremiti na popisu FAVORITI. To je osobito preporučljivo ako često vozite do tih odredišta.

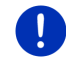

Napomena: Favoriti se na karti prikazuju malom zastavicom zajedno sa svojim nazivom.

## 7.3.1 Spremanje odredišta

- Navedite neko odredište (pogledajte "Unos odredišne adrese", stranica 36 ili "Točka interesa", stranica 39). Ne dodirujte gumb <u>Pokreni navigaciju</u>!
- 2. Dodirnite Opcije > Spremi odredište.

- ili -

- Odaberite neko odredište s popisa ZADNJA ODREDIŠTA ili s popisa Uvezene ADRESE (pogledajte "Zadnja odredišta", stranica 45 ili "Uvezene adrese iz telefonskog imenika", stranica 45). Ne dodirujte gumb <u>Pokreni navigaciju</u>!
- 2. Dodirnite Opcije > Spremi kao favorit.
- 3. Unesite naziv odredišta.
- 4. Dodirnite Spremi.

- 5. Otvara se prozor STANICA ZA PUNJENJE. Tamo možete odrediti radi li se kod navedenog odredišta nekoj stanici za punjenje na kojoj možete napuniti svoje vozilo (<u>Normalna stanica za punjenje</u> ili <u>Stanica za brzo punjenje</u>) ili ne (<u>Ne</u>). Ako odredište spremite kao mogućnost punjenja, ono se uzima u obzir kao moguća stanica za punjenje kod izračuna Muli-Stop rute. Ono se tada prikazuje na popisu kategorije točaka interesa <u>Stanica za punjenje</u> kad tražite točke interesa u blizini svoje trenutačne lokacije.
  - Dodirnite <u>U redu</u>.

### 7.3.2 Brisanje odredišta s popisa Favoriti

- U prozoru NAVIGACIJA dodirnite <u>Moja odredišta</u> > <u>Favoriti</u>. Otvara se popis FAVORITI.
- Odaberite odredište koje želite izbrisati.
  Otvara se prozor DETALJNI PODACI O ODREDIŠTU.
- 3. Dodirnite Opcije > Izbriši odredište.

#### 7.3.3 Definiranje matične adrese

Navigaciju do svoje matične adrese uvijek možete vrlo brzo pokrenuti ako u prozoru **Navigacija** dodirnete <u>Doma</u>.

Kao matičnu adresu možete odrediti točno jedno odredište. Adresu možete unijeti ručno ili s popisa **Favoriti** odabrati neko odredište.

Matična adresa spremljena je na popisu **FAVORITI** i tamo je jasno označena kućicom.

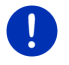

Napomena: Matična se adresa i na karti prikazuje kućicom.

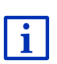

Matična adresa koristi se za izračun i prikazivanje prikaza karte **Domet 360**°. Detaljnije informacije možete naći u poglavlju "Prikaz dometa" na stranici 74.

#### Unos matične adrese

1. U prozoru Navigacija dodirnite Doma.

Otvara se prozor sa sljedećom dojavom:

"Želite li sada unijeti adresu?"

Ako ste već spremili favorite, dojava glasi:

"Želite li unijeti adresu ili je odabrati iz favorita?"

Trenutačno važeća vrijednost istaknuta je zelena.

► Ako <u>Unesi adresu</u> NIJE istaknuto, dodirnite ▲ (Izmijeni).

2. Dodirnite <u>U redu</u>.

Otvara se prozor ADRESA.

- Unesite svoju matičnu adresu (pogledajte i "Unos odredišne adrese", stranica 36).
- 4. Dodirnite <u>Matična adresa</u> kako biste navedenu adresu spremili kao matičnu adresu.
- 5. Otvara se prozor STANICA ZA PUNJENJE. Tamo možete odrediti možete li svoje vozilo napuniti na navedenom odredištu (<u>Normalna stanica za punjenje</u> ili <u>Stanica za brzo punjenje</u>) ili ne (<u>Ne</u>). Ako odredište spremite kao mogućnost punjenja, ono se uzima u obzir kao moguća stanica za punjenje kod izračuna Muli-Stop rute. Ono se tada prikazuje na popisu kategorije točaka interesa <u>Stanica za punjenje</u> kad tražite točke interesa u blizini svoje trenutačne lokacije.
  - Dodirnite <u>U redu</u>.

## Odabir matične adrese iz favorita

1. U prozoru Navigacija dodirnite Doma.

Otvara se prozor sa sljedećom dojavom:

"Želite li unijeti adresu ili je odabrati iz favorita?"

Ako još niste spremili nikakve favorite, dojava glasi:

"Želite li sada unijeti adresu?"

Matičnu adresu u tom slučaju morate unijeti ručno (pogledajte "Unos matične adrese", stranica 50).

- Ako <u>Favoriti</u> NIJE istaknuto, dodirnite
- 2. Dodirnite <u>U redu</u>.

Otvara se popis FAVORITI.

 Odaberite odredište koje želite odrediti kao matičnu adresu (pogledajte i "Favoriti", stranica 44).

Otvara se prozor DETALJNI PODACI O ODREDIŠTU.

- Dodirnite <u>Matična adresa</u> kako biste navedenu adresu spremili kao matičnu adresu.
- 5. Otvara se prozor **STANICA ZA PUNJENJE**. Tamo možete odrediti možete li svoje vozilo napuniti na navedenom odredištu (<u>Normalna stanica za punjenje</u> ili <u>Stanica za brzo punjenje</u>) ili ne (<u>Ne</u>). Ako odredište spremite kao mogućnost punjenja, ono se uzima u obzir kao moguća stanica za punjenje kod izračuna Muli-Stop rute. Ono se tada prikazuje na popisu kategorije točaka interesa <u>Stanica za punjenje</u> kad tražite točke interesa u blizini svoje trenutačne lokacije.
  - Dodirnite <u>U redu</u>.

## 7.3.4 Izmjena matične adrese

Kao matičnu adresu u svakom trenutku možete definirati neku drugu adresu.

U tu svrhu postupite na sljedeći način:

- 1. Izbrišite svoju matičnu adresu s popisa **FAVORITI** (pogledajte "Brisanje odredišta s popisa Favoriti", stranica 50).
- 2. Unesite novu matičnu adresu (pogledajte "Definiranje matične adrese", stranica 50).

Napomena: Kao novu matičnu adresu možete definirati i neku adresu s popisa FAVORITI.

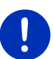

- Odaberite s popisa FAVORITI adresu koju želite koristiti kao novu matičnu adresu.
- Dodirnite <u>Opcije</u> > <u>Matična adresa</u>.

## 7.4 Trase i rute s etapama

Planiranje rute možete izvoditi i kad nemate GPS prijem, npr. udobno kod kuće. Izrađene rute možete spremiti radi ponovne primjene i na taj način planirati proizvoljan broj ruta, npr. za svoj godišnji odmor.

1. U prozoru Navigacija dodirnite Daljnje funkcije.

Otvara se popis opcija.

 Dodirnite opciju <u>Rute i trase</u>. Otvara se prozor **RUTE I TRASE**.

#### 7.4.1 Navođenje početne točke

Početna točka neke rute je točka s koje želite započeti vožnju. To ne mora uvijek biti aktualna lokacija: Ako ste već kod kuće isplanirali rutu za neki izlet u mjestu svog odmora, kao početnu točku rute možete navesti npr. svoj hotel.

Početna točka važna je samo kad na karti želite vidjeti planiranu rutu, ali trenutačno nemate GPS prijem ili se ne nalazite na planiranoj početnoj točki. Početna točka koju navedete stoga ima redni broj "0".

Čim pokrenete navigaciju, kao početna točka za izračun rute koristi se Vaša aktualna lokacija.

Prvu etapu dakle predstavlja vožnja do točke rute s rednim brojem "1".

1. Dodirnite polje Navedi početnu točku.

Otvara se izbornik **Početna točka**.

Ako kao početnu točku želite navesti svoju aktualnu lokaciju:

2. Dodirnite opciju izbornika Aktualna lokacija.

Ako želite navesti neku drugu početnu točku:

- 2. Dodirnite odgovarajući gumb.
- Navedite početnu točku (pogledajte odgovarajući odlomak poglavlja "Navođenje odredišta", stranica 34).

4. Dodirnite

(Odredi početnu točku).

Odabrana početna točka sada se prikazuje pored gumba  $\underline{0}$  (Početna točka).

## Izmjena početne točke

Dodirnite početnu točku (gumb <u>0</u>).

Otvara se izbornik **Početna točka**. Sada možete navesti neku drugu početnu točku. Postupite na gore opisani način.

## 7.4.2 Navođenje točaka rute

Točke rute na nekoj ruti su odredišta do kojih želite navigirati. Ispred svake točke rute na gumbu je vidlijv njezin redni broj.

1. Dodirnite polje Dodaj točku rute.

Otvara se izbornik Točka RUTE.

- 2. Dodirnite gumb za željenu vrstu unosa odredišta.
- Navedite početnu točku (pogledajte odgovarajući odlomak poglavlja "Navođenje odredišta", stranica 34).
- 4. Dodirnite

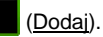

Odabrana točka rute sada se prikazuje pored svog rednog broja. Ponovite ove korake za svako daljnje odredište koje želite dodati ruti.

## 7.4.3 Uređivanje točaka rute

Točke rute moguće je izbrisati iz rute. Redoslijed točaka rute može se mijenjati po želji.

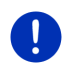

Napomena: Početnu točku (redni broj "0") ne možete ni pomicati niti izbrisati. Međutim, kao početnu točku možete zadati neku drugu točku rute ako za početnu točku nije odabrana postavka <u>Aktualna lokacija</u>.

Dodirnite točku rute koju želite urediti.

Kontekstualni izbornik sadrži sljedeće gumbe:

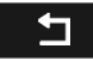

Točka rute prema naprijed: Pomiče odabranu točku rute prema naprijed (primjer: točka rute 2 postaje točka rute 1).

<u>Točka rute prema nazad</u>: Pomiče odabranu točku rute prema nazad (primjer: točka rute 2 postaje točka rute 3).

## ÎÎÎ

Izbriši: Briše odabranu točku rute. Dijaloški prozor od Vas traži da potvrdite brisanje.

 Dodirnite brojku lijevo pored simbola kad ponovno želite zatvoriti kontekstualni izbornik.

#### 7.4.4 Upravljanje rutama

Svaku planiranu rutu možete spremiti pod određenim nazivom.

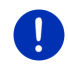

**Napomena:** Spremaju se samo početna točka i točke rute, no ne i izračunata ruta. Kad učitavate neku spremljenu rutu, prije navigacije ju je potrebno iznova izračunati.

Spremljene rute možete učitavati, preimenovati ili brisati.

## Spremanje rute

Otvoren je prozor **RUTE I TRASE**. Naveli ste početnu točku i najmanje jednu točku rute.

- 1. Dodirnite Opcije > Spremi rutu.
- 2. Unesite naziv za rutu.
- 3. Dodirnite

(Spremi).

Ako je pod tim imenom već spremljena neka ruta, bit ćete na to upozoreni.

Dodirnite <u>Da</u> kako biste pisali preko dotične rute.

- ili -

Dodirnite <u>Ne</u> ako želite unijeti neki drugi naziv.

Odredište je sada uvršteno u popis **SPREMLJENE RUTE I TRASE**. Dijaloški se prozor zatvara.

## 7.4.5 Učitavanje rute ili trase

1. Dodirnite Opcije > Spremljene rute i trase.

Otvara se popis **SPREMLJENE RUTE I TRASE**. U njemu se prikazuju sve rute i trase abecednim redoslijedom.

Ikona ispred naziva naznačuje radi li se o ruti ( ) ili o trasi

Kad želite učitati neku rutu:

- 2. Dodirnite rutu koju želite učitati.
- 3. Dodirnite

(Učitaj kartu).

Otvara se prozor **RUTE I TRASE**. Unesene su početna točka i točke rute učitane rute. Kod pokretanja navigacije početna točka se zamjenjuje aktualnim položajem. Navigacija najprije vodi do prve točke rute.

Kad želite učitati neku trasu:

- 2. Dodirnite trasu koju želite učitati.
- 3. Dodirnite Učitaj trasu.

Otvara se prozor **RUTE I TRASE**. Kao početnu točku unesite aktualnu lokaciju. Učitana trasa unesena je kao točka rute 1. Navigacija tada prvo vodi do početne točke trase.

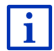

Informacije o navigaciji duž snimljenih trasa možete naći u poglavlju "Navigacija u načinu Trasa" na stranici 71.

#### 7.4.6 Izračun i prikaz rute

Planirana ruta može se izračunati i bez GPS prijema te prikazati na karti kako biste mogli steći pregled nad dionicom.

Otvoren je prozor **RUTE I TRASE**. Unesena je početna točka i najmanje jedna točka rute.

Dodirnite <u>Prikaži rutu</u>.

Karta se otvara u načinu Pretpregled.

Početna točka i točke rute označene su malim zastavicama. Za svaku etapu navedena je udaljenost i predviđeno trajanje vožnje.

#### 7.4.7 Simuliranje rute

Imate i mogućnost simulacije navigacije na planiranoj ruti.

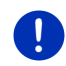

Napomena: Za simulaciju Vam nije potreban GPS prijem.

Ako ste planirali neku rutu s više etapa, simulira se samo prva etapa.

Dali ste izračunati i prikazati rutu.

- 1. Dodirnite Opcije > Simulacija.
  - Ako ste neku rutu planirali sa samo jednom točkom rute i aktivirali funkciju MyRoutes, od Vas se traži da odaberete jednu rutu za simulaciju.

Ruta se iznova izračunava radi simulacije.

2. Dodirnite gumb one rute na kojoj želite simulirati navigaciju.

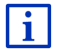

Daljnje informacije o funkciji **MyRoutes** možete naći u poglavlju "MyRoutes" na stranici 56.

## Završavanje simulacije

Simulaciju je moguće završiti u svakom trenutku.

Dodirnite (<u>Nazad</u>).

Otvara se prozor **RUTE I TRASE**.

#### 7.4.8 Pretpregled rute

Dali ste izračunati i prikazati rutu. Karta je otvorena u načinu **Pretpregled**.

#### **Profil rute**

Profili rute uzimaju u obzir osobitosti i posebnosti različitih načina kretanja. Profil rute za bicikle neće u izračun rute uključiti npr. autoceste, ali će zato uključiti ceste zabranjene za druga vozila. Osim toga, pomoću profila za bicikle izračunavaju se druga vremena dolaska nego npr. za motocikle.

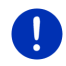

Napomena: Ako odaberete profil za pješake, pokreće se trasiranje rute razvijeno posebno za pješake (pogledajte "Navigacija u načinu Pješak", stranica 69).

Dodirnite gumb Profil rute ako želite odabrati neki drugi profil rute.

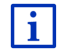

Informacije o izradi i odabiru profila ruta možete naći u poglavlju "Profili ruta" na stranici 77.

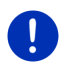

Napomena: Ako učitate rute koje potječu od nekog drugog ponuditelja osim tvrtke GARMIN, možda nećete biti u mogućnosti mijenjati profil ove rute.

#### **Opis puta**

Ako želite vidjeti detaljan opis puta, dodirnite Opcije > Opis puta.

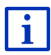

Informacije o funkcioniranju prozora **OPIS PUTA** možete naći u poglavlju "Opis puta" na stranici 94.

#### **MyRoutes**

Ako je aktivirana funkcija **MyRoutes**, navigacijski sustav na temelju aktualno namještenog profila rute izračunava do tri rute i prikazuje ih na karti različitim bojama (zelena, crvena, plava) i s odgovarajućim brojem.

Za svaku rutu postoji gumb s istim brojem i simbolom u istoj boji.

Kod utvrđivanja vremena dolaska, odn. trajanja vožnje navigacijski sustav uzima u obzir i daljnje faktore, npr. dan u tjednu i vrijeme dana, no prije svega Vaš dotadašnji način vožnje.

Ruta koja najviše odgovara odabranom profilu rute označava se natpisom "MyRoute".

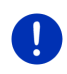

Napomena: Funkcija MyRoutes može se koristiti samo za rute s jednom točkom rute. Kod rute s jednom ili više točaka rute izračunava se i prikazuje samo jedna ruta, neovisno o tome jeste li aktivirali ovu funkciju ili ne.

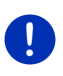

Napomena: Čak i ako je aktivirana funkcija MyRoutes, za neku rutu ponekad nije moguće izračunati nikakvu rutu ili je moguće izračunati samo jednu daljnju rutu. Na odgovarajućem gumbu tada se prikazuje Nema daljnjih prijedloga.

## Pokreni navigaciju

▶ Dodirnite gumb one rute koju želite koristiti za navigaciju.

#### Prometna prepreka na ruti

Odaberete li neku rutu za koju postoje dojave o prometnim preprekama, prije pokretanja navigacije eventualno se otvara prozor **PRETPREGLED TMC** (pogledajte "Pretpregled TMC", stranica 105).

 Odaberite želite li koristiti prvotnu rutu (<u>Aktualna ruta</u>) ili neku zaobilaznu rutu (<u>Alternativna ruta</u>).

# CNG Upozorenje na domet

Pod sljedećim okolnostima pored rute se prikazuje simbol

## 🚺 (Upozorenje na domet):

- Uz aktualni domet vozila ne možete stići do odredišta.
- Uz aktualni domet vozila možete doduše stići do odredišta, ali nakon toga više nema stanica za punjenje.

Ako odaberete rutu s upozorenjem za domet, postavlja Vam se upit o tome je li potrebno izračunati Multi-Stop rutu.

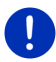

**Napomena:** Multi-Stop ruta uzima u obzir stanice za punjenje duž rute i u izračun rute uključuje potrebna zaustavljanja radi punjenja ako se odredište ne nalazi unutar dometa. Pritom se u obzir uzimaju sve privatne stanice za punjenje (Favoriti) kao i javne stanice za punjenje zabilježene na karti.

Obavijesti o stanju u prometu (TMC) pritom su tek ograničeno na raspolaganju.

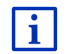

Detaljnije informacije možete naći u poglavlju "Multi-Stop ruta" na stranici 98.

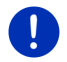

**Napomena:** Ako planirana ruta sadrži neku trasu, tada nije moguće dati upozorenje za domet. Tada nije moguć ni izračun Multi-Stop rute.

#### Nema GPS prijema

Ako se ne prima dovoljan GPS signal, pojavljuje se sljedeća dojava: "Čekanje na GPS signal..."

Na raspolaganju su Vam sljedeće mogućnosti:

- Pričekajte. Čim je GPS prijem dovoljan za utvrđivanje položaja, izračunava se ruta i započinje navigacija.
- Dodirnite <u>Odustani</u>. Karta se otvara u načinu **Pretpregled**.

# 8 Opcije, daljnje funkcije

U nekim prozorima možete pristupiti daljnjim funkcijama.

- 1. U prozoru Navigacija dodirnite Daljnje funkcije.
  - ili -

Dodirnite Opcije.

- 2. Dodirnite opciju koju želite izvesti.
- Ako želite zatvoriti popis opcija bez izvođenja neke opcije, tada ponovno dodirnite <u>Daljnje funkcije</u>, odn. <u>Opcije</u>.
- <u>2D/3D</u>: Prebacivanje između 2D i 3D načina. Ova ikona predstavlja trenutačno namješteni način.
- <u>Blokada</u>: Otvara prozor u kojem možete blokirati jedan dio dionice koja je pred Vama kako biste izračunali rutu oko tog dijela, npr. jer ste na radiju čuli o zastoju na tom dijelu dionice (pogledajte "Blokada", stranica 93).

<u>Dan/Noć</u>: Izvodi prebacivanje između načina prikaza zaslona "Dan" i "Noć". Ova ikona predstavlja trenutačno namješteni način.

Dodaj ruti: Otvara planiranje rute. Navedena adresa dodaje se kao točka rute (pogledajte "Trase i rute s etapama", stranica 52).

Domet 360°: Prikazuje stanje napunjenosti kao akcijsko područje na karti

(pogledajte, Prikaz karte Domet 360°", stranica 74).

Informacije o proizvodu: Prikazuje broj verzije i informacije o zaštiti autorskih prava hardvera i softvera.

- Izbriši odredište: Briše odabrano odredište s popisa (ZADNJA ODREDIŠTA ili FAVORITI, već prema mjestu otvaranja opcija). Dijaloški prozor od Vas traži da potvrdite brisanje.
- Izbriši sve: Briše sva odredišta na popisu (ZADNJA ODREDIŠTA ili FAVORITI, već prema tome gdje ste otvorili opcije). Popis je nakon toga prazan. Dijaloški prozor od Vas traži da potvrdite brisanje.
- <u>Matična adresa</u>: Sprema odabranu adresu kao Vašu matičnu adresu. Navigaciju do tog odredišta tada uvijek možete vrlo brzo pokrenuti ako u prozoru **Navigacija** dodirnete <u>Doma</u>.
- <u>Međuodredište</u>: Postavlja odabranu točku kao međuodredište. Navigacija tada prvo vodi do tog međuodredišta. Nakon toga možete nastaviti navigaciju do svog prvotnog odredišta.
- <u>MyReport</u>: Otvara prozor **MyReport**. Tamo tvrtki Garmin Würzburg možete dojaviti izmjene nadzornih uređaja i tijeka prometa.
- <u>MyRoutes</u>: Otvara kartu u načinu **Pretpregled**. Dobivate do tri različita prijedloga za nastavak svoje vožnje. Odaberite jednu od ponuđenih ruta.
- <u>Nova ruta</u>: Briše početnu točku i sve točke rute iz prozora **RUTE I TRASE** tako da možete planirati novu rutu. Spremite eventualno prethodno planiranu rutu!
- <u>Opis puta</u>: Prikazuje detaljan opis rute sa svim točkama na kojima morate skrenuti (pogledajte "Opis puta", stranica 94).
- Parkiranje: Pokreće potragu za parkiralištima u blizini odredišta. Ako se odlučite za neko parkiralište, možete navigirati izravno do njega.
- Pomoć u slučaju nužde: Otvara prozor u kojem brzo i jednostavno možete pronaći adrese i telefonske brojeve mjesta u Vašoj neposrednoj okolini, koja mogu biti korisna u situacijama nužde (pogledajte "Pomoć u slučaju nužde", stranica 92).
- <u>Postavke</u>: Otvara prozor **Postavke**. Tamo možete konfigurirati navigacijski sustav (pogledajte "Konfiguriranje navigacijskog sustava", stranica 155).
- <u>Preimenui</u>: Otvara prozor u kojem možete izmijeniti naziv odabranog odredišta ili odabrane rute.
- <u>Preskoči aktualno odredište</u>: Dodirnite ovaj gumb kako biste ispustili sljedeću točku rute. Ovaj gumb aktivan je samo ako pred Vama leže još barem 2 točke rute (pogledajte "Trase i rute s etapama", stranica 52).

- <u>Prikaži kartu</u>: Otvara kartu u načinu **Standard** (pogledajte "Karta u načinu Standard", stranica 61).
- Prikaži na karti: Prikazuje navedeno odredište na karti.
- <u>Priručnik</u>: Otvara priručnik na navigacijskom uređaju (pogledajte "Priručnik", stranica 20).
- <u>Profil rute</u>: Otvara prozor **PROFIL RUTE**. Tamo možete pogledati i po potrebi izmijeniti opcije za izračun rute.
- Promet: Otvara prozor **OBAVIJESTI O STANJU U PROMETU** u kojem su navedene postojeće obavijesti (pogledajte "TMC (Obavijesti o stanju u prometu)", stranica 104).
- <u>Rute i trase</u>: Otvara prozor **RUTE I TRASE**. Tamo možete planirati rute, upravljati planiranim rutama i pokrenuti navigaciju nekom planiranom rutom (pogledajte "Trase i rute s etapama", stranica 52).
- Simulacija: Simulira navigaciju na prikazanoj ruti. Tu simulaciju možete izvesti i bez GPS prijema. Kod ruta s više etapa simulira se samo prva etapa.
- <u>Spremi kao favorit</u>: Sprema navedeno odredište u popisu **FAVORITI** (pogledajte "Spremanje odredišta", stranica 49).
- <u>Spremi lokaciju</u>: Otvara prozor **Spremi odred**ište kao. Tamo pod određenim nazivom možete spremiti svoju aktualnu lokaciju na popisu **Favoriti**.
- <u>Spremi odredište</u>: Sprema navedenu adresu na popisu **Favoriti** (pogledajte "Spremanje odredišta", stranica 49).
- <u>Spremi rutu</u>: Otvara prozor u kojem pod nekim određenim nazivom možete spremiti planiranu rutu (pogledajte "Spremanje rute", stranica 54).
- <u>Spremljene rute i trase</u>: Otvara prozor u kojem možete učitati neku spremljenu rutu ili trasu.
- <u>Status GPS-a</u>: Otvara prozor **STATUS GPS-A**. Tamo možete vidjeti detalje o GPS prijemu. Možete spremiti i podatke o aktualnoj lokaciji (pogledajte "Status GPS-a, spremanje aktualne lokacije", stranica 93).
- <u>Točke interesa na ruti</u>: Otvara popis s točkama interesa koje se nalaze na Vašoj ruti. Ovdje prikazano odredište možete odabrati kao međuodredište i navigirati do njega (pogledajte "MyBest POI: Točke interesa na ruti", stranica 86).

- <u>Ture razgledavanja znamenitosti</u>: Otvara prozor **TURE RAZGLEDAVANJA ZNAMENITOSTI**. Tamo možete odabrati turu razgledavanja i pokrenuti navigaciju nekom turom (pogledajte "Ture razgledavanja znamenitosti", stranica 90).
- <u>Tvorničke postavke</u>: Vraća sve postavke u stanje prilikom isporuke. Brišu se rute i spremljena odredišta. Softver se iznova pokreće, nakon čega se ponaša kao kod prvog pokretanja nakon kupnje.
- Započni snimanje, Zaustavi snimanje: Pokreće, odn. završava bilježenje neke trase (pogledajte "Trase", stranica 82).

# 9 Rad s kartom

# 9.1 Odabir navigacijske karte

Za svaku zemlju postoji zasebna navigacijska karta. Navigacija se, međutim, može odvijati kontinuirano kroz više zemalja nekog kontinenta ako je na spremljenim kartama moguće izračunati kontinuiranu rutu.

Čak i kad su na navigacijskom uređaju na raspolaganju karte zemalja drugih kontinenata, on uvijek može raditi samo s kartama jednog kontinenta.

 U prozoru NAVIGACIJA dodirnite <u>Daljnje funkcije</u> > <u>Postavke</u> > <u>Prikaz</u> <u>karte</u> kako biste vidjeli koje se karte trenutačno koriste. Tamo možete odabrati i neki drugi kontinent ako su na navigacijskom uređaju na raspolaganju karte drugih kontinenata.

# 9.2 Karta u načinu Standard

Kad ne navigirate, ne izračunavate nikakvu rutu i ne tražite nikakvo odredište, karta se uvijek nalazi u načinu **Standard**.

Pod sljedećim okolnostima karta se automatski prebacuje u način **Standard**:

- Započinjete vožnju dok je otvoren prozor NAVIGACIJA. Do prebacivanja dolazi nakon kratkog vremena.
- ▶ Stižete na odredište vožnje u načinu Vozilo.

Kartu otvarate na sljedeći način:

- U prozoru Navigacija dodirnite Prikaži kartu.
  - ili -

Ako je na Vašem navigacijskom uređaju i za Vaš jezik na raspolaganju glasovno upravljanje:

U prozoru Navigacija dodirnite <u>Daljnje funkcije</u> > <u>Prikaži kartu</u>.

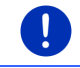

Napomena: Ako GPS prijem nije dovoljan za utvrđivanje Vaše lokacije, karta se otvara u načinu Traženje odredišta.

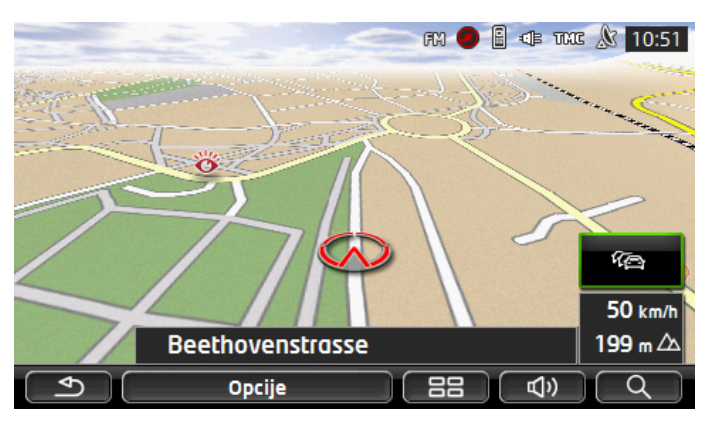

Za ovaj su prikaz tipična sljedeća svojstva:

- Vaš aktualni položaj prikazuje se u sredini donje trećine (crvena strelica). Prikazani isječak karte prati Vaše kretanje tako da je Vaš položaj uvijek vidljiv na zaslonu.
- Mjerilo karte mijenja se ovisno o Vašoj brzini.

#### Opcije karte u načinu Standard

Dodirnite <u>Opcije</u>.

Otvara se prozor s više gumbi.

Najvažnijim funkcijama za navigaciju može se pristupiti preko gumbi s ikonama.

Daljnje ćete funkcije naći ako dodirnete jedan od gumbi <u>Odredište</u>, <u>Ruta</u>, <u>Službe</u> ili <u>Općenito</u>.

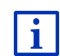

Opis svih raspoloživih opcija možete naći u poglavlju "Opcije, daljnje funkcije" na stranici 58.

# 9.3 Karta u načinu Pretpregled

Naveli ste odredište i dodirnuli Pokreni navigaciju.

- ili -

Isplanirali ste ili učitali neku rutu i dodirnuli Prikaži rutu.

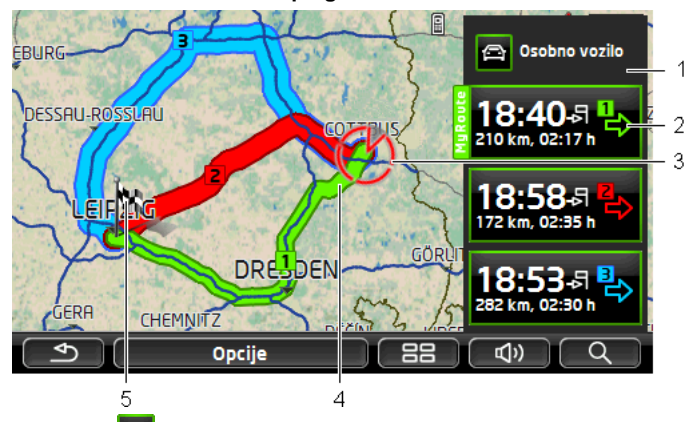

Karta se otvara u načinu Pretpregled.

- 1 Na gumbu (Profil rute) prikazuje se aktualni profil rute. Ikona predočuje način kretanja na kojem se temelji profil (pogledajte "Profili ruta", stranica 77).
  - ▶ Dodirnite simbol kako biste odabrali neki drugi profil rute.
- 2 Za svaku rutu (zelena, crvena, plava) postoji gumb s istim brojem i simbolom u istoj boji. Na svakom gumbu prikazuje se predviđeno vrijeme dolaska, ukupna dionica za vožnju i vjerojatno trajanje vožnje za dotičnu rutu.

Ako za neku rutu postoje obavijesti o stanju u prometu, tada se broj dojava prikazuje u malom prometnom znaku na gumbu. Dojavljene prepreke prikazuju se i na ruti.

Ruta koja najviše odgovara odabranom profilu rute označava se natpisom "MyRoute".

Ako nije aktivirana funkcija **MyRoutes**, tada se prikazuje samo jedna ruta.

Čim dodirnete neki gumb, pokreće se navigacija na odgovarajućoj ruti.

3 Prikazuje se aktualni položaj (crvena strelica).

Ako dadete prikazati neku planiranu ili učitanu rutu, a navedena početna točka ne predstavlja Vaš aktualni položaj, moguće je da se na pretpregledu neće prikazivati aktualni položaj.

4 Ako je aktivirana funkcija **MyRoutes**, na karti se prikazuju do tri numerirane rute različitih boja (zelena, crvena, plava).

U sljedećim slučajevima prikazuje se samo jedna ruta:

- ► Funkcija **MyRoutes** je deaktivirana.
- Planirali ste rutu s više od jedne točke rute.
- Aktivan je profil rute s profilom brzine <u>Pješak</u>.

- Ruta sadrži jednu trasu.
  - Planirali ste Multi-Stop rutu, pogledajte stranicu 98.
  - Planirali ste Multi-Stop rutu, pogledajte stranicu 102.
- 5 Odredište je označeno malom zastavicom.

Kad želite prikazati neku planiranu ili učitanu rutu, početna točka i svaka točka rute označene su zastavicom.

Kod neke rute s više etapa za svaku se etapu prikazuje dionica za vožnju i predviđeno trajanje vožnje.

- Dodirnite gumb (Profil rute, pogledajte sliku, točka 1) kako biste odabrali neki drugi profil rute.
- Kako biste pokrenuli navigaciju, dodirnite gumb rute (pogledajte

sliku, točka 2) koju želite koristiti za navigaciju.

Ako želite prikazati neku planiranu ili učitanu rutu, ruta se eventualno iznova izračunava. U izračun se kao početna točka uvrštava Vaša aktualna lokacija. Navigacija najprije vodi do prve navedene točke rute.

- Dodirnite <u>Opcije</u> > <u>Opis puta</u> > kako biste vidjeli detaljan opis puta (pogledajte "Opis puta", stranica 94).
- Dodirnite (<u>Traženje odredišta</u>) kako biste kartu vidjeli u načinu Traženje odredišta (pogledajte "Karta u načinu Traženje odredišta", stranica 72).

# 9.4 Karta u načinu Navigacija

Način na koji Vas se vodi do odredišta ovisi o različitim faktorima (odabrani profil rute, trenutačna lokacija, vrsta planiranja rute, obavijesti o stanju u prometu na ruti itd.). Vaš navigacijski sustav automatski odabire optimalnu vrstu trasiranja rute.

#### 9.4.1 Navigacija u načinu Vozilo

Nakon što se ruta na karti mogla vidjeti u načinu **Pretpregled**, pokrenuta je navigacija.

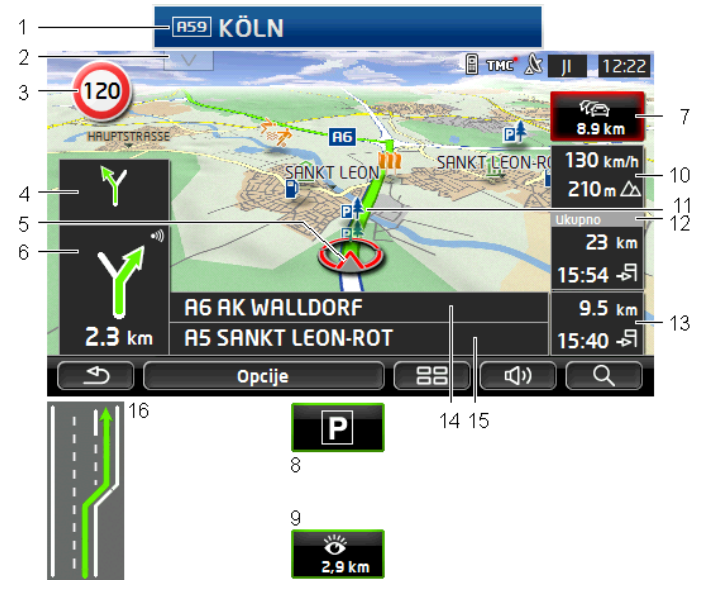

Karta se otvara u načinu Navigacija.

- Ako postoje informacije o znakovima koje trebate slijediti, one se prikazuju na gornjem rubu zaslona.
  - ► Dodirnite prikaz kako biste uklonili prikaz znakova.
- 2 Otvara se traka **Točke interesa na ruti**. Ako se upravo prikazuje neki znak (pogledajte točku 1), ovaj gumb nije vidljiv.

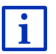

Opis funkcije **Točke interesa na ruti** možete naći u poglavlju "Točke interesa na ruti" na stranici 86.

- 3 Ovdje se također prikazuju i eventualno važeća ograničenja brzine.
- 4 Kod radnji koje je potrebno izvršiti neposredno jednu za drugom u malom polju sa strelicom prikazuje se radnja koja slijedi iza sljedeće.
- 5 Na karti se vidi Vaš aktualni položaj (crvena strelica). Isječak karte koji se neprekidno mijenja pritom osigurava da na karti uvijek bude prikazan Vaš aktualni položaj.
- 6 Veliko polje sa strelicom pruža shematski prikaz sljedećeg križanja na kojem trebate skrenuti. Ispod toga je navedena udaljenost do tog križanja.

Kad se približavate križanju, dodatno se radi naznake udaljenosti pojavljuje prikaz trake:

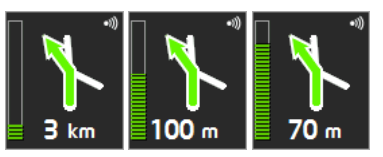

Što je traka punija, to ste bliže križanju.

Ako dugo ne morate skretati, prikazuje se samo strelica za ravno s naznakom udaljenosti ispod nje, koja naznačuje koliko dugo trebate slijediti tok ceste.

 Dodirnite veliko polje sa strelicom kako biste čuli aktualnu uputu za vožnju.

7

Ako postoji obavijest o nekoj prepreci u prometu na Vašoj ruti, pojavljuje se polje **Obavijesti o stanju u prometu**.

Ako je u polju **Obavijesti o stanju u prometu** prikazan podatak o udaljenosti, za dotičnu prometnu prepreku još nije izračunata nikakva zaobilazna ruta.

Dodirnite polje Obavijesti o stanju u prometu kako biste otvorili prozor PRETPREGLED TMC. Prikazuje se isječak karte s dijelom dionice na koji se odnosi obavijest kao i mogući obilazni put.

Ako se ne vidi nikakav podatak o udaljenosti, tada se zaobilaze sve dojavljene prepreke na Vašoj ruti koje bi dovele do gubitka vremena.

 Dodirnite polje Obavijesti o stanju u prometu kako biste otvorili prozor OBAVIJESTI O STANJU U PROMETU (pogledajte "Prikaz obavijesti o stanju u prometu", stranica 107).

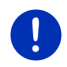

Napomena: Izračun zaobilaznih ruta oko dojavljenih prometnih prepreka može se izvoditi automatski (pogledajte "Postavke TMC-a", stranica 108).

8 Kad se približavate svome odredištu, na zaslonu se pojavljuje gumb <u>Parkiranje</u>.

Kad dodirnete polje Parkiranje, imate dvije mogućnosti:

- Možete odabrati parkiralište od kojega ćete zatim dalje ići pješice.
- Ako ste već parkirali svoje vozilo, možete spremiti svoj aktualni položaj i navigaciju nastaviti pješice.

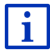

Opis funkcije <u>Parkiranje</u> možete naći u poglavlju "Parkiranje u blizini odredišta" na stranici 84.

9

Kad se približavate nekoj znamenitosti Sightseeing, umjesto

nadmorske visine i brzine (točka 10) prikazuje se gumb <u>Sightseeing</u>. Podatak o udaljenosti naznačuje udaljenost dotične znamenitosti (zračna linija). Kad dodirnete gumb <u>Sightseeing</u>, otvara se prozor **INFORMACIJE O ODREDIŠTU** (pogledajte "Prikaz informacija o znamenitosti Sightseeing", stranica 90).

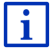

Opis funkcije <u>Sightseeing</u> možete naći u poglavlju "Sightseeing" na stranici 89.

- 10 Ovdje se prikazuju nadmorska visina i aktualna brzina.
- 11 Ruta je označena (zelenom bojom).
- 12 U polju **Ukupno** vidite preostalu udaljenost do odredišta i predviđeno vrijeme dolaska.
  - Dodirnite vrijeme dolaska ako umjesto njega želite vidjeti predviđeno trajanje vožnje.
  - Još jednom dodirnite taj okvir za informacije ako ponovno želite vidjeti predviđeno vrijeme dolaska.
- 13 Ako navigirate na nekoj ruti s više etapa, u polju Etapa vidite preostalu udaljenost do sljedećeg međuodredišta kao i predviđeno vrijeme dolaska.
  - Dodirnite vrijeme dolaska ako umjesto njega želite vidjeti predviđeno trajanje vožnje.
  - Još jednom dodirnite taj okvir za informacije ako ponovno želite vidjeti predviđeno vrijeme dolaska.
- 14 U gornjem polju ceste nalazi se naziv sljedećeg dijela dionice kojim morate voziti.
- 15 U donjem polju ceste nalazi se naziv dijela dionice na kojem se upravo nalazite.
- 16 Ispred mnogih križanja ne prikazuju se informacije iz točaka 10 i 12. Umjesto toga prikazuje se vozni trak koji vodi do Vašeg odredišta.
  - Dodirnite polje kako se ne bi prikazivale informacije o voznom traku.

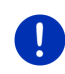

**Napomena:** Prikaz mnogih gore navedenih područja može se konfigurirati preko <u>Opcije</u> > <u>Postavke</u> > <u>Navigacija</u>. Neki prikazi funkcioniraju također samo ako su u kartografskom materijalu na raspolaganju odgovarajuće informacije.

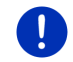

Napomena: Ako dodirnite veliko polje sa strelicom, ponavlja se aktualna uputa za vožnju.

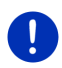

Napomena: Ako napustite cestovnu mrežu koja je obuhvaćena kartom, navigacija se prebacuje u način Offroad (pogledajte "Navigacija u načinu Offroad", stranica 71).

 Dodirnite <u>Opcije</u> > <u>Ruta</u> > <u>Opis puta</u> kako biste vidjeli detaljan opis puta (pogledajte "Opis puta", stranica 94).  Dodirnite (<u>Traženje odredišta</u>) kako biste kartu vidjeli u načinu Traženje odredišta (pogledajte "Karta u načinu Traženje odredišta", stranica 72).

### Glasnoća

Tijekom navigacije moguće je regulirati glasnoću glasovnih uputa za vožnju.

#### Kad je uređaj montiran u vozilu:

 Glasnoću radija možete regulirati dok se upravo izgovara navigacijska uputa.

Po potrebi dodirnite veliko polje strelice (pogledajte točku 6 slike na početku ovog poglavlja). Tada se izgovara aktualna uputa.

#### Kad uređaj nije montiran u vozilu:

1. Dodirnite (Glasnoća).

Otvara se traka za namještanje glasnoće. Ona sadrži gumbe za prilagođavanje glasnoće:

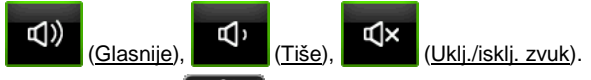

Ponovno dodirnite (Glasnoća) ili pričekajte nekoliko sekundi.

Traka za namještanje glasnoće se zatvara.

#### **Reality View**

Kad se tijekom vožnje na autoputu približavate jednoj od sljedećih točaka, karta se prebacuje u način **Reality View** 

- križanju na autocesti
- prometnom čvoru
- izlazu s autoceste na kojem trebate sići s autoceste

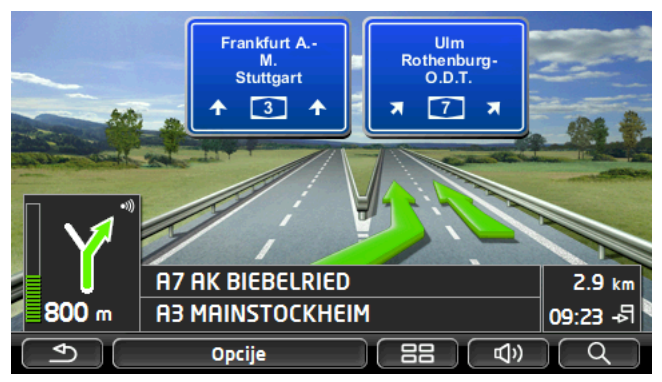

Način **Reality View** vrlo Vam jasno prikazuje koje prometne znakove i koje vozne trakove morate slijediti.

Taj prikaz ostaje nepromijenjenim sve dok ne prođete prikazano mjesto. Karta se nakon toga ponovno prebacuje u način **Navigacija**.

 Dodirnite bilo koju točku na karti kako biste se ranije prebacili u način Navigacija.

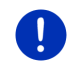

Napomena: Način Reality View nije na raspolaganju za križanja na autocesti i prometne čvorove. Raspoloživost ovisi o korištenom kartografskom materijalu.

## 9.4.2 Navigacija u načinu Pješak

Ovaj način postaje aktivnim kad za navigaciju odaberete profil rute za

pješake. Ove profile prepoznajete po simbolu 🕅 (Pješak).

Nakon što se ruta na karti mogla vidjeti u načinu **Pretpregled**, pokrenuta je navigacija.

Dobivate prijedlog rute koji se izračunava na temelju digitalizirane cestovne mreže. Osim toga prikazuje se smjer u kojem se nalazi Vaše odredište. Ako napustite predloženu rutu kako biste npr. išli lijepim putem kroz neki park, usprkos tome uvijek možete vidjeti smjer u kojem se nalazi Vaše odredište.

Obratite pozornost na sljedeće:

- Ne dobivate nikakve navigacijske upute. No dobivate poruku kad se približite odredištu.
- Prikazani isječak karte prati Vaše kretanje tako da je Vaš položaj uvijek vidljiv na zaslonu.
- Prilikom napuštanja izračunate rute ne vrši se automatsko ponovno izračunavanje rute.

- Ako navigirate na nekoj ruti i slijedite još daljnje točke rute, nakon poruke se odmah pokreće navigacija do sljedeće točke rute.
- Obavijesti o stanju u prometu ne uzimaju se u obzir.

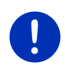

Napomena: U načinu za pješake obratite pozornost na to da uređaj u ruci držite tako da gornji dio uređaja ne bude prekriven. Tamo se, naime, nalazi GPS prijemnik pa bi u protivnom mogao biti umanjen GPS prijem.

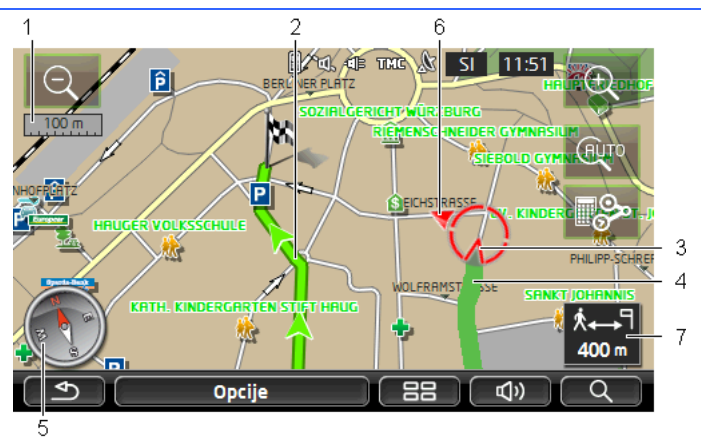

- 1 Ovdje se prikazuje mjerilo prikazanog isječka karte. Duljina ravnala odgovara prikazanoj udaljenosti.
- 2 Ruta koja je izračunata na temelju digitalizirane cestovne mreže označena je zelenom bojom.
- 3 Prikazuje se aktualni položaj (crvena strelica). Na taj način na karti možete vidjeti smjer u kojem se krećete.
- 4 Dionica koju ste već prešli prikazana je zelenom bojom.
- 5 Kompas naznačuje smjer u kojem se nalazi sjever.
- 6 Prikazuje se smjer u kojem se nalazi Vaše odredište (crveni trokut).
- 7 U ovom polju vidite preostalu udaljenost do odredišta (zračna linija).

#### Rukovanje kartom

Smanji: Prikazani isječak karte se povećava, ali vidite manje detalja.

Povećaj: Prikazani isječak karte se smanjuje, ali vidite više detalja.

Centriraj poziciju: Tijekom pješačke navigacije u mogućnosti ste pomicati prikazani isječak karte kako biste na karti vidjeli okolicu. Vaš aktualni položaj tada eventualno više nije vidljiv na prikazanom isječku karte.

 Ako Vaš aktualni položaj više nije vidljiv na prikazanom isječku karte, dodirnite gumb <u>Centriraj poziciju</u>.

Na karti se prikazuje Vaš aktualni položaj.

<u>Ponovno izračunaj</u>: Izvodi novo izračunavanje rute. Koristite ovu funkciju kad se jako udaljite od izračunate rute i želite dobiti novi prijedlog rute.

## 9.4.3 Navigacija u načinu Trasa

(АЦТО

Ovaj način postaje aktivnim kad ste za navigaciju planirali rutu s nekom trasom (pogledajte "Trase i rute s etapama", stranica 52).

Nakon što se ruta na karti mogla vidjeti u načinu **Pretpregled**, pokrenuta je navigacija.

Navigacija najprije vodi od aktualne lokacije do početka učitane trase. Ta navigacija odgovara navigaciji odabranog profila rute (pogledajte "Navigacija u načinu Vozilo", stranica 64, i "Navigacija u načinu Pješak", stranica 69).

Čim se stigne do prve snimljene točke trase, navigacija se prebacuje u način **Trasa**.

Navigacija u načinu **Trasa** funkcionira na isti način kao i navigacija u načinu **Pješak** (pogledajte "Navigacija u načinu Pješak", stranica 69).

Postoje tek male razlike:

- ► Funkcija Ponovno izračunaj nije na raspolaganju.
- Ako nakon trase slijede još daljnje točke rute, navigacija se ponovno prebacuje u prvotno odabrani način

## 9.4.4 Navigacija u načinu Offroad

Napomena: Ovaj način ne postaje aktivnim kad za navigaciju odaberete profil rute za pješake. Ove profile prepoznajete po simbolu

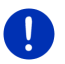

Ҟ (<u>Pješak</u>).

On ne postaje aktivnim ni ako navigirate duž neke trase (pogledajte "Navigacija u načinu Trasa", stranica 71).

Ako navedete neko odredište koje se nalazi izvan digitalizirane cestovne mreže, navigacija tada najprije vodi u načinu **Vozilo** do one točke digitalizirane cestovne mreže koja je najbliža odredištu. Navigacija se odatle nastavlja u načinu **Offroad**.

Ako se aktualni položaj na početku navigacije nalazi izvan digitalizirane cestovne mreže, navigacija tada najprije vodi u načinu **Offroad** do one točke digitalizirane cestovne mreže koja je najbliža odredištu. Navigacija se zatim nastavlja u načinu **Vozilo**.

Navigacija u načinu **Offroad** funkcionira na isti način kao i navigacija u načinu **Pješak** (pogledajte "Navigacija u načinu Pješak", stranica 69).

Postoje tek male razlike:

- Ne prikazuje se prijeđeni put.
- Funkcija <u>Ponovno izračunaj</u> nije na raspolaganju.

#### 9.4.5 Opcije karte u načinu Navigacija

Dodirnite <u>Opcije</u>.

Otvara se prozor s više gumbi.

Najvažnijim funkcijama za navigaciju može se pristupiti preko gumbi s ikonama.

Daljnje ćete funkcije naći ako dodirnete jedan od gumbi <u>Odredište</u>, <u>Ruta</u>, <u>Službe</u> ili <u>Općenito</u>.

i

Opis svih raspoloživih opcija možete naći u poglavlju "Opcije, daljnje funkcije" na stranici 58.

## 9.4.6 Završavanje navigacije

Navigacija se u svim načinima završava na isti način:

 Dodirnite (<u>Nazad</u>) kako biste završili navigaciju. Dijaloški prozor od Vas traži da potvrdu.

## 9.5 Karta u načinu Traženje odredišta

U načinu **Traženje odredišta** možete tražiti odredište ili međuodredište za navigaciju. Ako upravo navigirate, možete dati prikazati čitavu rutu.

Na donjem rubu karte dodirnite (<u>Traženje odredišta</u>).
 Karta se otvara u načinu Traženje odredišta.

Karta se uvijek nalazi u načinu **Traženje odredišta** ako je na njoj vidljiv križić. U adresnom polju naći ćete koordinate, a ispod križića eventualno i naziv ulice.

Ako upravo putujete, karta se ne mijenja. Ona je uvijek usmjerena tako da se sjever nalazi gore.
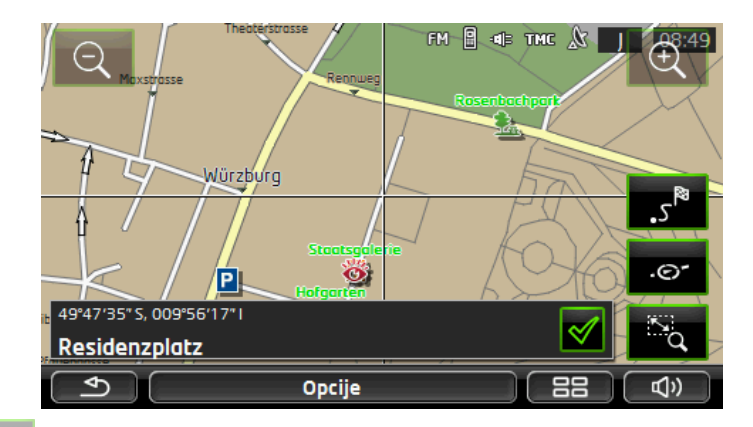

Smanji: Prikazani isječak karte se povećava, ali vidite manje detalja.

Povećaj: Prikazani isječak karte se smanjuje, ali vidite više detalja.

Zumiraj/Pomakni: Ako je aktivan ovaj gumb, isječak karte možete nacrtati prstom.

Ako isječak karte crtate slijeva gore nadesno dolje; on se nakon toga povećava na veličinu zaslona.

Ako isječak crtate zdesna dolje nalijevo gore; karta se tada smanjuje.

- Zumiraj/Pomakni: Ako ovaj gumb nije aktivan, prikazani isječak karte možete mijenjati pomoću prsta. Jednostavno pomaknite kartu u željenom smjeru.
- <sup>5</sup> <u>Čitava ruta</u>: Zumira kartu tako da je vidljiva čitava ruta.
  - <u>Aktualna lokacija</u>: Odabire prikazan isječak karte tako da se trenutačna lokacija nalazi u centru.

## 9.5.1 Rad u načinu Traženje odredišta

 Dodirnite točku do koje želite navigirati. Odredišna točka koju ste dodirnuli prikazuje se ispod križića.

U donjoj trećini zaslona prikazuju se zemljopisne koordinate odredišne točke i odgovarajuća adresa.

2. Dodirnite <u>(U redu</u>).

Prikazuju se gumbi s različitim funkcijama.

.0

- Navigiraj do tamo: Pokreće navigaciju do odabrane točke. Ako se upravo nalazite usred neke navigacije, ona se prekida.
- <u>MyReport</u>: Otvara prozor **MyReport**. Tamo tvrtki Garmin Würzburg možete dojaviti izmjene nadzornih uređaja i tijeka prometa.
- <u>Međuodredište</u>: Postavlja zadanu točku kao međuodredište. Navigacija tada prvo vodi do tog međuodredišta. Nakon toga možete nastaviti navigaciju do svog prvotnog odredišta.

Ova funkcija aktivira se samo ako se upravo nalazite usred neke navigacije.

- <u>Dodaj ruti</u>: Dodaje odabranu točku kao zadnju točku u planiranju rute tako da se vođenje do odredišta vrši prema prvotnom odredištu, odn. prema drugim točkama rute.
- <u>Spremi</u>: Otvara prozor **SPREMI ODREDIŠTE KAO**. Možete unijeti naziv pod kojim će navedena točka biti spremljena na popisu **FAVORITI** (pogledajte "Spremanje odredišta", stranica 49).
- <u>Pretraživanje okolice</u>: Otvara prozor **Točka INTERESA U BLIZINI**. Tamo možete tražiti odredišta u blizini navedene točke (pogledajte "Točka interesa u blizini", stranica 39).
  - Dodirnite (<u>Nazad</u>) kako biste završili način Traženje odredišta. Ponovno se vraćate u prozor iz kojeg ste pokrenuli ovaj način.

## 9.6 • Prikaz karte Domet 360°

Prikaz karte **Domet 360°** prikazuje na karti moguće akcijsko područje. Pritom se u obzir uzimaju aktualno stanje napunjenosti i potrošnja. Područje koje se nalazi unutar dometa je istaknuto. Prikaz se tijekom vožnje neprekidno aktualizira.

Napomena: Domet se prikazuje samo onda kad su ispunjeni sljedeći uvjeti:

- 0
- Navigacijski uređaj pravilno je umetnut u svoj držač.
- Uključeno je paljenje vozila.
- ▶ GPS prijem dovoljan je za određivanje položaja.

## 9.6.1 Prikaz dometa

U prozoru Navigacija dodirnite <u>Daljnje funkcije</u> > <u>Domet 360°</u>.

Moguće je birati između tri različite vrste prikaza.

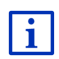

Prikaz dometa moguće je konfigurirati. Detaljnije informacije možete naći u poglavlju "Konfiguriranje prikaza karte Domet 360°" na stranici 76.

## Vožnja u jednom smjeru

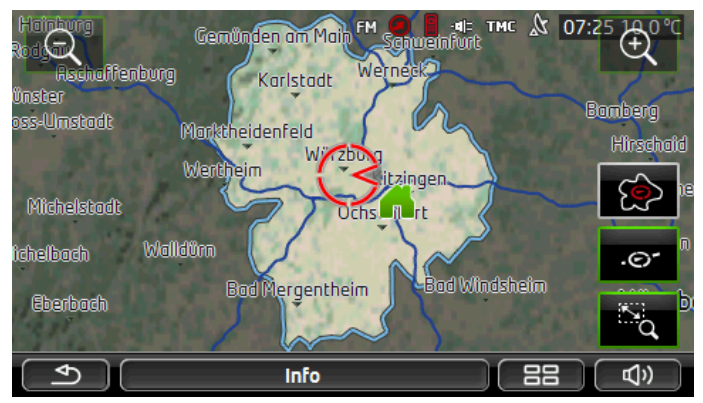

Istaknuta površina naznačuje maksimalnu udaljenost koju možete prijeći vožnjom od svoje aktualne lokacije.

## Siguran povratak

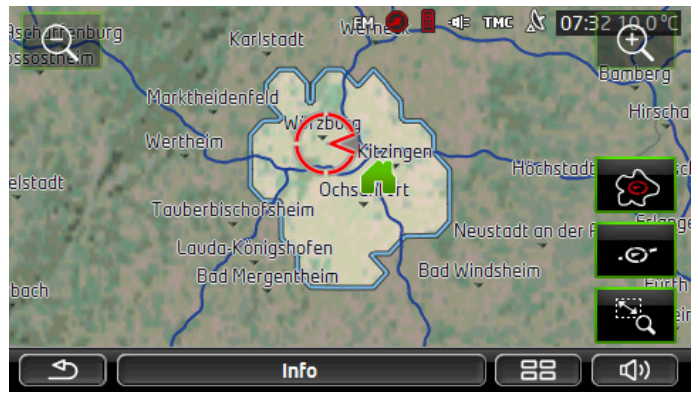

Istaknuta površina naznačuje udaljenost koju još možete prijeći vožnjom od svoje aktualne lokacije kako biste prilikom povratne vožnje koja slijedi mogli još sigurno stići na matičnu adresu.

**Napomena:** Akcijsko područje za povratnu vožnju moguće je prikazati samo ako je još moguće stići do navedene matične adrese.

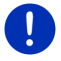

Odredite svoju osobnu stanicu za punjenje kao matičnu adresu kako bi je se moglo uzeti u obzir za povratnu vožnju.

Ako nije navedena matična adresa, tada se aktualna lokacija pretpostavlja kao adresa za povratnu vožnju.

## Kombinirano

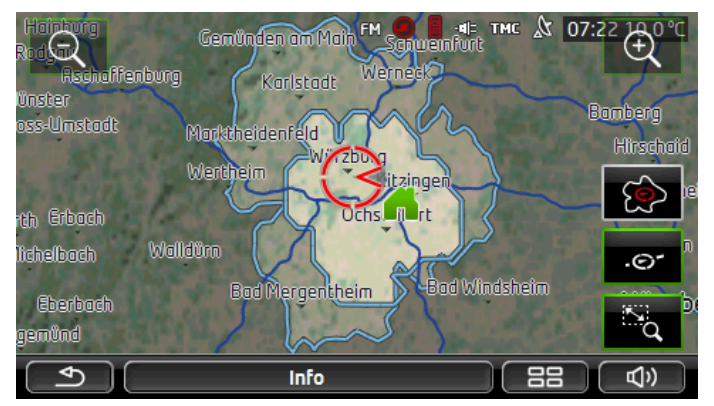

Veća od dviju istaknutih površina odgovara prikazu Vožnja u jednom smjeru.

Manja od dviju površina naznačuje udaljenost od Vaše aktualne lokacije koju još možete prevaliti vožnjom kako biste kod povratne vožnje koja slijedi mogli još sigurno stići do matične adrese.

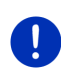

Napomena: Akcijsko područje za povratnu vožnju moguće je prikazati samo ako je još moguće stići do navedene matične adrese.

Ako nije navedena matična adresa, tada se aktualna lokacija pretpostavlja kao adresa za povratnu vožnju.

## 9.6.2 Konfiguriranje prikaza karte Domet 360°

- 1. U prozoru NAVIGACIJA dodirnite <u>Daljnje funkcije</u> > <u>Postavke</u> > <u>Prikaz</u> <u>karte</u>.
- 2. Pod postavkom Domet 360° odredite način prikaza dometa na karti:
  - <u>Vožnja u jednom smjeru</u>: prikazuje maksimalni domet.
  - <u>Siguran povratak</u>: prikazuje maksimalni domet uzimajući u obzir povratnu vožnju do matične adrese.
  - ▶ Kombinirano: prikazuje oba dometa.

## 10 Korisne funkcije

## 10.1 Profili ruta

Profili ruta određuju osobitosti i posebnosti različitih načina kretanja koje je potrebno uzeti u obzir prilikom izračuna ruta. Profil rute za bicikle neće u izračun rute uključiti npr. autoceste, ali će zato uključiti ceste zabranjene za druga vozila. Osim toga, za bicikle se izračunavaju druga vremena dolaska nego npr. za motocikle.

## 10.1.1 Postavke profila ruta

Profil rute sastoji se od više postavki:

- <u>Profil brzine</u>: određuje način kretanja (npr. <u>Bicikl</u>, <u>Pješak</u>, <u>Osobno</u> <u>vozilo</u>...).
- <u>Tip rute</u>: određuje vrstu rute koju je potrebno izračunati (npr. <u>Kratka</u> <u>ruta</u>, <u>Brza ruta</u>...).
- <u>Uzmi u obzir obavijesti o zastojima</u>: određuje je li kod izračuna rute u obzir potrebno uzeti obavijesti o stanju u prometu.
- <u>Autoceste</u>, <u>Trajekti</u>, <u>Ulice samo za pristup vozila stanara</u>: određuje smije li se koristiti ova vrsta prometnica.
- Korištenje cesta s naplatom cestarine: određuje smiju li se kod izračuna rute prometnice koje podliježu obvezi korištenja vinjeta ili plaćanja cestarine.
  - Dodirnite gumb (<u>Uredi</u>).

Otvara se prozor KORIŠTENJE CESTA S NAPLATOM CESTARINE.

 Pojedinačne postavke prilagodite svojim potrebama (<u>Da, Ne,</u> <u>Uvijek pitaj</u>) (pogledajte i "Konfiguriranje navigacijskog sustava", stranica 155).

Ako aktivirate postavku <u>Uvijek pitaj</u>, svaki put kad Vaša ruta može voditi preko neke ceste koja podliježe obvezi plaćanja cestarine ili korištenja vinjeta od Vas će se zatražiti da prije izračunavanja rute odredite odgovarajuću postavku(-e).

Za svaku postavku postoji jedan gumb 🔟 (Pomoć). Kad ga dodirnete, naći ćete točno objašnjenje dotične postavke.

Broj mogućih postavki ovisi o odabranom profilu brzine. Za profil brzine <u>Pješak</u> ne postoje npr. postavke <u>Autoceste</u> i <u>Korištenje cesta s</u> <u>naplatom cestarine</u>.

## 10.1.2 Osnovni profili

Za svaki profil brzine već je definiran osnovni profil.

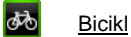

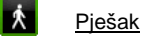

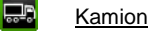

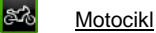

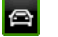

## Osobno vozilo

Profil brzine nekog osnovnog profila nije moguće mijenjati. Druge postavke možete prilagođavati svojim potrebama.

Osnovni profili ne mogu se preimenovati niti brisati.

Kako biste npr. za više osobnih vozila na izboru mogli imati različite profile, možete izraditi vlastite profile ruta.

## 10.1.3 Izrada novog profila rute

Možete izraditi vlastite profile ruta. To je npr. preporučljivo ako posjedujete dva osobna vozila, a samo jedno od njih ima vinjetu za austrijske autoceste.

1. Dodirnite <u>Opcije</u> > <u>Postavke</u>.

Ako je karta otvorena u načinu **Standard**, tada dodirnite <u>Opcije</u> > <u>Općenito</u> > <u>Postavke</u>.

- Dodirnite gumb (Aktualni profil rute). Na ovom gumbu može biti prikazan i neki drugi simbol.
- Dodirnite naziv profila rute koji želite uzeti kao podlogu za novi profil.
- 4. Dodirnite <u>Opcije</u> > <u>Kopiraj</u>.
- 5. Unesite neki naziv profila rute.
- 6. Dodirnite Spremi.
- 7. Prilagodite profil rute svojim potrebama.
- 8. Dodirnite <u>U redu</u>.

Novi profil rute prikazuje se na popisu PROFILI RUTA.

## 10.1.4 Odabir profila rute

- Dodirnite <u>Opcije</u> > <u>Postavke</u> > (<u>Aktualni profil rute</u>). Ako je karta otvorena u načinu **Standard**, tada dodirnite <u>Opcije</u> > <u>Ruta</u> > <u>Aktualni profil rute</u>.
- 2. Dodirnite naziv profila rute koji želite koristiti.
- 3. Dodirnite (Nazad).

#### 10.1.5 Upravljanje profilima ruta

Korisnički definirane profile ruta moguće je uređivati, preimenovati i brisati.

#### Uređivanje profila rute

- Dodirnite <u>Opcije</u> > <u>Postavke</u>. Ako je karta otvorena u načinu **Standard**, tada dodirnite <u>Opcije</u> > Općenito > Postavke.
- Dodirnite gumb (<u>Aktualni profil rute</u>). Na ovom gumbu može biti prikazan i neki drugi simbol.
- 3. Dodirnite gumb 🖉 (<u>Uredi</u>) pored profila rute koji želite urediti.
- 4. Zadajte željene postavke.
- 5. Dodirnite <u>U redu</u>.

Postavka <u>Korištenje cesta s naplatom cestarine</u> sastoji se od više pojedinačnih postavki. U mogućnosti ste npr. da za svaku zemlju u kojoj za autoceste postoji obveza korištenja vinjeta odredite hoćete li za navigaciju koristiti te prometnice.

1. Dodirnite gumb 2 (<u>Uredi</u>) pored postavke <u>Korištenje cesta s</u> <u>naplatom cestarine</u>.

Otvara se prozor KORIŠTENJE CESTA S NAPLATOM CESTARINE.

 Pojedinačne postavke prilagodite svojim potrebama (<u>Da</u>, <u>Ne</u>, <u>Uvijek</u> <u>pitaj</u>).

Ako aktivirate postavku <u>Uvijek pitaj</u>, svaki put kad pretpregled rute želi izračunati rutu preko neke ceste koja podliježe obvezi plaćanja cestarine, od Vas se traži da potvrdite želite li koristiti dotičnu vrstu ceste s naplatom cestarine. Ovu postavku možete tada zadati i za buduće vožnje.

#### Preimenovanje profila rute

Dodirnite <u>Opcije</u> > <u>Postavke</u>.

Ako je karta otvorena u načinu **Standard**, tada dodirnite <u>Opcije</u> > <u>Općenito</u> > <u>Postavke</u>.

- Dodirnite gumb (Aktualni profil rute). Na ovom gumbu može biti prikazan i neki drugi simbol.
- 3. Dodirnite naziv profila rute koji želite preimenovati.
- 4. Dodirnite <u>Opcije</u> > <u>Preimenuj</u>.
- 5. Unesite novi naziv profila rute.
- 6. Dodirnite Spremi.

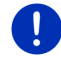

Napomena: Osnovni profili ne mogu se preimenovati.

#### Brisanje profila rute

- Dodirnite <u>Opcije</u> > <u>Postavke</u>. Ako je karta otvorena u načinu **Standard**, tada dodirnite <u>Opcije</u> > <u>Općenito</u> > <u>Postavke</u>.
- 3. Dodirnite naziv profila rute koji želite izbrisati.
- Dodirnite <u>Opcije</u> > <u>Izbriši</u>.

Dijaloški prozor od Vas traži da potvrdite brisanje.

5. Dodirnite Da.

Napomena: Osnovni profili ne mogu se brisati.

## 10.2 MyPOIs: Vlastite točke interesa

Možete izraditi datoteke s vlastitim točkama interesa. Te datoteke moraju u Vašem navigacijskom uređaju stajati na raspolaganju u određenoj mapi.

Ako za navigaciju želite odabrati vlastite točke interesa, naći ćete ih pod točkama interesa u kategoriji **MyPOIs**. Svaka datoteka s vlastitim točkama interesa navedena je na popisu kao potkategorija. Svaka potkategorija može imati vlastitu ikonu preko koje se na karti prikazuju Vaše točke interesa.

Navigacijski uređaj može učitati maks. 10.000 točaka interesa. Ove točke interesa smiju biti podijeljene na maks. 40 potkategorija.

## 10.2.1 Izrada vlastitih točaka interesa

 Otvorite prazni dokument u bilo kojem programu za uređivanje koji datoteke može spremati kodirane u UTF-8 formatu (npr. MS Notepad, MS Word).

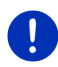

Napomena: Sljedeći opis polazi od primjene programa MS Notepad kao programa za uređivanje. U slučaju korištenja nekog drugog programa za uređivanje spremanje i kodiranje datoteke u UTF formatu

(točka 4-9) mogu odstupati od ovog opisa.

- 2. Za svaku točku interesa izradite jedan podatkovni slog (jedan redak) u sljedećem obliku:
  - Stupanj zemljopisne duljine. Ako želite unijeti stupanj zapadne zemljopisne duljine, unos započnite znakom minus. Zemljopisnu duljinu potrebno je unijeti kao decimalni broj uz korištenje decimalne točke.
  - Zarez (kao razdjelni znak popisa).
  - Stupanj zemljopisne širine. Ako želite unijeti stupanj južne zemljopisne širine, unos započnite znakom minusa.
     Zemljopisnu širinu potrebno je unijeti kao decimalni broj uz korištenje decimalne točke.
  - Zarez (kao razdjelni znak popisa).
  - Naziv točke interesa. Naziv je proizvoljan, no ne smije sadržavati zarez. Ako je nužno unijeti zarez, tada ispred njega stavite obrnutu kosu crtu ("\").
  - Zarez (kao razdjelni znak popisa).
  - PHONENUMBER=
  - ► Telefonski broj. Ovaj podatak može ostati i prazan.
  - ► Tilda ("~")
  - Dodatna informacija. Ovaj podatak može ostati i prazan.
  - Enter (za započinjanje novog podatkovnog sloga).

U podatkovnom slogu ne mora biti sadržana adresa. Ona se automatski prikazuje kad tu točku interesa odaberete za navigaciju. Primjer:

#### 9.94302,49.79906,Garmin Würzburg GmbH,PHONENUMBER=+4 9 931~Best Navigation Devices

- Ponovite korak 2 za svaku daljnju točku interesa koju želite spremiti u ovoj datoteci.
- 4. Kliknite na <u>Datoteka</u> > <u>Spremi</u>.
- 5. Odaberite mapu u kojoj želite spremiti datoteku.
- 6. U polju Vrsta datoteke odaberite opciju Sve datoteke.

- 7. U polje "Naziv datoteke" unesite naziv po želji i ekstenziju ".csv", odn. "XYZ.csv". Imajte na umu da se naziv datoteke u navigacijskom sustavu prikazuje kao potkategorija! Ako, dakle, neku datoteku spremite pod nazivom "XYZ.csv", točke interesa sadržane u ovoj datoteci prikazivat će se u potkategoriji XYZ.
- 8. U polju Kodiranje odaberite opciju UTF-8.
- 9. Dodirnite Spremi.

### 10.2.2 Ikone za vlastite točke interesa

Za svaku potkategoriju vlastitih točaka interesa možete izraditi ikonu preko koje će se na karti prikazivati točke interesa ove potkategorije.

Ove ikone moraju biti grafičke datoteke sa sljedećim svojstvima:

- datotečni format bmp (Bitmap) ili png (Portable Network Graphic)
- veličina maks. 40x25 piksela

Ove grafičke datoteke moraju biti spremljene u istoj mapi kao i datoteke s točkama interesa.

Naziv datoteke mora biti jednak nazivu kategorije.

Primjer:

Točke interesa potkategorije **XYZ** spremljene su u datoteci 'XYZ.csv'. One se na karti prikazuju preko ikone 'XYZ.bmp'.

### 10.2.3 POI-Import: prenošenje vlastitih točaka interesa na navigacijski uređaj

Datoteke s vlastitim točkama interesa koje ste izradili i pripadajuće ikone potrebno je još prenijeti na navigacijski uređaj. To možete vrlo udobno obaviti pomoću softvera *Fresh*, koji možete besplatno preuzeti s web stranice <u>www.garmin.com/pid</u>.

## 10.3 Trase

U mogućnosti ste snimiti svaku proizvoljnu dionicu, čak i kad se ona nalazi izvan digitalizirane cestovne mreže.

Možete. npr. snimiti neku biciklističku turu i kasnije ponovno voziti istim putem.

Trase se spremaju u datotečnom formatu KML. KML je vrlo rašireni datotečni format. Svoje trase možete prikazati npr. i u programu Google Earth na svom osobnom računalu.

#### Snimanje neke trase

Neku trasu možete snimiti kad je karta otvorena u načinu **Navigacija** ili u načinu **Standard**.

- Dodirnite <u>Opcije</u> > <u>Službe</u> > <u>Započni snimanje</u>.
  Otvara se prozor **ZAPOČNI SNIMANJE**.
- 2. Unesite neki naziv za planiranu snimku.

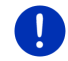

Napomena: Za imenovanje trasa na raspolaganju stoje samo latinična slova.

3. Dodirnite Započni snimanje.

Polazeći od Vaše aktualne lokacije navigacijski uređaj sada snima čitavu dionicu koju prelazite.

Tijekom snimanja na desnom gornjem rubu zaslona pojavljuje se ikona Rec (Snimanje trase).

Snimljena dionica sprema se na popis **SPREMLJENE RUTE I TRASE** u datotečnom formatu KML. Odatle ju je kasnije moguće ponovno učitati u svakom trenutku.

#### Završavanje snimanja

1. Dodirnite Opcije > Službe > Zaustavi snimanje.

Snimanje se završava. Snimljena dionica sprema se na popis SPREMLJENE RUTE I TRASE u datotečnom formatu KML. Odatle ju je kasnije moguće ponovno učitati u svakom trenutku.

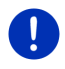

Napomena: Snimanje trase prekida se samo isključivanjem navigacijskog uređaja. Kad želite zaustaviti snimanje, obvezno morate postupiti na gore opisan način.

## Korištenje trase za navigaciju

Spremljene trase mogu se učitavati u okviru planiranja neke rute (pogledajte "Učitavanje rute ili trase", stranica 54).

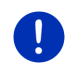

**Napomena:** Za planiranje rute prikladne su sve trase snimljene u datotečnom formatu KML. Za učitavanje trasa drugih ponuditelja na Vaš navigacijski sustav koristite *Fresh*.

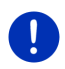

**Napomena:** Ako navigirate duž neke snimljene trase, TMC obavijesti koje pristižu ne provjeravaju se kako bi se utvrdilo odnose li se na dotičnu trasu.

#### 10 4 Parkiranje u blizini odredišta

Kad se približavate svome odredištu, na zaslonu se pojavljuje gumb

(Parkiranie). Ovai gumb ostaie vidliiv i nakon što stignete na odredište sve dok se nalazite u blizini odredišta i dok se karta ne zatvori.

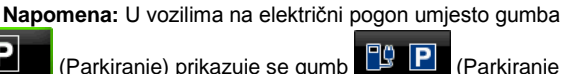

PŮ P (Parkiranie

Mogući su sljedeći scenariji:

#### 10.4.1 Dalje nastaviti pješice

Punienie).

Vidite neko parkiralište, parkirate svoje vozilo i do odredišta želite dalje nastaviti pješice.

- (Parkiranie) 1. Dodirnite gumb
- Dodirnite Modus pješaka.

Pojavljuje se sljedeća dojava: "Vaša lokacija je spremljena. Naći ćete je na popisu 'Favoriti' pod 'Moje vozilo'. To Vam omogućava da lako nađete put nazad do svog vozila."

3. Dodirnite U redu.

Lokacija Vašeg vozila na karti označena je zastavicom sa zvjezdicom.

Navigacija se nastavlja dalje do odredišta u načinu Pješak.

#### 10.4.2 Traženie parkirališta

Želite da Vas se dovede do nekog parkirališta u blizini odredišta. Odatle do odredišta želite dalie nastaviti piešice.

1. Dodirnite gumb

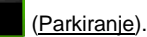

Dodirnite Parkiranje u blizini odredišta.

Otvara se jedan popis. On sadrži potencijalna parkirališta sortirana prema udaljenosti od Vašeg odredišta.

Dodirnite parkiralište na kojem želite parkirati svoje vozilo.

Prikazuju se daljnje informacije o tom parkiralištu.

- 4. Dodirnite Dodaj.
- 5. Navigacija Vas do odabranog parkirališta vodi u načinu koji odgovara odabranom profilu rute.

6. Dodirnite <u>U redu</u>.

Lokacija Vašeg vozila na karti označena je zastavicom sa zvjezdicom.

Navigacija se nastavlja dalje do odredišta u načinu Pješak.

## Clever Parking: aktualne informacije o mogućnostima parkiranja

Neke mogućnosti parkiranja označene su malom zvjezdicom

(npr. ً₽,). Za te mogućnosti parkiranja poznate su daljnje informacije, npr. radno vrijeme ili broj parkirališnih mjesta za žene i osobe s invaliditetom.

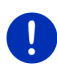

Napomena: Informacije o Clever Parking standardno nisu na raspolaganju. Međutim, možete ih sasvim jednostavno nabaviti putem softvera *Fresh*. Tamo se mogu nabaviti i redovita ažuriranja tih informacija. *Fresh* možete besplatno preuzeti s web stranice www.garmin.com/pid.

## 10.4.3 Povratak u odredište

Stigli ste na svoje odredište. Navigacija je završena. Iz nekog razloga nastavili ste, međutim, dalje voziti jer npr. niste našli mjesto za zaustavljanje. Sada želite da Vas se ponovno dovede do odredišta.

- 1. Dodirnite gumb (Parkiranje).
- 2. Dodirnite Zadnje odredište.

Navigacija Vas sada do prvotnog odredišta vodi u načinu koji odgovara odabranom profilu rute.

## 10.4.4

## 🕒 Punjenje u blizini odredišta

Želite da Vas se odvede do stanice za punjenje u blizini odredišta. Odatle do odredišta želite dalje nastaviti pješice.

- 1. Dodirnite gumb 🖳 🎦 (Parkiranje Punjenje).
- 2. Dodirnite <u>Punjenje u blizini odredišta</u>.

Otvara se jedan popis. On sadrži moguće stanice za punjenje, poredane prema udaljenosti od Vašeg odredišta.

 Dodirnite na popisu stanicu za punjenje na kojoj želite napuniti svoje vozilo.

Tada se prikazuju daljnje informacije o tim stanicama za punjenje.

- 4. Dodirnite Dodaj.
- 5. Navigacija Vas sada do odabrane stanice za punjenje vodi u načinu koji odgovara odabranom profilu rute.

6. Dodirnite <u>U redu</u>.

Lokacija Vašeg vozila na karti označena je zastavicom sa zvjezdicom.

Navigacija se nastavlja dalje do odredišta u načinu Pješak.

## 10.5 U blizini

Tijekom navigacije ili otvaranjem karte preko gumba <u>Prikaži kartu</u>, točke interesa, favorite i obavijesti o stanju u prometu vidljivog isječka karte možete dati prikazati u obliku preglednog popisa.

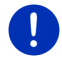

Napomena: Ova funkcija nije na raspolaganju ako je karta otvorena u jednom od načina Traženje odredišta, Pretpregled ili Reality View.

 Dodirnite ikonu na karti koja predstavlja točku interesa, favorit ili obavijest o stanju u prometu.

Otvara se popis **U BLIZINI**. On sadrži sve točke interesa, favorite ili obavijesti o stanju u prometu koji se nalaze u neposrednoj okolici točke koju ste dodirnuli.

2. Dodirnite neki unos na popisu kako biste dobili detaljne informacije o njemu.

Na raspolaganju su Vam sljedeće mogućnosti:

- Dodirnite <u>Međuodredište</u> kako biste odabranu točku postavili kao međuodredište. Navigacija tada prvo vodi do tog međuodredišta.
   Nakon toga možete nastaviti navigaciju do svog prvotnog odredišta.
   Gumb <u>Međuodredište</u> na raspolaganju je samo tijekom navigacije.
- Dodirnite <u>Pokreni navigaciju</u> kako biste navigirali do odabrane točke.
- ▶ Dodirnite <u>Odustani</u> kako biste ponovno zatvorili popis.

## 10.6 MyBest POI: Točke interesa na ruti

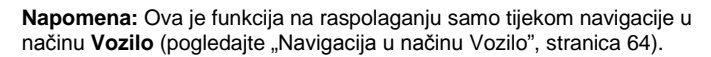

Možete odrediti 3 kategorije točaka interesa za funkciju **Točke interesa na ruti**. Točke interesa koje se nalaze duž rute i odgovaraju jednoj od tih kategorija možete tijekom navigacije brzo prikazati i odabrati kao međuodredište.

## 10.6.1 Prikaz točaka interesa na ruti

 Dodirnite gumb <u>(Točke interesa na ruti)</u> koji se prikazuje gore lijevo na karti (pogledajte točku 2 u "Navigacija u načinu Vozilo", stranica 64). Otvara se traka Točke interesa na ruti.

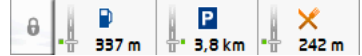

Ona prikazuje ikone 3 navedene kategorije točaka interesa. Za svaku se kategoriju prikazuje udaljenost do najbliže točke interesa. Oznaka na ruti k tome prikazuje nalazi li se točka interesa desno ( \_\_\_\_ ili lijevo (\_\_\_\_) u odnosu na smjer vožnje.

Napomena: Traka Točke interesa na ruti ponovno se zatvara nakon nekoliko sekundi.

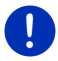

Ako je potrebno da traka ostane otvorena, dodirnite gumb

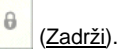

Gumb se mijenja u (Zadržano).

2. Dodirnite jednu od kategorija kako biste prikazali popis s daljnjim točkama interesa dotične kategorije.

Otvara se popis Točke INTERESA NA RUTI. 3 1 Ρ D  $\Omega_{m}$ P 19 km 1 14 km Ê, 2€/h i 5 13 km RAMELSLOH ANSCHLUSSSTELLE i Ŷ 12 km i ρ, 3,8 km P+R S-BAHNHOF MECKELFELD i Postavke 22

- Na gornjem rubu zaslona prikazane su ikone kategorija čije točke interesa stoje na raspolaganju. Ikona aktualno odabrane kategorije je istaknuta.
  - Dodirnite ikonu kategorije čije točke interesa želite prikazati.
- Popis sadrži 5 najbližih točka interesa navedene kategorije na Vašoj ruti sortiranih silaznim redoslijedom prema udaljenosti (zračna linija).
  Najbliža točka interesa nalazi se, dakle, na popisu kao zadnja stavka.
- 3 <u>Glasovno upravljanje</u>: Otvara prozor GLASOVNO UPRAVLJANJE u kojem pretraživanje prema točkama interesa možete pokrenuti glasovnim upravljanjem (pogledajte i "Glasovno upravljanje" stranica 30).

4

### Napomena: Ako za jezik korisničke površine glasovno upravljanje nije na raspolaganju, gumb <u>Glasovno upravljanje</u> je deaktiviran.

- Za svaku točku interesa na popisu moguće je prikazati daljnje informacije.
  - Dodirnite gumb (<u>Informacije</u>) desno pored odgovarajuće točke interesa (pogledajte i "Informacije o odredištu", stranica 43).
- 5 Na lijevom rubu zaslona shematski se prikazuju ruta i Vaš aktualni položaj. Oznake na ruti k tome prikazuju udaljenost navedenih točaka interesa u odnosu na Vaš položaj. Oznake naznačuju nalazi li se dotična točka interesa desno ( \_\_\_\_) ili lijevo (\_\_\_\_) u odnosu na smjer vožnje.

## 10.6.2 Navigiranje do jedne od točaka interesa

 Na popisu dodirnite točku interesa do koje želite navigirati.
 Željena točka interesa dodaje se kao međuodredište. Ruta se iznova izračunava. Nakon što stignete do međuodredišta, navigacija se nastavlja do prvotnog odredišta.

## 10.6.3 Određivanje kategorija

U mogućnosti ste odrediti 3 kategorije, odn. potkategorije za koje će Vam na ruti na raspolaganju stajati točke interesa.

1. Na popisu Točke INTERESA NA RUTI dodirnite Postavke.

Otvara se prozor Postavke: Točke Interesa na RUTI.

Dodirnite gumb (Popis) pored kategorije koju želite izmijeniti.
 Otvara se popis kategorija točaka interesa.

Ako za neku kategoriju postoje potkategorije, lijevo pored nje

prikazuje se gumb 📕 (<u>Popis</u>). Dodirnite ga kako biste prikazali potkategorije.

- 3. Odaberite jednu kategoriju.
- 4. Dodirnite <u>U redu</u>.

Otvara se prozor **Postavke: Točke interesa na ruti**.

- 5. Dodirnite <u>U redu</u>.
- Otvara se popis Točke INTERESA NA RUTI. Ako za novoodabranu kategoriju postoje točke interesa na ruti, one se već prikazuju na popisu.
- Dodirnite (<u>Nazad</u>) kako biste ponovno zatvorili popis. Otvara se karta.

## 10.7 Sightseeing

Znamenitosti **Sightseeing** predstavljaju posebnu kategoriju točaka interesa. Možete odrediti da Vas se upozori na znamenitosti kad im se približavate.

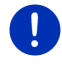

Napomena: Upozorenja su moguća samo tijekom navigacije ili kad je karta otvorena u načinu Standard.

## Aktiviranje upozorenja za znamenitosti Sightseeing

Možete odrediti da li i na koji način želite da Vas se upozorava za znamenitosti **Sightseeing**.

- U prozoru NAVIGACIJA dodirnite <u>Daljnje funkcije > Postavke > Navigacija > Informacije o odredištima 'Sightseeing'</u>.
- 2. Odaberite jednu od sljedećih postavki:
  - <u>Ne</u>: Ne upozorava Vas se na znamenitosti **Sightseeing**.
  - Samo na zaslonu: Kad se približavate nekoj znamenitosti
    Sightseeing, na karti se prikazuje gumb
    (Sightseeing), pomoću kojeg možete otvoriti prozor

INFORMACIJE O ODREDIŠTU.

 <u>Govorne informacije kod važnih odredišta</u>: Kod nadregionalno poznatih znamenitosti možete čuti opis čim se pojavi gumb

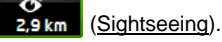

 <u>Govorne informacije kod svih odredišta</u>: Kod svih znamenitosti ove kategorije možete čuti opis čim se pojavi gumb

2,9 km (Sightseeing).

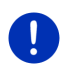

Napomena: U opsegu isporuke sadržan je samo ograničeni broj znamenitosti Sightseeing. Ažuriranje s brojnim daljnjim znamenitostima u 18 europskih zemalja s osobito opširnim informacijama o svakoj znamenitosti Sightseeing sasvim jednostavno možete nabaviti preko softvera *Fresh. Fresh* možete besplatno preuzeti s web stranice <u>www.garmin.com/pid</u>.

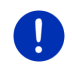

**Napomena:** Opisi nisu na raspolaganju na svim jezicima. U tom Vam slučaju nisu na raspolaganju postavke <u>Govorne informacije kod važnih</u> odredišta i Govorne informacije kod svih odredišta.

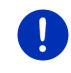

Napomena: Tijekom navigacije u načinu Pješak tada samo dobivate upozorenje u slučaju ako se približavate nekom svojem odredište koje je ujedno i neko Sightseeing odredište.

## Prikaz informacija o znamenitosti Sightseeing

- Odredili ste da želite biti informirani o znamenitostima Sightseeing (pogledajte "Aktiviranje upozorenja za znamenitosti Sightseeing", stranica 89).
- Karta je otvorena u načinu Navigacija ili u načinu Standard.

Kad se približavate nekoj znamenitosti Sightseeing, na karti se

pojavljuje gumb 2,9 km (<u>Sightseeing</u>). Podatak o udaljenosti na njemu naznačuje udaljenost točke interesa (zračna linija). Ovisno o postavci dodatno možete čuti i opis dotične točke interesa.

Dodirnite gumb

2,9 km (Sightseeing).

Otvara se prozor **INFORMACIJE O ODREDIŠTU**. Osim opisa on sadrži i daljnje informacije, kao što su npr. adresa, broj telefona ili radno vrijeme.

Na raspolaganju su Vam sljedeće mogućnosti:

- Dodirnite gumb (Govorne informacije) kako biste pokrenuli, odn. zaustavili čitanje opisa.
- Dodirnite gumb (Prikaži na karti) kako biste dotičnu znamenitost prikazali na karti.
- Dodirnite gumb (Spremi odredište) kako biste dotičnu znamenitost spremili u popis FAVORITI.
- Dodirnite sliku znamenitosti kako biste sliku prikazali u načinu pune slike.

Ponovno dodirnite sliku kako biste zatvorili način pune slike.

- Tijekom navigacije: dodirnite <u>Međuodredište</u> kako biste znamenitost dodali kao međuodredište.
- Ako navigacija nije upravo u tijeku: dodirnite <u>Pokreni navigaciju</u> kako biste pokrenuli navigaciju do te znamenitosti.
- Dodirnite <u>Zatvori</u> kako biste ponovno zatvorili prozor INFORMACIJE O ODREDIŠTU i vratili se na prikaz karte.

## 10.8 Ture razgledavanja znamenitosti

Ture razgledavanja znamenitosti su prethodno definirane rute s krajolično, kulturno ili turistički zanimljivim izletničkim odredištima sortiranima prema različitim kategorijama.

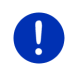

Napomena: Navigacijski softver sadrži tek ograničeni broj tura razgledavanja znamenitosti. Ažuriranje s više od 100 tura razgledavanja znamenitosti možete nabaviti preko *Fresh*. Softver *Fresh* možete besplatno preuzeti s web stranice <u>www.garmin.com/pid</u>.

1. U prozoru **Navigacija** dodirnite <u>Daljnje funkcije</u> > <u>Ture</u> <u>razgledavanja znamenitosti</u>.

Otvara se prozor Ture razgledavanja znamenitosti.

- Navedite zemlju u kojoj želite tražiti ture razgledavanja znamenitosti (pogledajte "Navođenje odredišta", stranica 34).
- 3. Navedite kategoriju u kojoj želite pronaći neku rutu.

Otvara se popis **NAZIV**. On sadrži rute navedene kategorije, sortirane abecednim redoslijedom.

4. Dodirnite naziv rute.

Otvara se prozor DETALJNI PODACI O RUTI.

U njemu se prikazuje naziv rute, duljina rute, predviđeno trajanje vožnje i kratak opis rute.

▶ Dodirnite Informacije kako biste dobili opširan opis rute.

Dodirnite <u>Zatvori</u> kako biste ponovno otvorili prozor **DETALJNI** PODACI O RUTI.

Na gumbu Započni kod... naznačena je točka rute na kojoj započinje ruta:

- prvog: Vođeni ste od Vašeg aktualnog položaja do predviđene početne točke ture razgledavanja znamenitosti. Tada započinje navigacija na odabranoj turi.
- <u>najbližeg</u>: Vođeni ste od Vašeg aktualnog položaja do najpovoljnije polazne točke rute odabrane ture. Tamo započinje navigacija na odabranoj turi.

Najpovoljnija početna točka je

- kod kružnog putovanja: najbliže smještena točka rute;
- kod nekog drugog putovanja: najbliže smještena krajnja točka rute (početak ili odredište).
- 5. Dodirnite Započni kod... kako biste odabrali neku drugu postavku.
- 6. Dodirnite Planiraj rutu.

Otvara se prozor **RUTE I TRASE** (pogledajte "Trase i rute s etapama", stranica 52).

Ovdje možete steći pregled nad pojedinačnim etapama na odabranoj ruti kao i nad redoslijedom vožnje po etapama.

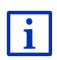

Možete i uređivati pojedinačne etape. Možete dodavati nove etape, brisati etape i mijenjati njihov redoslijed. Detaljne informacije o uređivanju rute naći ćete u poglavlju "Trase i rute s etapama", stranica 52.

Dodirnite <u>Prikaži rutu</u>.

Karta se otvara u načinu **Pretpregled** i možete započeti navigaciju rutom.

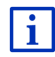

Detaljne informacije o pokretanju navigacije i karti u načinu **Pretpregled** možete naći u poglavlju "Karta u načinu Pretpregled" na stranici 62.

## 10.9 Pomoć u slučaju nužde

Ako Vam se dogodi nesreća ili kvar, može biti potrebno brzo pozvati pomoć i javiti aktualnu lokaciji službi koja se odaziva.

U prozoru Navigacija dodirnite <u>Opcije</u> > <u>Pomoć u slučaju nužde</u>.

Ako upravo izvodite navigaciju:

Dodirnite <u>Daljnje funkcije</u> > <u>Službe</u> > <u>Pomoć u slučaju nužde</u>.

Otvara se prozor **Pomoć u slučaju nužde**.

Ako je GPS prijem dovoljan za utvrđivanje položaja, prikazuju se adresa i zemljopisne koordinate Vaše trenutačne lokacije.

 Dodirnite Prikaži na karti) ako na karti želite vidjeti svoju aktualnu lokaciju.

U donjoj polovici prozora naći ćete gumbe za 4 kategorije: <u>Benzinska</u> postaja, <u>Policijska postaja</u>, <u>Bolnica</u>, <u>Ljekarna</u>.

Dodirnite odgovarajući gumb.

Prikazuje se najbliža služba za pomoć u odabranoj kategoriji. U mogućnosti ste doznati naziv, adresu, telefonski broj (ako je poznat) i udaljenost službe za pomoć od Vas.

Na raspolaganju su Vam sljedeće mogućnosti:

- Dodirnite gumb <u>Karta</u> kako biste na karti vidjeli svoju lokaciju i službu za pomoć. Na taj način možete steći uvid u put do tamo.
- Dodirnite <u>Pokreni navigaciju</u>. Tada Vas se vodi izravno do prikazane službe za pomoć.
- Dodirnite gumb <u>Pozovi</u> kako biste nazvali navedeni telefonski broj.

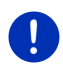

**Napomena:** Funkcija <u>Pozovi</u> na raspolaganju je samo kad je navigacijski sustav putem Bluetootha povezan s nekim mobilnim telefonom.

Detaljnije informacije o povezivanju s nekim mobilnim telefonom možete naći u poglavlju "Bluetooth veza" na stranici 135.

 Pomoću gumbi (Gore) i (Dolje) možete odabrati druge službe za pomoć u odabranoj kategoriji.

Službe za pomoć sortirane su prema udaljenosti od Vaše trenutačne lokacije.

 Pomoću gumba (<u>Nazad</u>) ponovno se vraćate u prozor Pomoć u slučaju nužde.

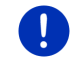

**Napomena:** Prikazuju se samo službe za pomoć koje od Vaše lokacije nisu udaljene više od 50 km.

## 10.10 Status GPS-a, spremanje aktualne lokacije

Na prozoru STATUS GPS-A možete naći pregled podataka koje navigacijski sustav izračunava na temelju primljenih GPS signala.

Statusu GPS-a može se pristupiti preko opcija brojnih prozora.

Dodirnite <u>Opcije</u> > <u>Status GPS-a</u>.

Aktualnu lokaciju moguće je spremiti na popisu FAVORITI.

1. Dodirnite Spremi lokaciju.

Otvara se dijaloški prozor SPREMI ODREDIŠTE KAO.

- 2. Unesite naziv odredišta.
- 3. Dodirnite Spremi.

## 10.11 Blokada

Tijekom navigacije u svakom trenutku možete blokirati jedan dio dionice koja je pred Vama kako biste izračunali rutu oko tog dijela, npr. jer ste na radiju čuli o zastoju na tom dijelu dionice.

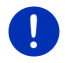

Napomena: Blokada vrijedi samo za aktualnu navigaciju. U slučaju nove navigacije ona više ne postoji.

Upravo izvodite navigaciju. Karta je otvorena u načinu Navigacija.

1. Dodirnite Opcije.

Prikazuju se gumbi s različitim funkcijama.

2. Dodirnite Blokada.

Otvara se izbornik **BLOKADA**. On sadrži gumbe s različitim podacima o udaljenosti.

3. Navedite udaljenost koju želite blokirati.

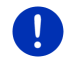

Napomena: Ako upravo vozite po autocesti, zaobilazna ruta započinje na sljedećem izlazu s autoceste. Na gumbima je navedeno mjesto ponovnog uključivanja do kojeg vrijedi blokada.

Ruta se iznova izračunava. Blokirani dio dionice se zaobilazi. On je označen na karti crvene boje.

## Poništavanje blokade

Dodirnite <u>Opcije</u> > <u>Poništi blokadu</u>.

Blokada se poništava. Ruta se iznova izračunava. Dio dionice za koju je poništena blokada ponovno se može uključiti u izračun.

## 10.12 Opis puta

Prije početka ili u svakom trenutku tijekom navigacije možete zadati prikaz detaljnog opisa puta ili izračunate rute. Na tom su popisu sve upute za vožnju prikazane u tabličnom obliku.

Karta je otvorena u načinu Pretpregled:

Dodirnite <u>Opcije</u> > <u>Opis puta</u>.

Karta je otvorena u načinu Navigacija ili Reality View:

Dodirnite <u>Opcije</u> > <u>Ruta</u> > <u>Opis puta</u>.

Otvara se prozor OPIS PUTA.

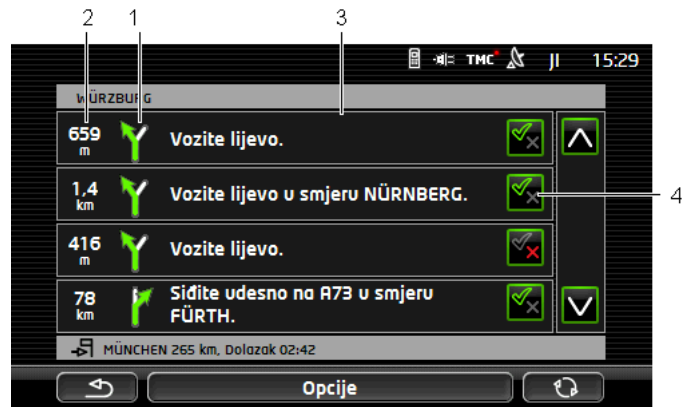

- 1 Shematski prikaz sljedećeg križanja na kojem trebate skrenuti.
- 2 Udaljenost do tog križanja.
- 3 Upute za vožnju i eventualno naziv ceste na koju morate skrenuti.
- 4 Naznačuje želite li voziti dotičnim dijelom rute ili ne.

(Dopusti): Dotični dio smije biti dio rute.

(Zabrani): Ruta ne smije voditi preko dotičnog dijela.

## Blokiranje dijelova rute

 Dodirnite dijelove rute kojima ne želite voziti tako da se pored njih pojavi ikona (Zabrani). 2. Dodirnite (Izmijeni rutu).

Navigacijski sustav izračunava zaobilaznu rutu tako da se zaobiđu dotični dijelovi rute. U prozoru **OPIS PUTA** prikazuju se nove upute za vožnju.

3. Dodirnite (Nazad) kako biste ponovno zatvorili prozor OPIS PUTA.

## Poništavanje blokada i korištenje prvotne rute

Blokade dijelova rute možete poništiti u svakom trenutku.

U prozoru OPIS PUTA dodirnite <u>Opcije</u> > <u>Izračunaj prvotnu rutu</u>.

## 10.13

## 🖤 🚾 Upozorenje na gorivo u spremniku

Ako je karta otvorena u načinu **Standard** ili **Navigacija**, aktivno je upozorenje za spremnik za gorivo. Ono se pojavljuje čim se na komandnoj ploči vozila pojavi prikaz za rezervu goriva u spremniku za gorivo.

Kod vozila s pogonom na zemni plin upozorenje za točenje goriva može se pojaviti i za spremnik za plin i za spremnik za gorivo. Tada se traži odgovarajuća benzinska postaja.

| and the second second | Natočite gorivo.<br>Preostala udaljenost: 32 km<br>Želite li sada tražiti benzinsku | en 📄 sa ces mi k lasas 10 os |
|-----------------------|-------------------------------------------------------------------------------------|------------------------------|
|                       | Odustani                                                                            | Pretraži                     |

Navedeni preostali domet vozila ovisi o trenutačnoj potrošnji.

 Dodirnite <u>Odustani</u> ako gorivo želite natočiti tek u nekom kasnijem trenutku.

## Tijekom navigacije (karta u načinu Navigacija)

- Dodirnite <u>Pretraži</u> ako se sada želite odvesti do benzinske postaje. Otvara se popis **Točke INTERESA NA RUTI**. Na njemu su prikazane najbliže benzinske postaje na Vašoj ruti.
- 2. Dodirnite naziv benzinske postaje do koje se želite odvesti.

Benzinska postaja uvrštava se kao međuodredište. Pokreće se navigacija do tamo. Nakon što natočite gorivo, navigacija se nastavlja do prvotnog odredišta.

## Bez navigacije (karta u načinu Standard)

- Dodirnite <u>Pretraži</u> ako se sada želite odvesti do benzinske postaje. Otvara se prozor **Točka INTERESA U BLIZINI**. Prikazuju se benzinske postaje u Vašoj okolici.
- Dodirnite naziv benzinske postaje do koje se želite odvesti. Započinje navigacija do benzinske postaje.

# 10.14 Optički sustav parkiranja (OPS), Pomoćnik pri parkiranju

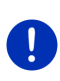

Napomena: Pomoćnik pri parkiranju na raspolaganju je samo onda kad u vozilu postoje odgovarajući senzori. Neka vozila imaju samo stražnje senzore, dok je kod drugih prednje ili stražnje područje auta podijeljeno na brojne različite zone. Ovisno o vozilu pomoćnik pri parkiranju može izgledati drugačije od onog opisanog u ovom poglavlju. Ovdje je u svakom slučaju opisana njegova funkcija.

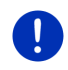

Napomena: Informacije o pomoćniku pri parkiranju naći ćete i u priručniku za vlasnika Vašeg vozila u poglavlju "OPS", odn. "Optički sustav parkiranja".

Pomoćnik pri parkiranju pruža Vam sigurnost pri manevriranju vozilom osobito kod uparkiravanja. On ukazuje na udaljenost i položaj prepreka ispred i iza vozila.

Pomoćnik pri parkiranju aktivira se kad vozite vrlo polagano ili kad mjenjač ubacite u stupanj prijenosa za vožnju unatrag.

Prostor ispred i iza vozila podijeljen je u više zona. Svaku zonu nadzire po jedan senzor.

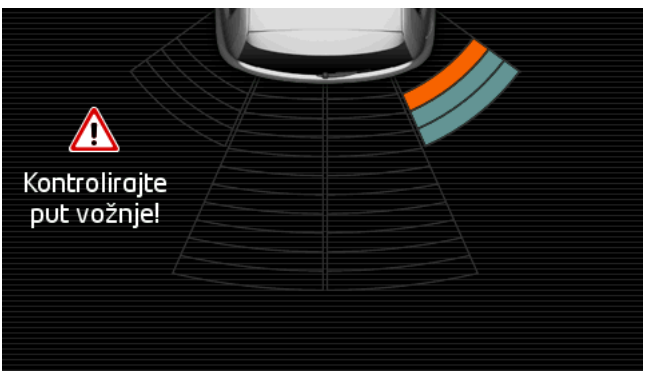

Ako se približavate nekoj prepreci, udaljenost od svakog senzora vizualno se prikazuje žutim stupcem. Čim se jako približite prepreci, stupac postaje crven

Osim toga, čim se prikaže prvi stupac u boji, oglašava se zvuk upozorenja. Zvuk upozorenja sastoji se od niza visokih tonova. Što se više približavate prepreci, to je niz tonova brži. Kad se prikaže prvi crveni stupac, čujete neprekidni ton.

Dodirnite zaslon kako biste sakrili prikaz pomoćnika pri parkiranju.

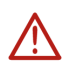

**Pozor!** Postoji mogućnost da udaljenost vrlo uskih, šiljatih ili vrlo niskih prepreka neće biti točno navedena. Visoke prepreke, kao npr. granje, možda neće biti detektirane. Korištenje pomoćnika pri parkiranju nipošto ne oslobađa vozača od njegove obveze pažljivog upravljanja vozilom.

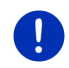

**Napomena:** Vizualni prikazi i zvučni signali pomoćnika pri parkiranju prekidaju se, odn. potiskuju u slučaju dolaznog poziva ako je mobilni telefon povezan s navigacijskim uređajem.

## 10.15 Nadzor vrata

Nadzor vrata uvijek Vas upozorava u slučaju ako su na vozilu otvorena neka vrata.

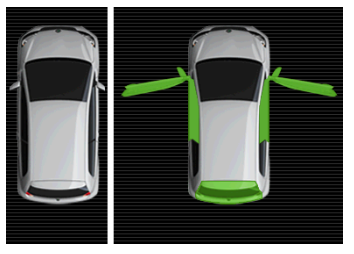

Kad su otvorena neka vrata, ona se prikazuju kao otvorena i istaknuta su bojom.

Dodirnite zaslon kako biste sakrili nadzor vrata.

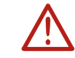

**Pozor!** Nazor vrata nipošto ne oslobađa vozača njegove obveze pažljivog upravljanja vozilom.

Napomena: Nadzor vrata prekida se, odn. potiskuje

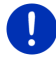

- u slučaju dolaznog poziva ako je mobilni telefon priključen na navigacijski uređaj,
- kad je aktivan pomoćnik pri parkiranju.

# 10.16 • Specijalne funkcije za vozila na električni pogon

## 10.16.1 Multi-Stop ruta

Napomena: Ova je funkcija na raspolaganju samo onda

- ako je navigacijski uređaj pravilno je umetnut u svoj držač
- ako je uključeno paljenje vozila
  - ▶ ako je GPS prijem dovoljan za određivanje trenutačnog položaja

Multi-Stop ruta uzima u obzir stanice za punjenje duž rute i u izračun rute uključuje potrebna zaustavljanja radi punjenja ako se odredište ne nalazi unutar dometa. Pritom se u obzir uzimaju sve privatne stanice za punjenje (Favoriti) kao i javne stanice za punjenje zabilježene na karti.

Izračun Multi-Stop rute nudi se pod sljedećim okolnostima:

- Uz aktualni domet vozila ne možete stići do odredišta.
- Uz aktualni domet vozila možete doduše stići do odredišta, ali nakon toga više nema stanica za punjenje.

Prije početka navigacije tada se prikazuje prozor u kojem se možete odlučiti za Multi-Stop rutu ili za aktualnu rutu.

 Dodirnite <u>Multi-Stop ruta</u> kako biste dali izračunati rutu s potrebnim zaustavljanjima radi punjenja.

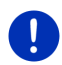

**Napomena:** Ako odredište Multi-Stop rute nije spremljeno kao javna ili privatna stanica za punjenje, tada Vam se prilikom pokretanja navigacije postavlja upit o tome možete li tamo napuniti svoje vozilo (pogledajte "Spremanje odredišta neke Multi-Stop rute kao privatne stanice za punjenje", stranica 101).

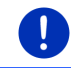

Napomena: Izračun Multi-Stop rute može trajati znatno dulje nego izračun neke normalne rute.

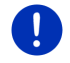

Napomena: Ako je mreža stanica za punjenje u regiji vrlo rijetka, tada možda neće biti moguće izračunati Multi-Stop rutu.

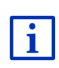

Ako kao odredište unesete potpunu adresu ili neku točku interesa, možete odrediti i to može li se Vaše vozilo tamo napuniti. Detaljnije informacije možete naći u poglavlju "Privatne stanice za punjenje" na stranici 100.

## Obavijesti o stanju u prometu

Ako se tijekom navigacije neka nova obavijest o stanju u prometu odnosi na Multi-Stop rutu, na desnom rubu zaslona pojavljuje se gumb <u>Obavijesti o stanju u prometu</u> Ova obavijest o stanju u prometu obrađuje se u automatskom načinu rada (pogledajte "Pretpregled TMC", odlomak "Novi izračun: Automatski", stranica 105).

## 10.16.2 Upozorenje na domet

Napomena: Ova je funkcija na raspolaganju samo onda:

- ako je GPS prijem dovoljan za određivanje položaja
- ako je navigacijski uređaj pravilno je umetnut u svoj držač
  - ako je uključeno paljenje vozila
  - ▶ ako je u postavkama aktivirano upozorenje za domet

Sustav neprekidno utvrđuje aktualni domet i upozorava Vas u slučaju ako prilikom dolaska na odredište, sljedeće međuodredište ili sljedeću stanicu za punjenje preostaje samo još mali domet.

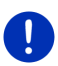

Napomena: Preostali domet u svakom je trenutku moguće prikazati u prozoru PUTNO RAČUNALO.

 U prozoru PočETAK dodirnite <u>Vozilo</u> > <u>Putno računalo</u> (pogledajte i "Putno računalo", stranica 110).

## Aktiviranje upozorenja za domet

- 1. U prozoru NAVIGACIJA dodirnite Opcije > Postavke > Navigacija.
- 2. Postavite vrijednost postavke Upozorenje na domet na Da.

## Upozorenje za domet tijekom navigacije

Bivate upozoreni kad nastupi jedan od sljedećih slučajeva:

- U dometu se nalazi samo još jedna stanica za punjenje ili matična adresa.
- Sljedeća stanica za punjenje i matična adresa nalaze se izvan dometa.

- Po dolasku na odredište preostaje još samo mali domet. Sljedeća stanica za punjenje ili matična adresa nalaze se još unutar dometa.
- Po dolasku na odredište preostaje još samo mali domet. Sljedeća stanica za punjenje i matična adresa nalaze se izvan dometa.

To može biti slučaj ako ste npr. tijekom vožnje uključivali klima-uređaj ili grijanje, tako da ste trošili više energije nego u trenutku pokretanja navigacije.

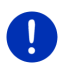

**Napomena:** Mreža stanica za punjenje neprekidno se proširuje. Prilikom izračuna rute navigacijski uređaj može uzeti u obzir samo one stanice za punjenje koje su sadržane u kartografskom materijalu (javne stanice za punjenje) ili stanice za punjenje koje ste sami spremili (privatne stanice za punjenje s popisa **FAVORITI**, vidi "Privatne stanice za punjenje", stranica 100).

Ako se neka stanica za punjenje nalazi unutar aktualnog dometa, postavlja Vam se upit o tome želite li kao sljedeće voziti do te stanice za punjenje.

 Dodirnite <u>Izračunaj</u> ako tamo želite napraviti zaustavljanje radi punjenja.

Izračunava se ruta. Nakon toga se pokreće navigacija do stanice za punjenje.

Nakon što napunite vozilo, navigacija se nastavlja do Vašeg prvotnog odredišta.

## Upozorenje za domet bez navigacije

Bivate upozoreni kad nastupi jedan od sljedećih slučajeva:

- U dometu se nalazi samo još jedna stanica za punjenje ili matična adresa.
- Sljedeća stanica za punjenje i matična adresa nalaze se izvan dometa.

Ako se neka stanica za punjenje nalazi unutar aktualnog dometa, postavlja Vam se upit o tome želite li kao sljedeće voziti do te stanice za punjenje.

 Dodirnite <u>Izračunaj</u> ako tamo želite napraviti zaustavljanje radi punjenja.

Izračunava se ruta. Nakon toga se pokreće navigacija do stanice za punjenje.

## 10.16.3 Privatne stanice za punjenje

Navigacijska odredišta možete spremiti kao privatne stanice za punjenje. Često su to adrese rođaka, drugog prebivališta ili radnog mjesta.

Privatne stanice za punjenje uzimaju se u obzir prilikom izračuna Multi-Stop ruta i prilikom izračuna upozorenja za domet. Ako tražite stanicu za punjenje u blizini svoje aktualne lokacije, tada se na popisu navode i javne i privatne stanice za punjenje.

# Spremanje odredišta neke Multi-Stop rute kao privatne stanice za punjenje

Ako odredište neke Multi-Stop rute nije spremljeno kao javna ili privatna stanica za punjenje, prilikom pokretanja navigacije postavlja Vam se upit o tome želite li tamo napuniti svoje vozilo.

▶ Dodirnite <u>Ne</u> ako tamo nije moguće napuniti vozilo.

Odredište se ne sprema kao stanica za punjenje. Prilikom izračuna Multi-Stop rute planira se neka stanica za punjenje u blizini odredišta.

 Dodirnite <u>Samo ovaj put</u> ako možete tamo napuniti vozilo, ali to ne želite spremiti.

Odredište se ne sprema kao stanica za punjenje. Međutim, ono se za aktualnu navigaciju sprema kao stanica za punjenje.

 Dodirnite <u>Uvijek (Kao favorit)</u> ako svoje vozilo možete tamo napuniti u svako doba.

Odredište se sprema na popisu **FAVORITI** kao **Privatna stanica za punjenje**. Ono se kod svake buduće navigacije uzima u obzir kao normalna stanica za punjenje.

## Označavanje favorita kao stanica za punjenje

Svaki favorit možete označiti kao stanicu za punjenje. Po potrebi spremite odredište svoje navigacije na popisu **FAVORITI** (pogledajte "Spremanje odredišta", stranica 49).

- 1. U prozoru Navigacija dodirnite Moja odredišta > Favoriti.
- Dodirnite favorite koje želite označiti kao stanice za punjenje.
  Otvara se prozor DETALJNI PODACI O ODREDIŠTU.
- Dodirnite <u>Opcije</u> > <u>Stanica za punjenje</u>.
  Otvara se prozor **STANICA ZA PUNJENJE**.
- Dodirnite <u>Ne</u> ako kod tog favorita ne postoji mogućnost punjenja.
- Dodirnite <u>Normalna stanica za punjenje</u> ako svoje vozilo kod tog favorita možete napuniti normalnom brzinom. To je moguće na mnogim uobičajenim kućanskim utičnicama i na većini javnih stanica za punjenje s izmjeničnom (AC) strujom.

Favorit se sprema kao stanica za punjenje. Na popisu **Favoriti** on je označen simbolom **(W)** (Normalna stanica za punjenje).

 Dodirnite <u>Stanica za brzo punjenje</u> ako svoje vozilo kod tog favorita možete napuniti velikom brzinom. To je obično moguće na stanicama za punjenje s istosmjernom (DC) strujom i s kombiniranim priključkom.

Favorit se sprema kao stanica za punjenje. Na popisu **Favoriti** on je označen simbolom 😰 (Stanica za brzo punjenje).

4. Dodirnite U redu.

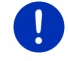

Napomena: Matična adresa uvijek se označava kućicom čak i onda kad je spremljena kao stanica za punjenje.

# 10.17 CNC Specijalne funkcije za vozila s pogonom na zemni plin

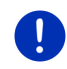

Napomena: Ovdje opisane funkcije uzimaju u obzir samo domet spremnika za plin. U izračun dometa ne uključuje se sadržaj spremnika za benzin.

## 10.17.1 Multi-Stop ruta

Napomena: Ova je funkcija na raspolaganju samo onda

- ako je navigacijski uređaj pravilno je umetnut u svoj držač
- ako je uključeno paljenje vozila
  - ako je GPS prijem dovoljan za određivanje trenutačnog položaja

Multi-Stop rute su rute s međuzaustavljanjima na postajama za punjenje zemnim plinom.

Izračun je Multi-Stop rute moguće je pod sljedećim okolnostima:

- Uz aktualni domet spremnika za plin ne možete stići do odredišta.
- Uz aktualni domet spremnika za plin doduše možete stići do odredišta, ali nakon toga više nema postaje za punjenje zemnim plinom.

Tada se prije početka navigacije pojavljuje prozor u kojemu se možete odlučiti za neku Multi-Stop rutu ili protiv nje.

 Dodirnite <u>Multi-Stop ruta</u> kako biste izračunali rutu s potrebnim zaustavljanima radi punjenja.

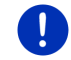

Napomena: Izračun Multi-Stop rute može trajati znatno dulje nego izračun neke normalne rute.

## Aktiviranje Multi-Stop rute

- 1. U prozoru NAVIGACIJA dodirnite Opcije > Postavke > Navigacija.
- 2. Postavite vrijednost postavke Multi-Stop rute na Da.

## Obavijesti o stanju u prometu

Ako se tijekom navigacije neka nova obavijest o stanju u prometu odnosi na Multi-Stop rutu, na desnom rubu zaslona pojavljuje se gumb <u>Obavijesti o stanju u prometu</u>. Ova obavijest o stanju u prometu obrađuje se u automatskom načinu rada (pogledajte "Pretpregled TMC", odlomak "Novi izračun: Automatski", stranica 105).

## 10.17.2 Upozorenje na domet

Napomena: Ova je funkcija na raspolaganju samo onda:

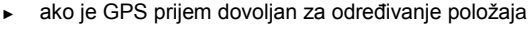

- ako je navigacijski uređaj pravilno je umetnut u svoj držač
- ako je uključeno paljenje vozila
- ako je u postavkama aktivirano upozorenje za domet

Sustav neprekidno utvrđuje aktualni domet spremnika za plin i upozorava Vas ako je taj domet upravo još dovoljan da dođete do svog odredišta ili najbliže postaje za punjenje zemnim plinom. To se uvijek pretpostavlja ako je udaljenost do odredišta, odn. do postaje za punjenje zemnim plinom veća od 90% aktualnog dometa spremnika za plin.

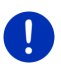

Napomena: Preostali domet u svakom je trenutku moguće prikazati u prozoru PUTNO RAČUNALO.

 U prozoru PočETAK dodirnite <u>Vozilo</u> > <u>Putno računalo</u> (pogledajte i "Putno računalo", stranica 110).

## Aktiviranje upozorenja za domet

- 1. U prozoru Navigacija dodirnite Opcije > Postavke > Navigacija.
- 2. Postavite vrijednost postavke Upozorenje na domet na Da.

## Upozorenje za domet tijekom navigacije

Bivate upozoreni kad nastupi jedan od sljedećih slučajeva:

- Domet spremnika za plin smanjuje se tako jako da s njime upravo još možete stići do svog odredišta.
- Navigirate rutom s više etapa. Domet spremnika za plin smanjuje se tako jako da upravo još možete stići do sljedećeg međuodredišta.

 Domet spremnika za plin smanjuje se tako jako da s njime upravo još možete stići do najbliže postaje za punjenje zemnim plinom.

To može biti slučaj npr. ako ste potrošili više zemnog plina od potrošnje koja je izračunata prilikom pokretanja navigacije.

Ako se neka postaja za punjenje zemnim plinom nalazi unutar aktualnog dometa, postavlja Vam se upit o tome želite li se kao sljedeće odvesti do te postaje.

 Dodirnite <u>Izračunaj</u> ako tamo želite napraviti zaustavljanje radi punjenja.

Izračunava se ruta. Nakon toga se pokreće navigacija do postaje za punjenje.

Nakon što napunite vozilo, navigacija se nastavlja do Vašeg prvotnog odredišta.

## Upozorenje za domet bez navigacije

Bivate upozoreni kad se domet spremnika za plin toliko smanji da s njime upravo još možete stići do najbliže postaje za punjenje zemnim plinom.

Ako se neka postaja za punjenje zemnim plinom nalazi unutar aktualnog dometa, postavlja Vam se upit o tome želite li se kao sljedeće odvesti do te postaje.

 Dodirnite <u>Izračunaj</u> ako tamo želite napraviti zaustavljanje radi punjenja.

Izračunava se ruta. Nakon toga se pokreće navigacija do postaje za punjenje.

## 10.18 TMC (Obavijesti o stanju u prometu)

Zahvaljujući integriranom TMC prijemniku navigacijski sustav raspolaže aktualnim obavijestima o stanju u prometu. On po potrebi može dinamički mijenjati rutu, npr. radi obilaženja nekog zastoja.

**Napomena:** U brojnim europskim zemljama TMC je besplatno na raspolaganju. U nekim se zemljama uz naplatu nudi (isključivo ili dodatno) PremiumTMC, koji obećava znatno veću brzinu i aktualnost.

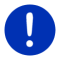

Usluge PremiumTMC tvrtke TrafficMaster (UK) i ViaMichelin (F) već su sadržane u opsegu isporuke.

Na daljnje usluge PremiumTMC-a možete se sasvim jednostavno pretplatiti preko softvera *Fresh. Fresh* možete besplatno preuzeti s web stranice <u>www.garmin.com/pid</u>.

Možete dobiti obavijesti o stanju u prometu s poslužitelja *Live*. Tamo se, između ostalog, analiziraju i anonimno prikupljeni podaci o kretanju (Floating Car Data) brojnih korisnika usluga *Live*.

Na taj je način moduće brže i pouzdanije uočiti i zaobići zastoje. Analiza podataka o kretanju pridonosi i pouzdanijem izračunavanju predviđenog vremena dolaska.

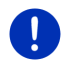

Napomena: Izvor od kojega navigacijski uređaj dobiva obavijesti o stanju u prometu možete prepoznati po odgovarajućoj ikoni (TMC ili Traffic Live) desno gore na zaslonu (pogledajte "Obavijesti o stanju u prometu". stranica 25).

Ako ne koristite usluge Live, nećete više primati daljnje obavijesti o stanju u prometu.

- Namjestite postavku Pribavi informacije o stanju u prometu na od radio postaja.
- Ako ponovno koristite usluge Live i ako je postavka Pribavi informacije o stanju u prometu postavljena na od radio postaja, tu postavku morate ponovno postaviti na od usluga Live (pogledajte "Konfiguriranje usluga Live", stranica 155).

#### 10.18.1 Pretpregled TMC

Ako se tijekom navigacije neka nova obavijest o stanju u prometu odnosi na Vašu rutu, na desnom rubu zaslona pojavljuje se gumb Obavijesti o stanju u prometu.

#### Novi izračun: Automatski

Ako ste za postavku Novi izračun odabrali vrijednost Automatski, taj gumb tada ne sadrži nikakav podatak o udaljenosti. Prometna prepreka automatski se zaobilazi ako se time uz prihvatljivi trošak postiže skraćivanje vremena putovanja. Obavijest o stanju u prometu u protivnom se ignorira.

#### Novi izračun: Na zahtjev

Ako ste odabrali vrijednost Na zahtjev, tada se na gumbu naznačuje udaljenost do dojavljene prometne prepreke.

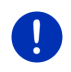

Napomena: Tijekom navigacije nekom Multi-Stop rutom prometne prepreke automatski se zaobilaze ako se time uz prihvatljivi trošak postiže skraćivanje vremena putovanja.

Ako je ta udaljenost manja od 50 km, gumb postaje crvene boje.

Dodirnite gumb

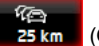

25 km (Obavijesti o stanju u prometu).

Otvara se prozor **PRETPREGLED TMC**. Prikazuje se isječak karte s dijelom dionice na koji se odnosi obavijest. Ako se na temelju obavijesti može računati sa znatnim gubitkom vremena, tada se prikazuje i mogućnost zaobilaženja.

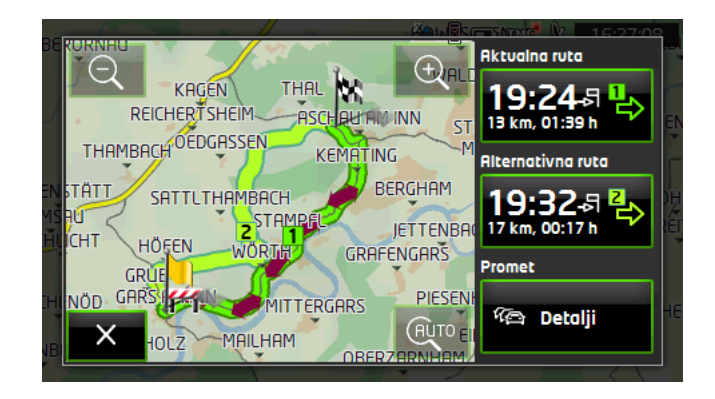

Smanji: Prikazani isječak karte se povećava, ali vidite manje detalja.

Povećaj: Prikazani isječak karte se smanjuje, ali vidite više detalja.

Prvotni isječak karte: Ponovno se prikazuje prvotni isječak karte.

- Dodirnite gumb one rute koju želite dalje slijediti.
   ili -
- Dodirnite gumb <u>Detalji</u>.

Otvara se prozor **OBAVIJESTI O STANJU U PROMETU** (pogledajte "Prikaz obavijesti o stanju u prometu", stranica 107).

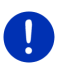

AUTO

**Napomena:** Ako dodirnete simbol prometa (na slici: ) u isječku karte prozora **PRETPREGLED TMC**, otvara se prozor s detaljnim informacijama o toj obavijesti (pogledajte "Detaljan prikaz pojedinačnih obavijesti", stranica 108).

#### Novi izračun: Na zahtjev

Gumb <u>Obavijesti o stanju u prometu</u> prikazuje se u zelenoj boji ako više ne postoji prometna prepreka koja se upravo zaobilazi.

Dodirnite gumb

(Obavijesti o stanju u prometu).

Otvara se prozor **PRETPREGLED TMC** (pogledajte gore). Sada možete prihvatiti vođenje nazad na prvotnu rutu ili možete nastaviti voziti zaobilaznim putem.

## 10.18.2 Prikaz obavijesti o stanju u prometu

Aktualno važećim obavijestima o stanju u prometu može se pristupiti preko opcija brojnih prozora.

U prozoru Navigacija dodirnite <u>Opcije</u> > <u>Promet</u>.

Otvara se prozor OBAVIJESTI O STANJU U PROMETU.

U popisu obavijesti možete se kretati pomoću gumbi 🔼 (Gore) i

(Dolie). (Nazad) kako biste ponovno zatvorili prozor **Dodirnite OBAVIJESTI O STANJU U PROMETU.** 1 <u>₿</u> н⊨ тмс \$ 10:46 Sve obavijesti o stanju u prometu: 12 62 -11 150 THC München-Schwabing D  $\wedge$ B2R -10 => Effnerstraße km

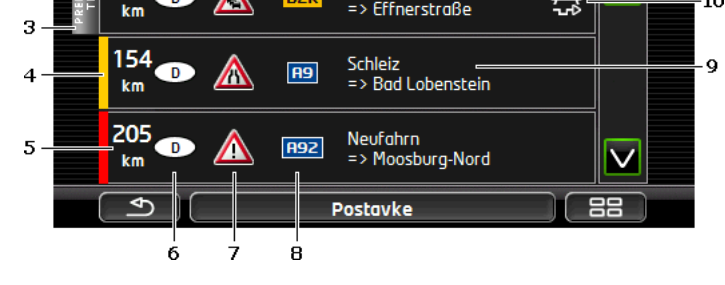

- Po ikoni **TMC** možete prepoznati da obavijesti s popisa potječu od radijskih postaja. Ako obavijesti o stanju o prometu želite primati od usluga *Live*, na tom se mjestu prikazuje ikona **Traffic Live**. (pogledajte "Obavijesti o stanju u prometu", stranica 25)
- 2 Gumb <u>Obavijesti o stanju u prometu</u> pokazuje koja je vrsta obavijesti o stanju u prometu navedena na popisu i koliko ima obavijesti te vrste.
  - Dodirnite <u>Obavijesti o stanju u prometu</u> kako biste odredili koje će se obavijesti prikazivati.
- 3 Ova oznaka naznačuje da dotična obavijest potiče od nekog davatelja PremiumTMC usluge.
- 4 Ovdje vidite ozbiljnost prometne prepreke:

**Crvena**: Prepreka na dotičnom dijelu dionice ne može se prijeći ili se može prijeći uz znatan gubitak vremena (više od 30 minuta). To može biti slučaj npr. kod zastoja ili blokade više voznih trakova uslijed neke nesreće.

Žuta: Dionica zbog prepreke nije neprohodna, ali prijete kašnjenja (10-30 minuta). To može biti slučaj npr. kod prometa koji se odvija usporeno.

**Bez boje**: Prepreka nije ocijenjena ozbiljnom. Pritom se može raditi npr. o slučaju sporog odvijanja prometa na vrlo kratkoj dionici, kvaru telefona za poziv u slučaju nužde uz cestu ili zatvorenih parkirališta.

- 5 Ovdje vidite udaljenost do dotične prepreke. Ako se prepreka ne nalazi na Vašoj ruti ili je za nju već izračunata neka zaobilazna ruta, prikazuje se udaljenost zračnom linijom.
- 6 Ovdje vidite zemlju u kojoj se pojavila prepreka.

Napomena: Većina radiopostaja javlja samo obavijesti o stanju o prometu iz vlastite zemlje.

- 7 Dojavljena prepreka ovdje je prikazana u obliku prometnog znaka.
- 8 Ovdje se prikazuje dotična cesta.
- 9 Ovdje vidite na kojem se dijelu dionice ceste nalazi prepreka.
- 10 Navigacijski sustav može zaobići prepreke na ruti Obilazak (100) ili ih

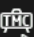

zanemariti <u>Ignoriraj (</u>). Gumbi prikazuju odgovarajući status. Dodirnite gumb kako biste odabrali drugu postavku.

11 Prikaži na karti): Ovaj je gumb na raspolaganju samo ako se na Vašu rutu odnosi najmanje jedna od prikazanih obavijesti. Dodirnite taj gumb kako biste otvorili prozor PRETPREGLED TMC(pogledajte "Pretpregled TMC", stranica 105).

#### 10.18.3 Detaljan prikaz pojedinačnih obavijesti

Dodirnite neku obavijest kako biste dobili njen detaljan prikaz.

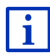

Kad se otvori detaljan prikaz, navigacijski sustav čita odgovarajuću obavijest o stanju u prometu. Čitanje naglas nije, međutim, moguće na svakom jeziku.

 Dodirnite gumb (Prikaži na karti) kako biste na karti vidjeli dotični dio.

## 10.18.4 Postavke TMC-a

U prozoru OBAVIJESTI O STANJU U PROMETU dodirnite Postavke.

U prozoru **POSTAVKE TMC-A** možete namjestiti TMC postaju i konfigurirati hoće li i na koji način primitak neke obavijesti o stanju u prometu koja se odnosi na Vašu rutu djelovati na trasiranje rute.
### Modus tuninga

Dodirnite <u>Modus tuninga</u> i odredite način na koji je potrebno namjestiti postaju s koje će se primati obavijesti o stanju u prometu.

- <u>Automatski</u>: Pomoću kursorskih gumbi u području postaja možete namjestiti neku drugu postaju. Ako prijem postane loš, sustav traži neku drugu postaju.
- Zadrži postaju: Pomoću kursorskih gumbi u području postaja možete namjestiti neku drugu postaju. Ako prijem postane loš, sustav traži istu postaju na nekoj drugoj frekvenciji.
- Zadrži frekvenciju: Pomoću kursorskih gumbi u području postaja možete namjestiti neku drugu frekvenciju. Ako prijem postane loš, sustav ne traži drugu postaju.

### Novi izračun

Dodirnite <u>Novi izračun</u> i odredite na koji će način u obzir biti uzimane obavijesti o stanju u prometu koje se odnose na Vašu rutu.

- <u>Automatski</u>: Zaobilazna ruta izračunava se automatski. Bivate informirani o novom izračunu rute.
- <u>Na zahtjev</u>: Najava navigacijskog uređaja informira Vas o tome da se neka obavijest o stanju u prometu odnosi na Vašu rutu. Polje <u>Obavijesti o stanju u prometu</u> na zaslonu prikazuje udaljenost do dojavljene prometne prepreke.

Dodirnite polje <u>Obavijesti o stanju u prometu</u>. Na taj način možete odrediti je li potrebno izračunati zaobilaznu rutu.

# 10.19 Dnevnik vožnje

Možete zadati da Vaš navigacijski uređaj vodi dnevnik vožnje. Dnevnik vožnje bilježi se u datoteci "*Logbook.xls*". Ona se može otvoriti pomoću Microsoft Excela. Svaka zabilježena vožnja dodaje se u ovoj datoteci kao novi unos na kraju tablice.

Datoteka "<u>Logbook.x/s</u>" generira se prilikom bilježenja prve vožnje u mapi "NAVIGON\Logbook". Ako ovu datoteku izbrišete, premjestite ili preimenujete, prilikom sljedećeg bilježenja neke vožnje generira se nova datoteka.

# Bilježenje vožnji

Možete zadati da se vožnje bilježe automatski.

- 1. U prozoru Navigacija dodirnite Opcije > Postavke > Navigacija.
- 2. Namjestite postavku <u>Dnevnik vožnje</u> na <u>Da</u>.
- 3. Dodirnite <u>U redu</u>.

Od sada se bilježi svaka daljnja vožnja sve dok postavku <u>Dnevnik</u> vožnje ponovno ne postavite na <u>Ne</u>. Međutim, imate mogućnost izuzimanja bilježenja pojedinačnih vožnji.

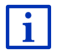

Navigacijski sustav bilježi vožnje i kad ne navigirate. Preduvjet je, naravno, da je navigacijski sustav uključen i da prima GPS signale.

# Prije vožnje

Ako se Vaše vožnje bilježe u dnevniku vožnje, prije početka vožnje otvara se prozor u kojem možete unijeti potrebne podatke za dotičnu vožnju. Možete, međutim, i odrediti da se ta vožnja ne bilježi.

Ako ne želite bilježiti dotičnu vožnju, tada dodirnite (Odustani).

- ili -

- 1. U polju <u>Razlog putovanja</u> dodirnite jedan od mogućih razloga za vožnju.
- U polju <u>Unos u dnevnik vožnje</u> unesite neki naziv za taj unos, npr. "Vožnja do kupca X".
- 3. Dodirnite Broj prijeđenih kilometara.
- 4. Unesite kilometražu svog vozila.
- 5. Dodirnite Pokreni.

Započinje navigacija.

# 11 Vozilo

Kad je držač pravilno postavljen u vozilu i kad je na njega nataknut navigacijski uređaj, on Vam pruža brojne nove funkcije kojima možete kontrolirati podatke o vozilu i prosuditi svoj stil vožnje.

Ove funkcije možete koristiti kad su ispunjene sljedeće postavke:

- Držač navigacijskog uređaja pravilno je postavljen u vozilu (pogledajte "Montaža navigacijskog uređaja", stranica 14).
- Navigacijski uređaj pravilno je postavljen na držač (pogledajte "Postavljanje držača", stranica 14).
- Uključeno je paljenje vozila.

# 11.1 Putno računalo

Putno računalo prikazuje podatke o vožnji i potrošnji goriva Vašeg vozila.

# 11.1.1 Otvaranje putnog računala

- 1. Po potrebi dodirnite **BBB** (<u>Glavni izbornik</u>) kako biste otvorili prozor **Početak**.
- U prozoru **POČETAK** dodirnite <u>Vozilo</u> > <u>Putno računalo</u>.
   Otvara se prozor **PUTNO RAČUNALO**.

Na putnom računalu prikazani su sljedeći podaci:

- prosječna brzina
- prijeđena dionica puta
- preostali domet vožnje s obzirom na preostalu količinu goriva
- prosječna potrošnja
- trajanje vožnje
- aktualna potrošnja

Kod vozila koja su opremljena za pogon na zemni plin

prikazuje se ukupni domet. Kad dodirnete ikonu 🕥 (<u>Info</u>), dobivate odvojene podatke za domet kod pogona na plin i za domet kod pogona na benzin.

Na gumbu na donjem rubu zaslona možete vidjeti odnose li se prikazani podaci na aktualnu vožnju (**Od početka**) ili na vrijeme nakon zadnjeg poništavanja podataka (**Dugoročno**).

# 11.1.2 Odabir vremenskog razdoblja

U prozoru **PUTNO RAČUNALO** dodirnite gumb **Vremensko razdoblje** (na njemu se nalazi natpis <u>Od početka</u> ili <u>Dugoročno</u>).

Odaberite vremensko razdoblje za koje biste željeli prikazati podatke.

- <u>Od početka</u>: Ovo vremensko razdoblje odgovara memoriji 1 višefunkcijskog prikaza komandne ploče. Ovo vremensko razdoblje uvijek započinje ispočetka ako je paljenje bilo isključeno 2 ili više sati.
- <u>Dugoročno</u>: Ovo vremensko razdoblje odgovara memoriji 2 višefunkcijskog prikaza komandne ploče. Ono uvijek započinje iznova kad se prekorači neka od njegovih maksimalnih vrijednosti. Detaljnije informacije naći ćete u priručniku za vlasnika Vašeg vozila.

# 11.2 OD CNG Status

Navigacijski uređaj može prikazivati dva okrugla instrumenta. Imate mogućnost odrediti koji će to instrumenti biti.

# 11.2.1 Otvaranje prozora Status

- Po potrebi dodirnite 
   (Glavni izbornik) kako biste otvorili prozor Početak.
- 2. U prozoru **Početak** dodirnite <u>Vozilo</u> > <u>Status</u>.

Otvara se prozor STATUS. On prikazuje dva okrugla instrumenta.

# 11.2.2 Konfiguriranje prozora Status

Navigacijski uređaj može prikazivati sljedeće instrumente.

- Tahometar
- Temperatura rashladne tekućine
- Vanjska temperatura

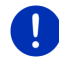

Napomena: Vaše vozilo možda ne podržava sve instrumente koje navigacijski uređaj može prikazati. Izbor je u tom slučaju ograničen.

- U prozoru STATUS dodirnite <u>Opcije</u> > <u>Instrument 1</u> kako biste konfigurirali lijevi okrugli instrument.
  - ili -
- ► U prozoru STATUS dodirnite <u>Opcije</u> > <u>Instrument 2</u> kako biste konfigurirali desni okrugli instrument.
  - ili -
- U prozoru STATUS dodirnite okrugli instrument koji želite iznova konfigurirati.

Otvara se popis **INSTRUMENT 1**, odn. **INSTRUMENT 2**. On sadrži sve instrumente koje je moguće prikazati. Na njemu je označen aktualno prikazani instrument.

- 2. Dodirnite instrument koji je potrebno prikazati.
- 3. Dodirnite <u>U redu</u>.

# 11.3 • • Aplikacije za vozila na električni pogon

# 11.3.1 Otvaranje aplikacija za vozila na električni pogon

- Po potrebi dodirnite (Glavni izbornik) kako biste otvorili prozor Početak.
- U prozoru Početak dodirnite <u>Vozilo</u> > <u>Elektro</u>.

Otvara se aplikacija za vozila na električni pogon koja je bila zadnje aktivna.

Na donjem rubu zaslona jedan gumb prikazuje naziv aktivne aplikacije: <u>E-menadžer, Tok energije</u> ili <u>Rekuperacija</u>.

 Dodirnite taj gumb kako biste otvorili jednu od neaktivnih aplikacija.

# 11.3.2 Tok energije

Ova aplikacija grafički prikazuje napunjenost i stanje potrošnje Vašeg vozila.

 Otvorite aplikaciju Tok energije (pogledajte "Otvaranje aplikacija za vozila na električni pogon", stranica 112). Vidite animirani prikaz aktualne napunjenosti i stanja potrošnje Vašeg vozila. Na prikazu akumulatora možete uočiti njegovu trenutačnu napunjenost.

Moguće je prikazati sljedeća stanja:

# Vožnja

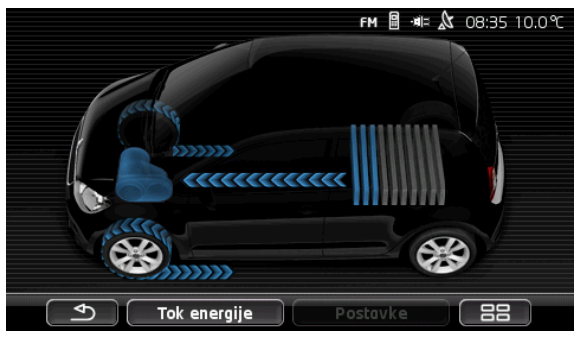

Vozilo vozi, a vozač daje gas. Pritom se troši energija iz akumulatora.

# Rekuperacija

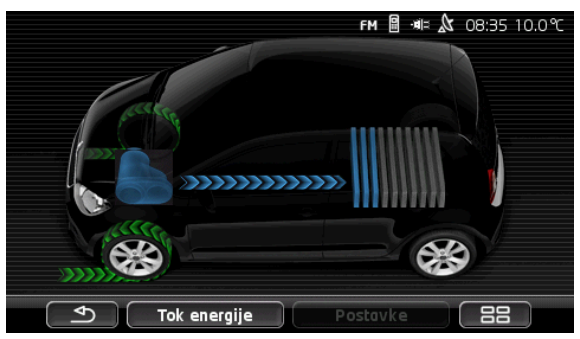

Vozilo se kotrlja i koči, bilo od strane vozača ili kočenjem motora. Energija se dobiva nazad (rekuperira).

# Nema toka energije

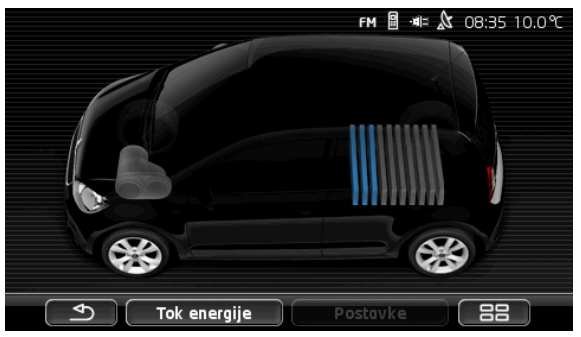

Vozilo je zaustavljeno ili vozi bez dodavanja gasa ili je isključeno paljenje.

Nema ni trošenja ni ponovnog dobivanja energije (rekuperacije).

# 11.3.3 E-menadžer

Ova se aplikacija može koristiti za planiranje postupaka punjenja i klimatiziranja u skladu s Vašim vremenom polaska. Nadalje je moguće odrediti lokacije za punjenje radi njihovog pridruživanja vremenima polaska.

 Otvorite prozor E-MENADŽER (pogledajte "Otvaranje aplikacija za vozila na električni pogon", stranica 112).

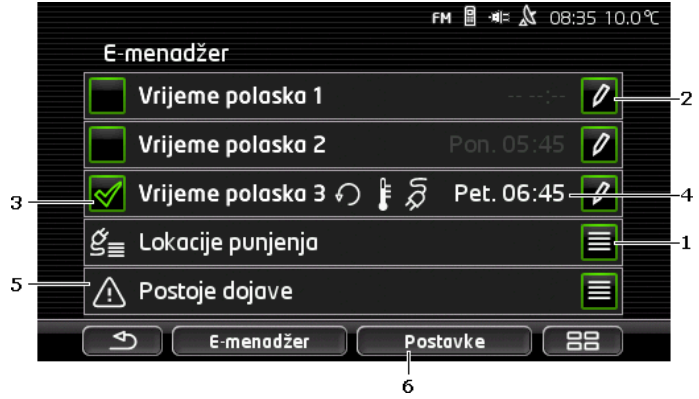

- Otvara prozor LOKACIJE PUNJENJA. Dodirnite ovaj gumb ako želite izvršiti jednu od sljedećih radnji:
  - izraditi novu lokaciju za punjenje (pogledajte "Izrada lokacije za punjenje", stranica 115).

- urediti neku lokaciju za punjenje (pogledajte "Uređivanje lokacije za punjenje", stranica 118).
- izbrisati neku lokaciju za punjenje (pogledajte "Brisanje lokacije za punjenje", stranica 119).
- 2 Otvara prozor **VRIJEME POLASKA**. Dodirnite ovaj gumb kako biste unijeli vrijeme polaska i dodijelili mu neku lokaciju za punjenje (pogledajte "Definiranje vremena polaska ", stranica 116).
- 3 Aktivirajte kvadratić za odabir 🗹 pored vremena polaska koje želite koristiti.
- 4 Kad je aktivirano vrijeme polaska (pogledajte točku 3), ovdje se mogu prikazati različite informacije koje odgovaraju Vašim postavkama (slijeva nadesno):
  - (Ponavljanje): vrijeme polaska određeno je kao serija termina, npr. "svako jutro u 7.30 h"). Ako se radi o jednokratnom terminu, u tom se slučaju ovaj simbol ne prikazuje.
  - (Klima-uređaj): aktiviran je klima uređaj.
  - Q (Punjenje): aktivirano je punjenje akumulatora.
  - Dan u tjednu: dan u tjednu namješten prilikom određivanja vremena polaska.
  - ▶ Vrijeme: vrijeme namješteno prilikom određivanja vremena polaska.
- 5 Ako su prisutne dojave o pogrešci u vezi punjenja akumulatora ili klimatiziranja, ovdje se prikazuje <u>Postoje dojave</u>.
- 6 Otvara prozor **POSTAVKE**. Ove postavke predstavljaju osnovne postavke koje vrijede za sve lokacije za punjenje (pogledajte "Postavke", stranica 117).

# Izrada lokacije za punjenje

Možete definirati i spremiti do 10 lokacija za punjenje. Spremljene lokacije za punjenje moguće je pridružiti nekom vremenu polaska i naknadno uređivati, preimenovati ili izbrisati. Lokacija za punjenje već je definirana, no njezine postavke moguće je mijenjati.

 U prozoru E-MENADŽER dodirnite gumb (Popis) desno pored unosa Lokacije punjenja.

Otvara se popis LOKACIJE PUNJENJA.

- 2. Dodirnite Dodaj.
- 3. Unesite naziv lokacije za punjenje.

4. Dodirnite (Spremi).

Otvara se prozor **LOKACIJA PUNJENJA**. Tamo za novu lokaciju za punjenje možete odrediti sljedeće postavke:

- <u>Klima-uređaj</u>: Aktivirajte kvadratić za odabir pored ove postavke ako temperatura u vozilu već u trenutku polaska mora postići određenu vrijednost. Kako biste odredili temperaturu, postupite na način opisan u <u>"Ciljna temperatura klimatizacije</u>", stranica 117.
- <u>Punjenje</u>: Aktivirajte kvadratić za odabir v pored ove postavke ako akumulator vozila mora prilikom polaska biti napunjen do određene razine. Napunjenost odgovara vrijednosti postavke <u>Gornja granica punjenja akumulatora</u>.
- <u>Gornja granica punjenja akumulatora</u>: Ova postavka aktivna je samo ako je aktivirana postavka <u>Punjenje</u>. Ovdje odredite do koje razine akumulator mora biti napunjen prilikom polaska. Dodirnite postavku i odaberite željenu vrijednost (<u>0 % - 100 %</u>).
- <u>Struja punjenja</u>: Ovdje odredite jakost struje kojom se može puniti na stanici za punjenje. Dodirnite postavku i odaberite pravilnu vrijednost (<u>5 A, 10 A, 13 A</u> ili <u>16 A</u>).
- Struja po noćnoj tarifi: Aktivirajte kvadratić za odabir pored ove postavke ako je na lokaciji za punjenje na raspolaganju struja po sniženoj noćnoj tarifi. Dodirnite postavku i pomoću gumba (Gore) i (Dolje) namjestite početak i kraj noćne tarife struje. Akumulator se tada prvenstveno puni
- tijekom tog vremena.
  5. Dodirnite <u>Spremi</u> kako biste spremili postavke za lokaciju za punjenje.

Otvara se popis **LOKACIJE PUNJENJA**. Na popisu se prikazuje nova lokacija za punjenje.

6. Dodirnite <u>Nazad</u> kako biste otvorili prozor **E-MENADŽER**.

# Definiranje vremena polaska

Možete definirati 3 vremena polaska za postupke punjenja i klimatiziranja. Svakom vremenu polaska možete dodijeliti lokaciju za punjenje. Osim toga možete odrediti radi li se pritom o terminu koji se ponavlja.

1. U prozoru **E-MENADŽER** dodirnite gumb (Uredi) desno pored vremena polaska koje želite namjestiti.

Otvara se prozor VRIJEME POLASKA.

- Pomoću gumbi (Gore) i (Dolje) namjestite vrijeme do kojeg treba biti završen postupak punjenja, odn. klimatiziranja.
- 3. Dodirom na odgovarajući gumb namjestite dan u tjednu.
- 4. Ako uneseni termin želite odrediti kao seriju termina, npr. "svako

jutro u 7.30 h", aktivirajte tada gumb <u>(Ponavljanje</u>) na gornjem desnom rubu zaslona. Možete odabrati i više dana u tjednu, npr. kako biste namjestili neki termin za "svaku subotu i nedjelju u 9.00 h".

 Po potrebi pridružite vrijeme polaska nekoj drugoj lokaciji za punjenje (pogledajte sljedeći odlomak).

### Pridruživanje lokacije za punjenje

Svakom vremenu polaska pridružena je neka određena lokacija za punjenje. To pridruživanje možete promijeniti.

 U prozoru E-MENADŽER dodirnite gumb (Uredi) desno pored vremena polaska kojemu želite pridružiti neku lokaciju za punjenje.

Otvara se prozor VRIJEME POLASKA.

 Dodirnite gumb (<u>Pridruži lokaciju punjenja</u>) ako želite pridružiti neku drugu lokaciju za punjenje.

Otvara se popis LOKACIJE PUNJENJA.

- Dodirnite željenu lokaciju za punjenje kako biste je odabrali. Otvara se prozor VRIJEME POLASKA.
- Dodirnite <u>Spremi</u>.
   Otvara se prozor **E-menadžer**.

# Postavke

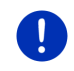

**Napomena:** Sljedeće postavke nije moguće odrediti za pojedinačnu lokaciju za punjenje. One podjednako vrijede za sve lokacije za punjenje.

U prozoru E-MENADŽER dodirnite <u>Postavke</u>.
 Otvara se prozor **Postavke**.

Postavke su podijeljene na dvije stranice zaslona. Njih je moguće listati

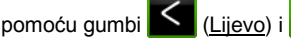

<u>ro)</u> i 🔼 (<u>Desno</u>).

Moguće su sljedeće postavke:

<u>Ciljna temperatura klimatizacije</u>: Možete odrediti temperaturu na koju je do vremena polaska potrebno prethodno zagrijati, odn. ohladiti unutrašnjost vozila.

<u>Klimatizacija bez vanjskog napajanja strujom</u>: Možete odrediti treba li vozilo klimatizirati do vremena polaska samo u slučaju ako je ono priključeno na stanicu za punjenje (<u>Ne</u>) ili i onda kad nije priključeno na neko vanjsko električno napajanje (<u>Da</u>).

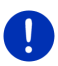

**Napomena:** Ako odaberete <u>Da</u>, to može rezultirati velikom potrošnjom struje iz akumulatora od strane klima-uređaja. Kako bi se osiguralo da se akumulator ne može isprazniti do kraja, klima-uređaj se isključuje čim napunjenost akumulatora padne ispod neke određene vrijednosti. Ta vrijednost određuje se u postavci <u>Donja granica punjenja</u> <u>akumulatora</u>.

- Donja granica punjenja akumulatora: Neovisno o svim ostalim postavkama akumulator se uvijek puni najmanje do te vrijednosti kad je vozilo priključeno na stanicu za punjenje. Klima-uređaj se ne uključuje sve dok se ne postigne ta vrijednost.
- <u>Struja punjenja (Punjenje odmah)</u>: Ovdje određujete jakost struje kojom se može puniti Vaše vozilo.
- <u>Vraćanje u stanje kod isporuke</u>: Pomoću ove postavke sve postavke odabrane u **E-MENADŽER** možete vratiti u stanje prilikom isporuke. Pritom se brišu sve lokacije za punjenje i vremena polaska.
  - 1. Dodirnite Vraćanje u stanje kod isporuke.
  - Pitanje o tome želite li zaista ponovno uspostaviti stanje prilikom isporuke potvrdite s <u>Da</u>.

# Uređivanje lokacije za punjenje

 U prozoru E-MENADŽER dodirnite (Popis) desno pored unosa Lokacije punjenja.

Otvara se popis Lokacije punjenja.

- Dodirnite gumb (<u>Uredi</u>) desno pored lokacije za punjenje koju želite izmijeniti.
- 3. Izvršite željene izmjene.
- 4. Dodirnite Spremi.

# Preimenovanje lokacije za punjenje

 U prozoru E-MENADŽER dodirnite (Popis) desno pored unosa Lokacije punjenja.

Otvara se popis Lokacije punjenja.

- Dodirnite gumb (<u>Uredi</u>) desno pored lokacije za punjenje koju želite preimenovati.
- 3. Dodirnite Preimenuj.

4. Unesite novi naziv.

5. Dodirnite (Spremi).

# Brisanje lokacije za punjenje

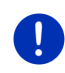

**Napomena:** Lokaciju za punjenje kojoj je dodijeljeno neko vrijeme polaska nije moguće izbrisati. U tom slučaju vremenu polaska najprije morate pridružiti neku drugu lokaciju za punjenje (pogledajte "Pridruživanje lokacije za punjenje", stranica 117).

 U prozoru E-MENADŽER dodirnite (Popis) desno pored unosa Lokacije punjenja.

Otvara se popis Lokacije punjenja.

- Dodirnite gumb (<u>Uredi</u>) desno pored lokacije za punjenje koju želite preimenovati.
- 3. Dodirnite Izbriši.

Otvara se popis **LOKACIJE PUNJENJA**. Lokacija za punjenje izbrisana je s popisa.

# 11.3.4 Rekuperacija

Ova aplikacija prikazuje povrat energije u Vašem e-vozilu tijekom zadnjih 30 minuta, npr. prilikom kočenja ili vožnje nizbrdo, u vidu stupčastog prikaza.

 Otvorite prozor REKUPERACIJA (pogledajte "Otvaranje aplikacija za vozila na električni pogon", stranica 112).

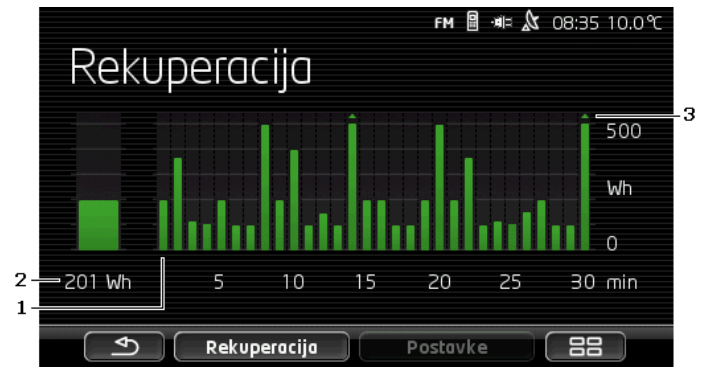

- Po jedan stupac za svaku od zadnjih 30 minuta vožnje predstavlja prosječan povrat energije (rekuperaciju) u dotičnoj minuti.
- Sasvim lijevo povećano se prikazuje aktualna vrijednost.

3 Stupac može prikazivati maksimalno 500 Wh. Vrijednosti koje premašuju navedenu vrijednost prikazuju malom strelicom (a) na stupcu.

# 12 Mediji

Integriranu multimedijsku aplikaciju moguće je koristiti

- za upravljanje autoradiom
- za upravljanje CD uređajem u autoradiju
- za reproduciranje audio datoteka s memorijske kartice u navigacijskom uređaju
- za reproduciranje audio datoteka s uređaja koji je povezan Bluetoothom (telefon, pametni telefon ili MP3 uređaj koji podržava Bluetooth)
- za reproduciranje audio datoteka na uređaju koji je priključen na AUX ulaz autoradija
- za prikazivanje grafičkih datoteka s memorijske kartice u navigacijskom uređaju

# 12.1 Upravljanje autoradiom

Navigacijski uređaj možete koristiti za upravljanje osnovnim funkcijama autoradija.

- 1. Po potrebi dodirnite (Glavni izbornik) kako biste otvorili prozor **Početak**.
- 2. U prozoru Početak dodirnite Mediji > Radio.

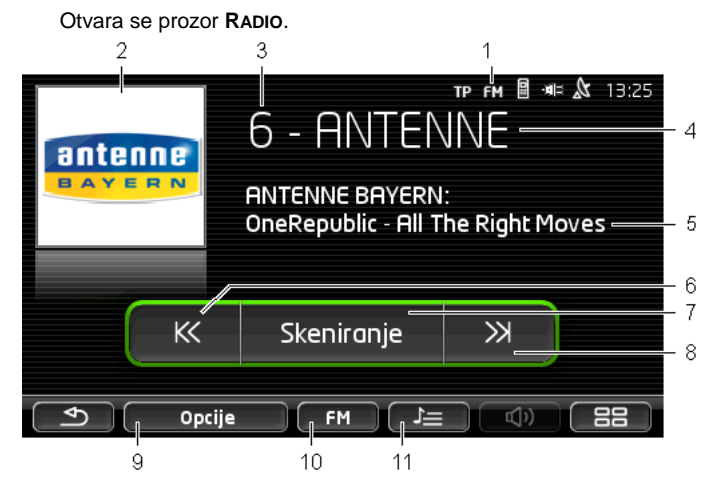

- Prikazuje se aktualno odabrani frekvencijski pojas (pogledajte i točku 10).
- 2 Logotip odašiljača. Logotip se prikazuje samo kad je na raspolaganju.

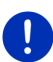

Napomena: Na raspolaganju je uvijek više logotipa. Ažuriranje logotipa u Vašem navigacijskom uređaju sasvim jednostavno možete obaviti preko softvera *Fresh. Fresh* možete besplatno preuzeti s web stranice www.garmin.com/pid.

- 3 Broj memorijskog mjesta. Ako je postaja spremljena u radiju, ovdje se prikazuje broj memorijskog mjesta.
- 4 Naziv postaje. Ako postaja ne emitira svoj naziv, ovdje se prikazuje frekvencija postaje.
- 5 Tekst radio postaje. Ako postaja emitira tekst, on se prikazuje ovdje. Kod DAB prijema prikazuju se naslov pjesme i izvođač.
- 6 <u>Traženje postaja prema dolje</u>. Traži se sljedeća niža frekvencija na kojoj se može primati emitiranje neke postaje (pogledajte i "Odabir postaje", stranica 122).
- 7 <u>Skeniranje</u>. Pretražuje čitav frekvencijski pojas radi pronalaženja postaja. Svaka pronađena postaja emitira se nekoliko sekundi prije nego što se nastavi traženje.
- 8 <u>Traženje postaja prema gore</u>. Traži se sljedeća viša frekvencija na kojoj se može primati emitiranje neke postaje (pogledajte i "Odabir postaje", stranica 122).
- 9 <u>Opcije</u>. Ovdje možete izvršiti namještanje zvuka. Osim toga možete odrediti hoće li se prikazivati obavijesti o stanju u prometu ili ne.
- 10 <u>Frekvencijski pojas</u>. Ovdje se može namjestiti frekvencijski pojas. Na gumbu se prikazuje aktualni frekvencijski pojas (<u>AM, FM</u> ili <u>DAB</u>).
- 11 <u>Popis spremljenih radijskih postaja</u>. Ovdje je moguće spremiti aktualnu postaju ili odabrati neku već spremljenu postaju.

# 12.1.1 Odabir frekvencijskog pojasa

Na gumbu <u>Frekvencijski pojas</u> prikazuje se aktualni frekvencijski pojas (<u>AM</u>, <u>FM</u> ili <u>DAB</u>).

1. U prozoru RADIO dodirnite gumb Frekvencijski pojas.

Otvara se popis raspoloživih frekvencijskih pojaseva.

 Dodirnite frekvencijski pojas na kojem želite primati emitiranje postaja.

Kad je odabran DAB, ali je prijem loš, radio se automatski prebacuje na frekvencijski pojas FM. U tom se slučaju eventualno više ne prikazuju informacije kao što su naslov pjesme i izvođač.

Ako nije moguć ni FM prijem, prikazuje se ikona (Nema) <u>prijema</u>).

# 12.1.2 Namještanje određene frekvencije

► U prozoru **RADIO** dodirujte (<u>Gore</u>) ili

(Dolje) sve dok se ne otvori prozor FREKVENCIJA.

Frekvenciju je moguće mijenjati u koracima od 0,1 MHz (FM), 9 kHz (AM) ili po kanalima (DAB).

- Nakratko dodirnite (Gore) ili ((Dolje) kako biste frekvenciju promijenili za jedan korak.
- Dodirnite gumbe više puta kako biste frekvenciju promijenili za više koraka.
- Dodirnite (Nazad) kako biste se vratili u prozor RADIO.

# 12.1.3 Odabir postaje

Umjesto namještanja neke određene frekvencije možete ručno tražiti postaje.

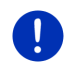

Napomena: U autoradiju možete namjestiti hoće li se prilikom traženja postaja tražiti sve postaje ili samo postaje s popisa u memoriji. Detaljnije informacije naći ćete u priručniku za radio.

- U prozoru RADIO dodirnite (<u>Traženje postaja prema</u> <u>gore</u>) kako biste tražili sljedeću višu frekvenciju na kojoj se može primati emitiranje neke postaje.
- U prozoru RADIO dodirnite (<u>Traženje postaja prema</u> <u>dolje</u>) kako biste tražili sljedeću nižu frekvenciju na kojoj se može primati emitiranje neke postaje.

Ako je aktivirano prikazivanje obavijesti o stanju u prometu (TP), pronalaze se samo postaje koje emitiraju obavijesti o stanju u prometu.

# 12.1.4 Skeniranje: Pretraživanje frekvencijskog pojasa

Navigacijski uređaj pruža mogućnost automatskog pretraživanja aktualnog frekvencijskog pojasa. Svaka pronađena postaja emitira se nekoliko sekundi prije nego što se nastavi traženje.

1. U prozoru RADIO dodirnite Skeniranje.

Započinje pretraživanje. Sve dok se pretražuje, gumb <u>Skeniranje</u> istaknut je bojom (<u>zelena</u>). Osim toga je vidljiv natpis **Skeniranje** na gornjem rubu zaslona.

 Kad Vam se neka postaja svidi, ponovno dodirnite <u>Skeniranje</u>. Pretraživanje se završava.

# 12.1.5 Popis spremljenih radijskih postaja

Za svaki frekvencijski pojas na raspolaganju je 12 memorijskih mjesta na kojima možete spremiti svoje omiljene postaje.

# Spremanje postaje

Namjestite postaju koju želite spremiti. Postaju možete namjestiti na navigacijskom uređaju ili na radiju.

1. U prozoru **RADIO** dodirnite (Popis spremljenih radijskih postaja).

Otvara se popis spremljenih postaja za aktualni frekvencijski pojas.

 Dodirujte memorijsko mjesto na kojem želite spremiti postaju sve dok se ne začuje zvuk potvrde.

Postaje je sada spremljena.

3. Dodirnite Zatvori.

Otvara se prozor **RADIO**. Ispred naziva postaje sada se prikazuje broj memorijskog mjesta.

# Odabir spremljene postaje

U prozoru RADIO dodirnite Pierro (Popis spremljenih radijskih postaja).

Otvara se popis spremljenih postaja za aktualni frekvencijski pojas.

2. Nakratko dodirnite memorijsko mjesto postaje koju želite čuti.

Pored naziva postaje prikazuje se simbol (Aktualna postaja) i slušate dotičnu postaju.

3. Dodirnite Zatvori.

Otvara se prozor **RADIO**. Prikazuju se naziv postaje i broj memorijskog mjesta.

# 12.2 Reproduktor

Navigacijski uređaj možete koristiti kao Media Player.

- 1. Po potrebi dodirnite **BBB** (<u>Glavni izbornik</u>) kako biste otvorili prozor **Početak**.
- U prozoru POČETAK dodirnite <u>Mediji</u> > <u>Reproduktor</u>. Otvara se prozor REPRODUKTOR.

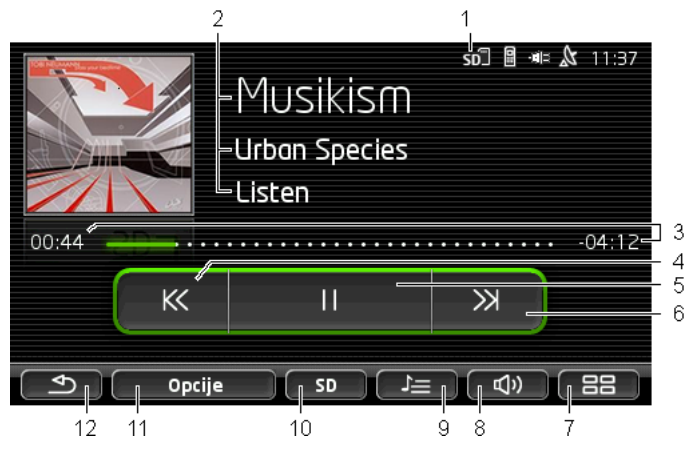

- 1 Aktualno odabrani izbor. Pogledajte i točku 10.
- 2 Medijske informacije (ID3 oznaka).

Ovdje se (odozgo nadolje) prikazuje naziv aktualno reproduciranog glazbenog djela, umjetnika i albuma kao i omot albuma (lijevo gore) ako su te informacije spremljene u ID3 oznaci. Ako ne postoje nikakve informacije, prikazuje se naziv datoteke i naziv mape u kojoj je spremljena datoteka.

3 Prikaz napredovanja. Predstavlja ukupnu duljinu audio datoteke. Na lijevoj strani prikaza napredovanja prikazuje se trajanje protekle reprodukcije aktualne datoteke. Ono se prikazuje i dijelom prikaza u boji.

Na desnoj strani prikaza napredovanja prikazuje se još preostalo trajanje aktualne datoteke. Ono se prikazuje i točkastim dijelom prikaza.

- Dodirnite preostalo vrijeme kako biste prikazali ukupno trajanje aktualne datoteke.
- Dodirnite ukupno vrijeme kako biste ponovno prikazali preostalo trajanje aktualne datoteke.
- 4 Nazad
  - Kratki pritisak
     Na početku datoteke: reprodukcija prethodne datoteke

Usred datoteke: skok na početak datoteke

Dugi pritisak: brzo kretanje unazad

- 5 Pokretanje / zaustavljanje reprodukcije
  - Pokretanje reprodukcije
     Zaustavljanje reprodukcije
- 6 Naprijed
  - Kratki pritisak: reprodukcija sljedeće datoteke
  - ▶ Dugi pritisak: brzo kretanje prema naprijed
- 7 Otvara prozor **Početak**.
- 8 Otvara traku za regulaciju glasnoće (na raspolaganju samo ako sustav nije povezan s radiom).
- 9 Otvara prozor UPRAVITELJ PODATAKA. Ovdje možete odabrati medijske datoteke koje je potrebno reproducirati. Tamo možete namjestiti i redoslijed reprodukcije i način ponavljanja te pokrenuti brzo pretraživanje (Skeniranje).
- 10 <u>Izvor medija</u>. Aktualni izvor prikazuje se na gumbu i na gornjem desnom rubu zaslona (pogledajte točku 1). Mogući izvori: SD kartica. CD. BT-Video, AUX.
- 11 <u>Opcije</u>. Za postavke <u>Zvuk i TP</u> (samo ako je sustav povezan s radiom), pogledajte "Opcije za radio i Media Player", stranica 128.
- 12 Nazad na zadnje otvoreni prozor.

# 12.2.1 Podržane audio datoteke

Možete upravljati reprodukcijom audio CD-ova koji su umetnuti u CD uređaj navigacijskog sustava. Osim toga možete reproducirati audio datoteke sljedećih formata:

MP3, WMA, OGG Vorbis, AAC, FLAC

# 12.2.2 Odabir medijskog izvora

Na gumbu Izvor medija prikazuje se aktualni izvor (AUX, BT, CD ili SD).

1. U prozoru **REPRODUKTOR** dodirnite gumb <u>Izvor medija</u>.

Otvara se popis medijskih izvora.

- <u>AUX</u>: Vanjski uređaj koji je kabelom priključen na AUX ulaz autoradija. Detaljnije informacije naći ćete u priručniku za autoradio.
- <u>BT-Video</u>: Uređaj (mobilni ili pametni telefon ili Media Player s podrškom za Bluetooth) koji je s navigacijskim uređajem povezan putem Bluetootha. Uređaj mora podržavati Bluetooth protokol A2DP. Ako su s navigacijskim uređajem povezana dva takva uređaja, ovdje se navode oba.

- <u>CD</u>: CD koji je umetnut u autoradio. Detaljnije informacije naći ćete u priručniku za autoradio.
- <u>SD kartica</u>: SD kartica koja je umetnuta u navigacijski uređaj.

Aktualni izvor označen je točkom u boji (zelena).

Dodirnite izvor čije datoteke želite slušati.

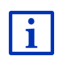

Detaljnije informacije o povezivanju uređaja koji podržava Bluetooth s navigacijskim sustavom naći ćete u poglavlju "Bluetooth veza", stranica 135.

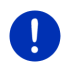

**Napomena:** Neki uređaji s podrškom za Bluetooth nisu 100% kompatibilni. Ovisno o uređaju neke funkcije možda nisu podržane ili su tek ograničeno podržane.

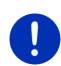

Napomena: Ako u vozilu nije montiran navigacijski uređaj, <u>AUX</u> i <u>CD</u> nisu navedeni.

Ako je u postavkama autoradija deaktiviran ulaz **AUX**, <u>AUX</u> se ne prikazuje na popisu. Detaljnije informacije naći ćete u priručniku za radio.

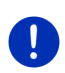

Napomena: Kod <u>BT-Video</u> može doći do preskakanja kod reproduciranja datoteka u slučaju prevelike udaljenosti između navigacijskog uređaja i povezanog uređaja (mobilni telefon, pametni telefon ili Media Player koji podržava Bluetooth) ili kad se između uređaja nalaze predmeti.

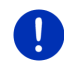

**Napomena:** Zamjena memorijske kartice detektira se samo pri isključenom uređaju. Ako memorijska kartica još nije detektirana, tada je ponovno umetnite kad je uređaj uključen.

# 12.2.3 Odabir datoteka za reprodukciju

U prozoru REPRODUKTOR dodirnite UPravitelj podataka).

Otvara se prozor **UPRAVITELJ PODATAKA**.

Gore na popisu nalazi se naziv mape čiji se sadržaj upravo prikazuje. Ispod njih su zatim abecednim redoslijedom najprije navedene podmape, a zatim datoteke u aktualnoj mapi. One su označene na sljedeći način:

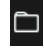

Mapa: Prikazuju se podmape aktualne mape.

Dodirnite neku podmapu kako biste je otvorili.

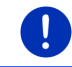

Napomena: Ako podmapa ne sadrži nikakve audio datoteke koje je moguće reproducirati niti daljnje podmape, tada je nije moguće otvoriti.

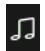

Datoteka: Prikazuju se samo datoteke koje Media Player može reproducirati (pogledajte "Podržane audio datoteke", stranica 125).

- Dodirnite (<u>Idi jednu razinu više</u>) kako biste otvorili nadređenu mapu.
- Dodirnite naziv medijske datoteke kako biste je odabrali za reprodukciju. Pored naziva dotične datoteke prikazuje se simbol
   (<u>Aktualna datoteka</u>) i slušate je. Ta datoteka ostaje otvorena i kad otvorite neku drugu mapu.

Dodirnite (Zatvori) kako biste se vratili u prozor MEDIJSKI UREĐAJ.

# 12.2.4 Odabir načina reprodukcije

Datoteke aktualne mape mogu se reproducirati na tri različita načina.

U prozoru REPRODUKTOR dodirnite U (Upravitelj podataka).
 Otvara se prozor UPRAVITELJ PODATAKA.

Na donjem rubu prozora vidljivi su gumbi za načine reprodukcije. Aktualni način reprodukcije istaknut je bojom (zelena).

(<u>Standard</u>): Dijelovi aktualne mape reproduciraju se prikazanim redoslijedom.

✓ ★ (Slučajni redoslijed): Dijelovi aktualne mape i njezinih podmapa reproduciraju se slučajnim redoslijedom.

(Ponavljanje): Dijelovi aktualne mape i njezinih podmapa reproduciraju se prikazanim redoslijedom. Nakon što se reproduciraju svi dijelovi, reprodukcija započinje ispočetka.

Skenironje (<u>Skeniranje</u>): Dijelovi aktualne mape i njezinih podmapa reproduciraju nakratko jedni za drugim. Ponovno dodirnite <u>Skeniranje</u> ako aktualni dio želite poslušati u potpunosti.

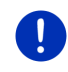

Napomena: Odabrani medijski izvor možda ne podržava sve načine reprodukcije koje navigacijski uređaj nudi. Izbor je u tom slučaju ograničen.

2. Dodirnite gumb željenog načina reprodukcije.

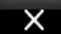

 Dodirnite UREĐAJ. (Zatvori) kako biste se vratili u prozor MEDIJSKI

# 12.2.5 Upravljanje reprodukcijom

Za upravljanje reprodukcijom na raspolaganju stoje tri gumba:

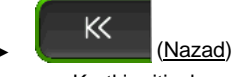

- Kratki pritisak: reprodukcija prethodne datoteke
   Na početku datoteke: reprodukcija prethodne datoteke
   Usred datoteke: skok na početak datoteke
- Dugi pritisak: brzo kretanje unazad
- (<u>Reproduciraj</u>): Pokreće reprodukciju aktualne datoteke, odn. nastavlja je.
- (<u>Stanka</u>): Prekida reprodukciju aktualne datoteke.
- ► (<u>Dalje</u>)
  - ► Kratki pritisak: reprodukcija sljedeće datoteke
  - Dugi pritisak: brzo kretanje prema naprijed

# 12.3 Opcije za radio i Media Player

U opcijama audio aplikacija možete regulirati zvuk i odrediti hoće li se prikazivati obavijesti o stanju u prometu radijskih postaja ili ne.

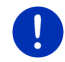

**Napomena:** Ove opcije na raspolaganju su samo onda ako je u vozilu montiran navigacijski uređaj.

# 12.3.1 Obavijesti o stanju u prometu (TP)

Autoradio može prekinuti reproduciranje glazbe ili navigacijske upute i umjesto toga emitirati obavijesti o stanju u prometu koje se primaju.

Kad se prikazuju obavijesti o stanju u prometu, na gornjem rubu zaslona može se vidjeti ikona **TP**.

1. U prozoru RADIO ili u prozoru REPRODUKTOR dodirnite Opcije.

Otvara se popis raspoloživih opcija. Pored unosa **TP** vidite je li aktivirano prikazivanje obavijesti o stanju u prometu ili ne.

2. Dodirnite unos TP kako biste odabrali drugu postavku.

Ako je aktiviran **TP** i emitira se obavijest o stanju u prometu, prikazuje se prozor s obavijesti.

 Ako ne želite poslušati obavijest o stanju u prometu, dodirnite <u>Odustani</u>.

# 12.3.2 Zvuk

Na navigacijskom uređaju možete regulirati visinu, dubinu i balans zvuka.

U prozoru RADIO ili u prozoru REPRODUKTOR dodirnite <u>Opcije</u> > <u>Zvuk</u>.

Otvara se prozor ZVUK.

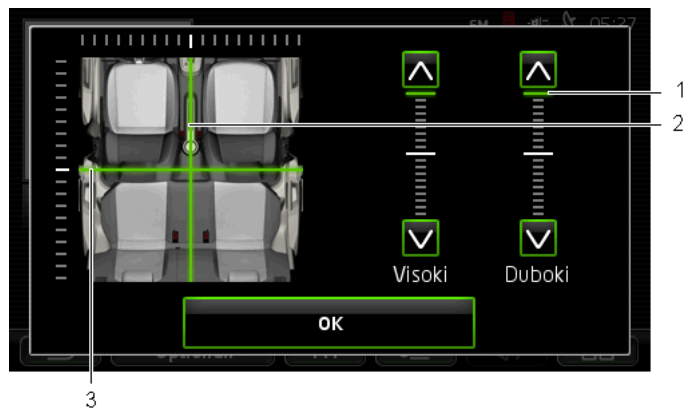

- 1 Vrijednosti za visinu i dubinu zvuka prikazuju se u boji na okomitim skalama (zelena).
- 2 Balans se prikazuje u boji na shematskom prikazu unutrašnjosti vozila (zelena).
- 3 Ako su ugrađeni stražnji zvučnici, prikazuje se i fader za balans sprijeda/straga.

Zvuk regulirate na sljedeći način:

- 1. Pomičite oznake u boji sve dok ne budete zadovoljni zvukom.
- 2. Dodirnite U redu.

# 12.3.3 Glasnoća

Glasnoću radija i Media Playera moguće je regulirati neovisno jedan o drugom.

### Kad je uređaj montiran u vozilu:

 Glasnoću radija možete regulirati ako je otvoren prozor REPRODUKTOR, odn. prozor RADIO dok se upravo ne izgovara navigacijska uputa.

### Kad uređaj nije montiran u vozilu:

1. Dodirnite **L**)) (Glasnoća).

> Otvara se traka za namještanje glasnoće. Ona sadrži gumbe za prilagođavanje glasnoće:

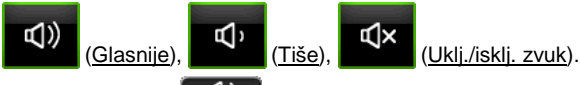

(<u>Glasnoća</u>) ili pričekajte nekoliko 2. Ponovno dodirnite sekundi

Traka za namještanje glasnoće se zatvara.

#### 12.4 Slike

Navigacijski uređaj može prikazivati slikovne datoteke spremljene na umetnutoj memorijskoj kartici.

#### 12.4.1 Prikladne datoteke

Preglednik slika može reproducirati datoteke sljedećih formata: BMP, GIF, JPEG, JPG, PNG, TIF, TIFF.

Slike za preglednik slika ne smiju biti veće od 2048 x 1536 piksela.

Osim toga, one podliježu ograničenjima u pogledu veličine datoteke:

| Datotečni format | Maks. veličina: |
|------------------|-----------------|
| JPG, JPEG, BMP   | 4 MB            |
| Izmijeni sve     | 1 MB            |

Izmijeni sve

#### 12.4.2 Otvaranje preglednika slika

- 1. Po potrebi dodirnite (Glavni izbornik) kako biste otvorili prozor Početak.
- U prozoru Početak dodirnite Mediji > Slike.

#### 12.4.3 Odabir slikovne datoteke

U prozoru SLIKE dodirnite Pregledaj.

Otvara se prozor AKTUALNA MAPA. Gore na popisu nalazi se naziv aktualne mape. Ispod toga su navedene datoteke i podmape. Oni su označeni na sljedeći način:

# **(**)

Slikovna datoteka: Prikazuju se samo datoteke koje podržava preglednik slika (pogledajte "Prikladne datoteke" stranica 130).

Nakon kratkog vremena umjesto simbola - () prikazuie se miniiaturni prikaz slike.

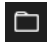

Mapa: Prikazuju se podmape aktualne mape.

- Dodirnite neku podmapu kako biste je otvorili.
- Dodirnite (<u>Idi jednu razinu više</u>) kako biste otvorili nadređenu mapu.
- > Dodirnite slikovnu datoteku kako biste je prikazali.
- Dodirnite <u>Zatvori</u>) kako biste zatvorili prozor AKTUALNA MAPA, a da ne odaberete nijednu datoteku.

# 12.4.4 Rukovanje preglednikom slika

Za upravljanje prikazom u prozoru **SLIKE** na raspolaganju stoje tri gumba:

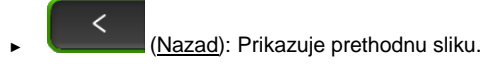

(Prikaz na cijelom zaslonu): Vrši prebacivanje u način **Prikaz na cijelom zaslonu**. Dodirnite tamo bilo koje mjesto slike kako biste ponovo završili taj način.

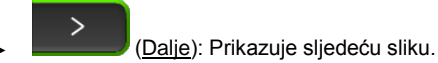

# 12.4.5 Odabir načina reprodukcije

Prilikom promatranja može se utjecati na redoslijed slika.

1. U prozoru SLIKE dodirnite Pregledaj.

Otvara se prozor UPRAVITELJ PODATAKA.

Na donjem rubu prozora vidljivi su gumbi za načine reprodukcije.

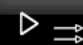

(Standard): Prikazuju se redom sve slike s memorijske kartice. Nakon što se prikažu slike jedne mape, vrši se prebacivanje na sljedeću mapu.

(Slučajni redoslijed): Sve slike s memorijske kartice prikazuju se slučajnim redoslijedom.

- Dodirnite jedan od dva gumba kako biste namjestili odgovarajući način.
- 3. Dodirnite (Zatvori) kako biste se vratili u prozor SLIKE.

# 12.5 Opcije preglednika slika

U opcijama preglednika slika možete pokrenuti dijaprojekciju ili odabrati pozadinsku sliku za čuvara zaslona.

# 12.5.1 Dijaprojekcija (Dijaprojekcija)

Slike na memorijskoj kartici možete dati prikazati kao dijaprojekciju. Pritom se na zaslonu ne vide nikakvi elementi za rukovanje.

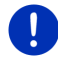

Napomena: Ako je u vozilu montiran navigacijski uređaj, tada tijekom vožnje nije moguća dijaprojekcija.

# Dijaprojekcija

► U prozoru SLIKE dodirnite Opcije > Dijaprojekcija.

Započinje dijaprojekcija. Slike s memorijske kartice prikazuju se jedna za drugom. Nakon što se prikažu sve slike jedne mape, prikazuju se slike sljedeće mape.

 Kako biste završili dijaprojekciju, dodirnite bilo koje mjesto na zaslonu.

# Mješovita dijaprojekcija

 U prozoru SLIKE dodirnite <u>Opcije</u> > <u>Projekcija slučajnim</u> <u>redoslijedom</u>.

Započinje dijaprojekcija. Slike s memorijske kartice prikazuju se slučajnim redoslijedom.

 Kako biste završili dijaprojekciju, dodirnite bilo koje mjesto na zaslonu.

# 12.5.2 Pozadina za čuvara zaslona

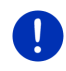

Napomena: Ova funkcija nije standardno na raspolaganju. Međutim, možete je sasvim jednostavno instalirati putem softvera *Fresh. Fresh* možete besplatno preuzeti s web stranice <u>www.garmin.com/pid</u>.

Kao pozadinu za čuvar zaslona možete koristiti svaku sliku na memorijskoj kartici.

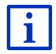

Detaljnije informacije o čuvaru zaslona možete naći u poglavlju "Čuvar zaslona" na stranici 17.

### Odabir slike za čuvara zaslona

- 1. Prikažite sliku koju želite koristiti kao pozadinsku sliku za čuvara zaslona (pogledajte "Odabir slikovne datoteke", stranica 130).
- U prozoru SLIKE dodirnite <u>Opcije</u> > <u>Odaberi sliku za stanje</u> pripravnosti.

Slika se sada koristi kao pozadina za čuvar zaslona.

### Poništavanje čuvara zaslona

 U prozoru SLIKE dodirnite <u>Opcije</u> > <u>Poništi sliku za stanje</u> pripravnosti.

Čuvar zaslona ponovno koristi standardnu grafiku.

# 13 Handsfree modul

Navigacijski uređaj raspolaže modulom za telefoniranje bez korištenja ruku, koji podržava Bluetooth veze s mobilnim telefonima i MP3 uređajima s podrškom za Bluetooth. Moguće ga je istovremeno spojiti sa do dva mobilna telefona, odn. MP3 uređaja.

Ako ste uspostavili vezu s mobilnim telefonom, navigacijski uređaj tada možete koristiti kao uređaj za telefoniranje bez korištenja ruku.

Nakon što uspostavite vezu s nekim pametnim telefonom koji može omogućiti internetsku vezu za navigacijski uređaj (dijeljenje internetske veze), imate pristup aktualnim online uslugama *Live Services* 

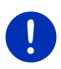

**Napomena:** Neki uređaji s podrškom za Bluetooth nisu 100% kompatibilni. Ovisno o uređaju neke funkcije možda nisu podržane ili su tek ograničeno podržane. Može se dogoditi i da se neki uređaj (mobilni telefon, pametni telefon ili MP3 uređaj koji podržava Bluetooth) ne može povezati ako je već povezan neki određeni drugi uređaj.

# Otvaranje modula za telefoniranje bez korištenja ruku

- 1. Po potrebi dodirnite (Glavni izbornik) kako biste otvorili prozor **Početak**.
- 2. U prozoru **Početak** dodirnite <u>Telefon</u>.

Otvara se prozor HANDSFREE MODUL.

Kad po prvi put pokrenete modul za telefoniranje bez korištenja ruku, otvara se prozor u kojemu možete pokrenuti potragu za uređajima koji podržavaju Bluetooth.

 Dodirnite <u>Da</u> ako sada želite započeti traženje i uspostaviti vezu s mobilnim telefonom. Čim navigacijski uređaj pronađe Vaš Bluetooth uređaj, možete pokrenuti uparivanje (pogledajte poglavlje "Uparivanje uređaja", stranica 136.  Dodirnite <u>Ne</u> ako vezu želite inicirati u nekom kasnijem trenutku (pogledajte poglavlje "Traženje i uparivanje Bluetooth uređaja", stranica 135).

# Elementi modula za telefoniranje bez korištenja ruku

Iz prozora HANDSFREE MODUL moguće je pristupiti svim funkcijama.

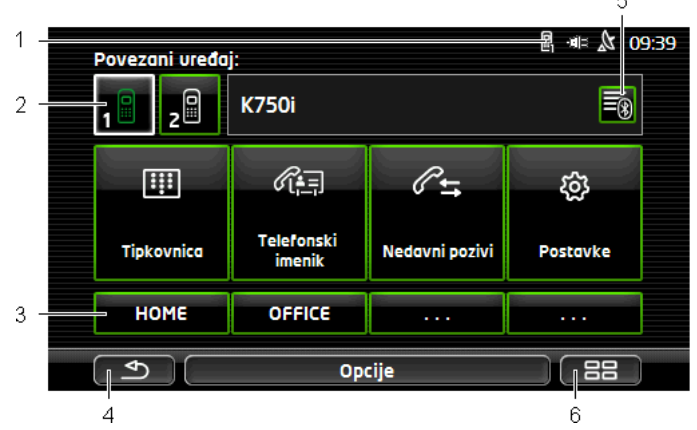

- 1 Prikaz statusa modula za telefoniranje bez korištenja ruku. Ovaj prikaz statusa može se vidjeti i u navigacijskom softveru (pogledajte "Bluetooth / Telefon", stranica 26).
- 2 Gumbi <u>Telefon 1</u> i <u>Telefon 2</u> služe za odabir aktivnog telefona (pogledajte "Aktiviranje mobilnog telefona", stranica 138).

Gumb trenutačno aktivnog telefona prikazuje se pritisnutim (ovdje: <u>Telefon 1</u>). Pored gumbi prikazuje se naziv mobilnog telefona.

Ovi gumbi mogu biti različitih boja:

- Zelena ako je mobilni telefon povezan kao "Telefon 1", odn. kao "Telefon 2".
- ▶ Bijela ako nije povezan nijedan mobilni telefon.
- 3 Gumbi za brzo biranje. Pogledajte "Brzo biranje", stranica 147
- 4 Vraćanje nazad na zadnje otvoreni prozor.
- 5 Otvara prozor POUZDANI UREĐAJI. Tamo možete namjestiti uređaje koji će biti povezani s modulom za telefoniranje bez korištenja ruku (pogledajte "Povezivanje uređaja", stranica 137).
- 6 Ako pritisnete ovaj gumb, dospijevate nazad u prozor **POČETAK**.

Osim toga vidljivi su i sljedeći gumbi s natpisima:

- <u>Tipkovnica</u>: Otvara tipkovnicu preko koje možete birati telefonske brojeve (pogledajte "Biranje telefonskog broja", stranica 143).
- <u>Telefonski imenik</u>: Otvara telefonski imenik aktivnog telefona (pogledajte "Pozivanje kontakta iz telefonskog imenika", stranica 144, i "Navigiranje do kontakta iz telefonskog imenika", stranica 146).
- <u>Nedavni pozivi</u>: Otvara nedavne pozive aktivnog telefona (pogledajte "Pozivanje zadnjeg sugovornika", stranica 144).
- <u>Glasovno upravljanje</u>: Otvara prozor **GLASOVNO UPRAVLJANJE** u kojem neki poziv možete pokrenuti glasovnim upravljanjem (pogledajte "Pozivanje glasovnim upravljanjem", stranica 142).

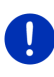

**Napomena:** Ako ne postoji Bluetooth veza s nekim mobilnim telefonom ili glasovno upravljanje nije na raspolaganju za jezik korisničke površine, prikazuje se gumb <u>Postavke</u> umjesto gumba <u>Glasovno</u> <u>upravljanje</u>.

# 13.1 Bluetooth veza

Kako biste mogli koristiti modul za telefoniranje bez korištenja ruku navigacijskog uređaja, on mora biti povezan s najmanje jednim Bluetooth uređajem.

**Napomena:** Kako bi se mogla uspostaviti Bluetooth veza između oba uređaja, i navigacijski uređaj i mobilni telefon moraju biti odgovarajuće konfigurirani.

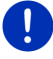

Informacije o konfiguraciji navigacijskog uređaja možete naći u poglavlju "Postavke" na stranici 148.

Informacije o konfiguraciji mobilnog telefona naći ćete u pripadajućem priručniku njegovog proizvođača.

# 13.1.1 Traženje i uparivanje Bluetooth uređaja

Uparivanje označava postupak kojim dva Bluetooth uređaja uspostavljaju šifriranu vezu. Pritom oba uređaja moraju jedan drugome proslijediti jednaku lozinku. Lozinka i podaci o vezi spremaju se na oba uređaja tako da je uparivanje potrebno izvesti samo jedanput prilikom prvog povezivanja. Upareni uređaji spremaju se na popisu **POUZDANI UREĐAJI**.

Navigacijski uređaj može se automatski povezati sa zadnje povezanim uređajem čim se nađe u dometu.

Modul za telefoniranje bez korištenja ruku navigacijskog uređaja može spremiti podatke o vezi ukupno 4 uparena mobilna telefona, odn. MP3 uređaja s podrškom za Bluetooth, i upravljati njima. Moguće je uvesti telefonski imenik i nedavne pozive svakog uparenog mobilnog telefona i spremiti ih s podacima o vezi.

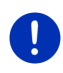

**Napomena:** Telefonski imenik i nedavni pozivi na raspolaganju su samo ako je povezan odgovarajući telefon. Informacije o uvozu telefonskog imenika i nedavnih poziva možete naći u poglavljima "Uvoz telefonskog imenika", stranica 139, i "Uvoz nedavnih poziva", stranica 141.

# Traženje uređaja

- 1. Pobrinite se da je Bluetooth aktiviran i na mobilnom telefonu kao i na navigacijskom uređaju.
- U prozoru HANDSFREE MODUL dodirnite (Pouzdani uređaji).
   Otvara se prozor Pouzdani uređaji.
- 3. Dodirnite Opcije > Traži uređaje.

Navigacijski uređaj započinje traženje Bluetooth uređaja i navodi sve detektirane uređaje u prozoru **DETEKTIRANI UREĐAJI**.

# Uparivanje uređaja

- 4. U prozoru **DETEKTIRANI UREĐAJI** dodirnite naziv uređaja s kojim želite uspostaviti vezu.
- Ako je već izvršeno uparivanje sa 4 mobilna telefona, sada se od Vas traži s popisa POUZDANI UREĐAJI izbrišete jedan uređaj (pogledajte "Brisanje uređaja", stranica 139).
- 5. Navigacijski uređaj od Vas traži da unesete lozinku.
- Ako uspostavljate vezu s mobilnim telefonom, tada u polje <u>Ključ</u> unesite lozinku (1–16 znamenaka) i dodirnite (<u>U redu</u>). Nakon toga unesite istu lozinku i na mobilnom telefonu.
- Kod uparivanja s nekim modernim pametnim telefonom možda nije potreban unos lozinke. Umjesto toga se na pametnom telefonu i na navigacijskom uređaju pojavljuje jedan broj. Prekontrolirajte jesu li oba broja identična. Ako jesu, potvrdite to zatim na oba uređaja.

Izvodi se uparivanje i uređaji se međusobno povezuju. Povezani uređaj prikazuje se na popisu **POUZDANI UREĐAJI** (zeleni simbol).

# 13.1.2 Uparivanje s mobilnog telefona

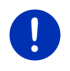

**Napomena:** Ako niste sigurni na koji se način izvode sljedeći koraci na mobilnom telefonu, molimo Vas da tada konzultirate priručnik za mobilni telefon.

- Pobrinite se da je Bluetooth aktiviran i na mobilnom telefonu kao i na navigacijskom uređaju. Kako bi se moglo izvesti uparivanje s mobilnog telefona, na navigacijskom uređaju također moraju biti aktivirane funkcije <u>Vidljivo za druge uređaje</u> i <u>Dopušteno</u> <u>povezivanje drugih uređaja</u> (pogledajte "Konfiguriranje modula za telefoniranje bez korištenja ruku", stranica 147).
- Izvedite na svome mobilnom telefonu traženje drugih Bluetooth uređaja.

Navigacijski uređaj detektira se kao Car Phone.

- Inicirajte vezu s detektiranim uređajem Car Phone. Mobilni telefon od Vas traži da unesete lozinku.
- 4. Unesite lozinku (1-16 znamenki).

Navigacijski uređaj od Vas traži da unesete lozinku.

 U polje <u>Ključ</u> unesite istu lozinku kao na mobilnom telefonu i dodirnite (<u>U redu</u>).

Izvodi se uparivanje i uređaji se međusobno povezuju. Povezani uređaj prikazuje se na popisu **Pouzdani uređaji** (zeleni simbol).

- Ako je novi uređaj mobilni telefon, desno od njegovog naziva prikazuje se jedan od dva simbola u zelenoj boji, već prema tome je li on povezan kao <u>Telefon 1</u> ili kao <u>Telefon 2</u>.
- Kod uparivanja s nekim modernim pametnim telefonom možda nije potreban unos lozinke. Umjesto toga se na pametnom telefonu i na navigacijskom uređaju pojavljuje jedan broj. Prekontrolirajte jesu li oba broja identična. Ako jesu, potvrdite to zatim na oba uređaja.

# 13.1.3 Povezivanje uređaja

Pod "povezivanjem" smatra se svako daljnje povezivanje između već uparenih Bluetooth uređaja. Pritom više nije potrebno unositi lozinku.

- 1. Pobrinite se za to da je na Vašem navigacijskom uređaju aktiviran Bluetooth.
- Pobrinite se da je na mobilnom telefonu aktiviran Bluetooth i da su aktivirane postavke <u>Vidljivo za druge uređaje</u> i <u>Dopušteno</u> <u>povezivanje drugih uređaja</u>.

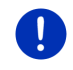

**Napomena:** Točan naziv ovih funkcija može varirati ovisno o proizvođaču. Detaljnije informacije naći ćete u priručniku za svoj mobilni telefon.

# Ručno povezivanje

Ako upravo postoji Bluetooth veza s nekim uređajem, ne morate je najprije prekinuti kako biste mogli uspostaviti vezu s nekim drugim uređajem. Postojeća veza automatski se prekida čim inicirate vezu s nekim drugim uređajem.

2. U prozoru HANDSFREE MODUL dodirnite 🗐 (Pouzdani uređaji).

Otvara se prozor **Pouzdani uređaji** označeni su zelenim simbolom desno od njihovog naziva. Nepovezani uređaji imaju bijele simbole.

- 3. Uspostavite Bluetooth vezu.
  - ► Dodirnite simbol P (Poveži) kako biste odgovarajući mobilni telefon povezali kao "Telefon 1". Prekida se veza s nekim drugim uređajem koji je već povezan kao "Telefon 1".
  - Dodirnite simbol 29 (Poveži) kako biste odgovarajući mobilni telefon povezali kao "Telefon 2". Prekida se veza s nekim drugim uređajem koji je već povezan kao "Telefon 2".

Odgovarajući simbol postaje zelen. Navigacijski uređaj povezuje se s odabranim uređajem.

4. Dodirnite (Nazad) kako biste se ponovno vratili u prozor HANDSFREE MODUL.

Ako se telefon koji želite povezati s modulom za telefoniranje bez korištenja ruku ne nalazi na popisu, možete izvršiti potragu za Bluetooth uređajima (pogledajte "Traženje i uparivanje Bluetooth uređaja", stranica 135).

# Automatsko povezivanje

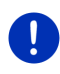

Napomena: Kako bi bilo moguće automatsko povezivanje, u Bluetooth postavkama na Vašem mobilnom telefonu mora biti spremljen kao "ovlašten" ili "odobren uređaj" (točan tekst može varirati ovisno o proizvođaču). Detaljnije informacije naći ćete u priručniku za svoj mobilni telefon.

Ako je uređaj s kojim želite uspostaviti vezu bio jedan od dva zadnje povezivana uređaja i ako je aktivirana postavka <u>Uspostavi zadnju vezu</u>, veza se tada uspostavlja automatski čim se dotični uređaj nađe u dometu.

# 13.1.4 Aktiviranje mobilnog telefona

Ako je modul za telefoniranje bez korištenja ruku povezan s dva mobilna telefona, u prozoru **HANDSFREE MODUL** možete odabrati telefon koji treba biti aktivan. Kad želite nekome uputiti poziv, poziv će uslijediti preko aktivnog telefona. Međutim, dojavljuju se dolazni pozivi i SMS-ovi neaktivnog telefona te ih je moguće primati.

Nedavni pozivi i telefonski imenik neaktivnog telefona nisu na raspolaganju.

Oni se mogu aktivirati samo za povezani telefon.

Dodirnite gumb 1 (<u>Telefon 1</u>), odn. 2 (<u>Telefon 2</u>) kako biste aktivirali odgovarajući mobilni telefon.

Gumb trenutačno aktivnog telefona prikazuje se pritisnutim. Naziv mobilnog telefona prikazuje se desno pored gumbi.

Ako još nijedan telefon nije povezan kao "Telefon 1", odn. kao "Telefon 2", tada se simbol na odgovarajućem gumbu prikazuje u bijeloj boji. Kad ga dodirnete, otvara se prozor **Pouzdani uređaji**. Tamo mobilni telefon možete spojiti s modulom za telefoniranje bez korištenja ruku (pogledajte "Povezivanje uređaja", stranica 137).

# 13.1.5 Brisanje uređaja

U mogućnosti ste izbrisati podatke o vezi uparenih uređaja. Uređaj se tada više ne prikazuje na popisu **POUZDANI UREĐAJI**. Ako ste iz tog uređaja uvezli telefonski imenik i/ili nedavne pozive, ti se podaci brišu s navigacijskog uređaja.

- U prozoru HANDSFREE MODUL dodirnite (Pouzdani uređaji).
   Otvara se prozor Pouzdani uređaji.
- Dodirnite <u>Opcije</u> > <u>Izbriši uređaj</u>.
   Otvara se prozor **Izbriši uređaj**.
- Dodirnite gumb <u>(Izbriši uređaj</u>) s desne strane pored uređaja koji želite izbrisati.

Od Vas se traži da potvrdite brisanje.

4. Dodirnite Izbriši.

Uređaj se izbrisan s popisa Pouzdani uređaji.

# 13.1.6 Uvoz telefonskog imenika

Za svaki upareni mobilni telefon na popisu **POUZDANI UREĐAJI** moguće je uvesti i njegov telefonski imenik i spremiti ga zajedno s podacima o vezi. Telefonskom imeniku nekog mobilnog telefona moguće je pristupiti samo ako je navigacijski uređaj povezan s mobilnim telefonom s kojeg je uvezen. Čim se poveže s nekim drugim telefonom ili se prekine veza, telefonski imenik u modulu za telefoniranje bez korištenje ruku više nije na raspolaganju.

- 1. U prozoru **HANDSFREE MODUL** aktivirajte mobilni telefon čiji telefonski imenik želite uvesti (pogledajte "Aktiviranje mobilnog telefona", stranica 138).
- 2. U prozoru HANDSFREE MODUL dodirnite gumb <u>Telefonski imenik</u>.

Započinje uvoz telefonskog imenika. Ovisno o veličini telefonskog imenika to može potrajati neko vrijeme. Kad se uvoz završi, telefonski imenik se otvara.

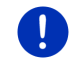

Napomena: Iz telefonskog imenika mobilnog telefona uvozi se maks. 1000 unosa.

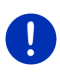

**Napomena:** Ovisno o veličini telefonskog imenika uvoz može potrajati neko vrijeme. Za to vrijeme Bluetooth aplikaciju možete staviti u pozadinu kako biste npr. prikazali kartu tijekom navigacije. U prozoru koji se prikazuje tijekom uvoza dodirnite gumb <u>Prebaci u pozadinu</u> kako biste u prvi plan stavili navigacijsku aplikaciju.

# Uređivanje i aktualiziranje telefonskog imenika

Telefonski imenik nije moguće uređivati u modulu za telefoniranje bez korištenja ruku. Ako želite izmijeniti ili izbrisati neki unos u telefonskom imeniku, te izmjene morate izvršiti na svom mobilnom telefonu i nakon toga aktualizirati telefonski imenik u modulu za telefoniranje bez korištenja ruku. U slučaju aktualizacije telefonski se imenik iznova uvozi.

- U prozoru HANDSFREE MODUL aktivirajte mobilni telefon čiji telefonski imenik želite aktualizirati (pogledajte poglavlje "Aktiviranje mobilnog telefona", stranica 138).
- U prozoru HANDSFREE MODUL dodirnite gumb <u>Telefonski imenik</u>. Otvara se telefonski imenik aktivnog telefona.
- 3. Dodirnite <u>Opcije</u> > <u>Aktualiziraj</u>.

Započinje uvoz telefonskog imenika.

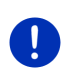

Napomena: Brisanje čitavog telefonskog imenika može se izvršiti samo brisanjem mobilnog telefona s popisa POUZDANI UREĐAJI (pogledajte "Brisanje uređaja", stranica 139). Pritom se brišu svi podaci o vezi, telefonski imenik i nedavni pozivi tako da nakon brisanja iznova morate izvršiti uparivanje kako biste uspostavili vezu s uređajem.

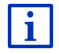

Daljnje informacije o telefonskom imeniku možete naći u poglavlju "Pozivanje kontakta iz telefonskog imenika" na stranici 144.

# 13.1.7 Uvoz nedavnih poziva

Za svaki upareni mobilni telefon na popisu **POUZDANI UREĐAJI** moguće je uvesti njegove nedavne pozive i spremiti ih zajedno s podacima o vezi.

Nedavnim pozivima nekog mobilnog telefona moguće je pristupiti samo ako je navigacijski uređaj povezan s mobilnim telefonom s kojeg je uvezen. Čim se povežete s nekim drugim telefonom ili prekinete vezu, nedavni pozivi više nisu na raspolaganju na modulu za telefoniranje bez korištenja ruku.

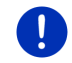

Napomena: Iz nedavnih poziva mobilnog telefona uvozi se maks. 20 unosa.

- U prozoru HANDSFREE MODUL aktivirajte mobilni telefon čije nedavne pozive želite uvesti (pogledajte poglavlje "Aktiviranje mobilnog telefona", stranica 138).
- U prozoru HANDSFREE MODUL dodirnite gumb <u>Nedavni pozivi</u>. Započinje uvoz nedavnih poziva. Kad se uvoz završi, otvaraju se nedavni pozivi.

# 13.2 Prihvaćanje poziva

Prilikom primanja nekog poziva oglašava se zvuk zvona i otvara se prozor **DoLAZNI POZIV**. U naslovnom retku prikazuje se povezani telefon preko kojeg dolazi poziv.

Ako su na raspolaganju odgovarajuće informacije, prikazuje se ime i broj pozivatelja (ako se prikazuje telefonski broj pozivatelja koji, međutim, nije spremljen u telefonskom imeniku, umjesto imena se prikazuje **Nepoznati broj**; ako je telefonski broj sakriven, prikazuje se **Anonimno**).

Ako želite prihvatiti neki poziv, dodirnite <u>Prihvati</u>.

Otvara se prozor Poziv u TIJEKU.

Ako ne želite prihvatiti poziv, dodirnite <u>Odbij</u>.

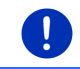

Napomena: Tijekom razgovora isključuje se zvuk navigacijskih uputa.

# 13.3 Primanje SMS-a

Modul za telefoniranje bez korištenja ruku može prikazivati kratke poruke (SMS).

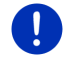

Napomena: Neki mobilni telefoni ne podržavaju prikaz dolaznih SMS poruka na modulu za telefoniranje bez korištenja ruku.

Prilikom primanja neke SMS poruke oglašava se zvučni signal i otvara se prozor **PRIMLJENI SMS**. U naslovnom retku prikazuje se povezani telefon na koji je poslan SMS.

Ako su na raspolaganju odgovarajuće informacije, prikazuje se ime i broj pošiljatelja (ako se prikazuje telefonski broj pošiljatelja koji, međutim, nije spremljen u telefonskom imeniku, umjesto imena se prikazuje **Nepoznati broj**; ako je telefonski broj sakriven, prikazuje se **Anonimno**).

Dodirnite <u>Pročitaj</u> ako sada želite pročitati SMS.

Otvara se prozor SMS. Možete pročitati tekst poruke.

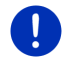

•

**Napomena:** Navigacijski sustav čita tekst naglas i kad je prozor otvoren. Čitanje naglas nije, međutim, moguće na svakom jeziku.

Dodirnite Odustani ako poruku želite pročitati kasnije.

**Napomena:** Možete odrediti i da se dolazne SMS poruke ne dojavljuju odmah (pogledajte "Postavke", stranica 148).

Popis pristiglih SMS poruka možete, međutim, otvoriti u svakom trenutku i pogledati da li ste dobili novi SMS (pogledajte "Otvaranje ulazne pošte", stranica 147).

# 13.4 Upućivanje poziva

Pomoću modula za telefoniranje bez korištenja ruku poziv možete uputiti na različite načine.

# 13.4.1 Pozivanje glasovnim upravljanjem

Pozivanje glasovnim upravljanjem predstavlja osobitu udobnost.

- U prozoru HANDSFREE MODUL aktivirajte mobilni telefon preko kojeg želite voditi razgovor (pogledajte "Aktiviranje mobilnog telefona", stranica 138).
- 2. U prozoru HANDSFREE MODUL dodirnite Glasovno upravljanje.
- Zatim recite "Pozovi".
   Otvara se prozor GLASOVNO UPRAVLJANJE.

# Navođenje telefonskog broja

Recite "Telefonski broj".

Izgovorite broj koji želite nazvati.

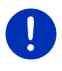

Napomena: Svaku brojku morate izgovoriti pojedinačno, no možete, međutim, izgovoriti više brojki zaredom. Ako želite unijeti niz brojki 9433, recite npr. "devet-četiri-tri-tri".

4. Pričekajte dok se ne pojave navedeni brojevi.

Ponavljajte korake 3 do 4 sve dok se na zaslonu ne prikaže čitav telefonski broj. Ako je zadnji unos pogrešno shvaćen, rada recite "Ispravak".

5. Recite "Pozovi".

Bira se navedeni telefonski broj.

# Pozivanje kontakta iz telefonskog imenika

- 3. Recite "Telefonski imenik".
- 4. Recite ime kontakta kojeg želite nazvati.

Ako se za dotično ime detektira više odgovarajućih unosa, otvara se popis s tim unosima.

- Recite broj koji se nalazi ispred kontakta koji želite nazvati.
   Ako je za dotični kontakt spremljeno više telefonskih brojeva, otvara se popis s tim brojevima.
- Recite broj koji se nalazi ispred telefonskog broja koji želite nazvati. Uspostavlja se telefonska veza.

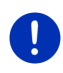

Napomena: Za neke jezike funkcija Glasovno upravljanje nije na raspolaganju. Ako ona nije na raspolaganju, u prozoru HANDSFREE MODUL ne pojavljuje se gumb <u>Glasovno upravljanje</u>, već gumb <u>Postavke</u>.

# 13.4.2 Biranje telefonskog broja

- U prozoru HANDSFREE MODUL aktivirajte mobilni telefon preko kojeg želite voditi razgovor (pogledajte "Aktiviranje mobilnog telefona", stranica 138).
- U prozoru HANDSFREE MODUL dodirnite gumb <u>Tipkovnica</u>. Otvara se prozor TELEFONSKI BROJ.
- 3. Unesite željeni telefonski broj.
- 4. Dodirnite Pozovi.

# 13.4.3 Biranje broja za brzo biranje

Na raspolaganju stoje 4 gumba za brzo biranje. Ove gumbe moguće je konfigurirati zasebno za svaki spojeni uređaj.

- U prozoru HANDSFREE MODUL aktivirajte mobilni telefon preko kojeg želite voditi razgovor (pogledajte "Aktiviranje mobilnog telefona", stranica 138).
- 2. U prozoru **HANDSFREE MODUL** dodirnite odgovarajući gumb za brzo biranje.

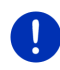

**Napomena:** Ako odgovarajući gumb za brzo biranje nije još konfiguriran, na njemu se tada nalaze samo tri točke (...). Kad ga dodirnete, otvara se prozor **UREDI BRZO BIRANJE** (pogledajte "Brzo biranje", stranica 147).

# 13.4.4 Pozivanje kontakta iz telefonskog imenika

Možete birati telefonske brojeve iz telefonskog imenika aktivnog telefona.

- U prozoru HANDSFREE MODUL aktivirajte mobilni telefon preko kojeg želite voditi razgovor (pogledajte "Aktiviranje mobilnog telefona", stranica 138).
- 2. U prozoru HANDSFREE MODUL dodirnite Telefonski imenik.
  - Ako telefonski imenik aktivnog telefona još nije uvezen, sada se pokreće uvoz (pogledajte "Uvoz telefonskog imenika", stranica 139).
- 3. Iz telefonskog imenika odaberite kontakt koji želite nazvati.

Otvara se prozor **ODABRANI UNOS IZ TELEFONSKOG IMENIKA**. Tamo se prikazuju svi telefonski brojevi i adrese koje su spremljene za odabrani kontakt.

 Dodirnite gumb (Pozovi) pored telefonskog broja koji želite birati.

# 13.4.5 Pozivanje zadnjeg sugovornika

Popis **NEDAVNI POZIVI** sadrži odlazne, primljene i propuštene pozive aktivnog telefona.

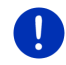

Napomena: Dolazni i propušteni pozivi mogu se birati samo ako je proslijeđen i telefonski broj pozivatelja.

- 1. U prozoru HANDSFREE MODUL dodirnite Nedavni pozivi.
  - Ako još nisu uvezeni nedavni pozivi aktivnog telefona, sada se pokreće uvoz (pogledajte "Uvoz nedavnih poziva", stranica 141).
Otvara se popis **NEDAVNI POZIVI**. Unosi su sortirani kronološkim redoslijedom, a simboli desno pored unosa naznačuju vrstu poziva:

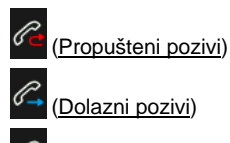

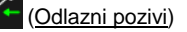

2. Dodirnite željeni unos.

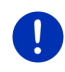

**Napomena:** Popis **NEDAVNI POZIVI** na raspolaganju je modulu za telefoniranje bez korištenja ruku samo dok je on povezan s mobilnim telefonom. On se automatski aktualizira prilikom svakog otvaranja.

#### 13.4.6 Preuzimanje razgovora s mobilnog telefona

Navigacijski uređaj automatski preuzima tekuće razgovore s mobilnog telefona čim se između oba uređaja uspostavi Bluetooth veza.

#### 13.5 Tijekom razgovora

Upravo telefonirate preko modula za telefoniranje bez korištenja ruku. Otvoren je prozor **Poziv u TIJEKU**.

#### 13.5.1 Pozivanje navigacijske aplikacije u prvi plan

Navigacijsku aplikaciju u svakom trenutku možete pozvati u prvi plan. Ako navigacijski uređaj upravo izvodi navigaciju, u tom slučaju tijekom razgovora možete vidjeti kartu s uputama za navigaciju.

► Dodirnite (Početak) > Navigacija.

U desnom gornjem kutu zaslona tijekom telefonskog razgovora vidite

ikonu 🔄 (Poziv u tijeku). Broj naznačuje preko kojeg se od povezanih telefona vodi razgovor (ovdje "Telefon 1").

 Dodirnite [23] (Početak) > <u>Telefon</u> kako biste ponovno otvorili prozor Poziv u Tijeku.

#### 13.5.2 Unos brojki

Tijekom telefonskog razgovora možete unositi brojke. To može biti potrebno npr. u slučaju kad Vas telefonska centrala dalje povezuje s internim brojem.

- 1. Dodirnite Tipkovnica.
- 2. Unesite željene brojke.
- Dodirnite (<u>Nazad</u>) kako biste ponovno otvorili prozor Poziv U TIJEKU.

#### 13.5.3 Isključivanje mikrofona

Tijekom telefonskog razgovora možete isključiti mikrofon kako biste npr. posavjetovali se s nekime, a da to Vaš sugovornik ne čuje.

 U prozoru Poziv u TIJEKU dodirnite (Isključenje zvuka) kako biste isključili mikrofon.

Vaš Vas sugovornik sada više ne može čuti. Na to ukazuje promijenjena ikona na gumbu.

Za ponovno uključivanje mikrofona dodirnite (Isključenje zvuka).

#### 13.5.4 Predaja razgovora na mobilni telefon

 U prozoru Poziv u TIJEKU dodirnite <u>Opcije</u> > <u>Prebaci na mobilni</u> telefon.

Razgovor sada možete nastaviti s mobilnim telefonom.

#### 13.5.5 Završavanje razgovora

 U prozoru POZIV U TIJEKU dodirnite gumb <u>Prekini telefonski poziv</u> kako biste završili razgovor.

### 13.6 Korisne funkcije

#### 13.6.1 Navigiranje do kontakta iz telefonskog imenika

Adresu nekog kontakta iz telefonskog imenika aktivnog telefona možete koristiti i kao odredište za navigaciju.

- 1. U prozoru HANDSFREE MODUL dodirnite <u>Telefonski imenik</u>.
- 2. Iz telefonskog imenika odaberite kontakt do kojeg želite navigirati.

Otvara se prozor **ODABRANI UNOS IZ TELEFONSKOG IMENIKA**. Tamo se prikazuju do dvije adrese i do četiri telefonska broja koji su spremljeni za odabrani kontakt.

3. Dodirnite Pokreni navigaciju.

Ako je za neki kontakt na raspolaganju više od jedne adrese, prikazuju se sve adrese.

Dodirnite adresu do koje želite navigirati.

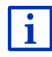

Adrese iz telefonskog imenika kao odredišta za navigaciju možete odabrati i u navigacijskom softveru. Detaljnije informacije možete naći u poglavlju "Uvezene adrese iz telefonskog imenika" na stranici 45.

#### 13.6.2 Otvaranje ulazne pošte

SMS možete pročitati iz ulazne pošte aktivnog telefona.

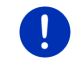

Napomena: Iz ulazne pošte mobilnog telefona uvozi se maksimalno 15 SMS-ova.

1. U prozoru HANDSFREE MODUL dodirnite Opcije > Dolazne poruke.

Otvara se popis **DOLAZNE PORUKE**. Unosi su sortirani kronološkim redoslijedom. Ikona desno pored svakog unosa naznačuje je li neki SMS već otvaran:

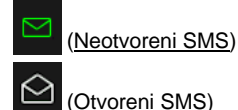

2. Dodirnite želieni unos.

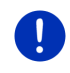

**Napomena:** Popis **DOLAZNE PORUKE** na raspolaganju je modulu za telefoniranje bez korištenja ruku samo dok je on povezan s mobilnim telefonom. On se automatski aktualizira prilikom svakog otvaranja.

# 13.7 Konfiguriranje modula za telefoniranje bez korištenja ruku

Modul za telefoniranje bez korištenja ruku sadrži neke postavke koje možete individualno prilagoditi.

#### 13.7.1 Brzo biranje

Modul za telefoniranje bez korištenja ruku navigacijskog uređaja sadrži četiri gumba za brzo biranje, koje možete individualno pridružiti.

- U prozoru HANDSFREE MODUL dodirnite <u>Opcije</u> > <u>Uredi brzo biranje</u>. Otvara se prozor BRZO BIRANJE.
- Dodirnite gumb (<u>Uredi</u>) desno pored brzog biranja koje želite zadati.

Otvara se prozor UREDI BRZO BIRANJE.

#### Novi unos ili uređivanje brzog biranja

- 3. Dodirnite gumb 🖉 (<u>Uredi</u>).
- 4. Unesite ili izmijenite naziv i broj odabranog brzog biranja.
- 5. Dodirnite <u>U redu</u>.

#### Preuzimanje broja iz telefonskog imenika mobilnog telefona

3. Dodirnite gumb 🖽 (<u>Iz telefonskog imenika</u>). Ako nema veze s mobilnim telefonom, ovaj je gumb deaktiviran.

- Odaberite kontakt koji želite preuzeti za brzo biranje.
  Otvara se prozor BIRAJ TELEFONSKI BROJ. Tamo se prikazuju svi telefonski brojevi koji su spremljeni za odabrani kontakt.
- 5. Dodirnite telefonski broj koji želite koristiti za brzo biranje.

#### Brisanje brzog biranja

- 3. Dodirnite gumb 🔟 (Izbriši).
- 4. Potvrdite brisanje brzog biranja.

Otvara se prozor **Brzo BIRANJE**. U odabranom brzom biranju više nisu navedeni telefonski brojevi niti ikakav naziv.

#### 13.7.2 Postavke

U prozoru **POSTAVKE** zadaju se postavke za telefonske funkcije modula za telefoniranje bez korištenja ruku.

U prozoru HANDSFREE MODUL dodirnite <u>Opcije</u> > <u>Postavke</u>.
 Otvara se prozor **Postavke**.

<u>Glasnoća telefonskog poziva</u>: Glasnoću razgovora moguće je regulirati neovisno o glasnoći navigacijske aplikacije.

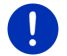

Napomena: Tijekom telefonskog razgovora glasnoću razgovora moguće je regulirati na radiju.

<u>Glasnoća zvuka zvona</u>: Glasnoću zvuka zvona moguće je regulirati neovisno o glasnoći navigacijske aplikacije.

- Informacija u slučaju novog SMS-a: Odredite je li potrebno dojaviti dolazne SMS-ove (<u>Da</u> ili <u>Ne</u>).
- <u>Funkcija Bluetootha</u>: Odredite je li potrebno aktivirati funkciju Bluetootha (<u>Da</u> ili <u>Ne</u>). Bez aktiviranog Bluetootha modul za telefoniranje bez korištenja ruku nije moguće povezati s mobilnim telefonom.
- Dopušteno povezivanje drugih uređaja: Odredite smiju li drugi uređaji inicirati vezu (Da ili Ne).
- <u>Vidljivo za druge uređaje</u>: Odredite treba li navigacijski uređaj biti vidljiv za druge uređaje s podrškom za Bluetooth (osobito mobilne telefone) (<u>Da</u> ili <u>Ne</u>).
- <u>Uspostavi zadnju vezu</u>: Odredite smije li se automatski ponovno uspostavljati veza sa zadnjim povezanim mobilnim telefonom čim se on ponovno nađe u dometu (<u>Da</u> ili <u>Ne</u>).
- <u>Sortiraj telefonski imenik prema</u>: Odredite prema kojem kriteriju treba sortirati telefonski imenik (<u>Imenu</u> ili <u>Prezimenu</u>). Ova odluka odnosi se samo na prikaz telefonskog imenika u navigacijskom uređaju.

<u>Automatska reprodukcija</u>: Navedite je li potrebno reproducirati audio datoteke nekog povezanog uređaja s podrškom za Bluetooth preko Media Playera navigacijskog uređaja kad se započne reprodukcija na povezanom uređaju (<u>Da</u> ili <u>Ne</u>).

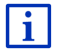

Informacije o rukovanju prozorom s postavkama možete naći u poglavlju "Konfiguriranje navigacijskog sustava", stranica 155.

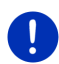

Napomena: Kako bi se zadnja veza mogla uspostavljati bez daljnjih dodatnih upita, na Vašem mobilnom telefonu navigacijski uređaj mora biti spremljen kao "ovlašten" ili "odobren uređaj" (točan tekst može varirati ovisno o proizvođaču).

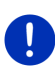

**Napomena:** Postavke <u>Vidljivo za druge uređaje</u> i <u>Dopušteno</u> <u>povezivanje drugih uređaja</u> imaju učinka samo ako je aktivirana funkcija Bluetootha.

Bluetooth veza može se pokrenuti i s mobilnog telefona samo ako su obje postavke namještene na <u>Da</u>.

# 14 Live Services

Ako je Vaš uređaj povezan s nekim pametnim telefonom tako da može koristiti njegovu internetsku vezu (dijeljenje internetske veze), tada u svakom trenutku imate pristup aktualnim online uslugama *Live Services*:

- Vrijeme: Možete doznati aktualno vrijeme za svaku točku na cestovnoj mreži raspoloživih navigacijskih karti. Osim toga dobivate i prognozu za sljedeće dane.
- Local Search: Ako tražite određenu vrstu odredišta, npr. tajlandski restoran, možete koristiti uslugu Local Search. Na taj način imate pristup preporukama i ocjenama milijuna ljudi širom svijeta.
- Traffic Live: Obavijesti o stanju u prometu sada možete dobivati s poslužitelja Live. Tamo se, između ostalog, analiziraju i anonimno prikupljeni podaci o kretanju (Floating Car Data) brojnih korisnika usluga Live. Na taj je način moguće brže i pouzdanije uočiti i zaobići zastoje. Analiza podataka o kretanju pridonosi i pouzdanijem izračunavanju predviđenog vremena dolaska.

### 14.1 Troškovi

#### 14.1.1 Troškovi prometa podataka

Korištenje usluga *Live* temelji se na prometu podataka. Internetska veza i preuzimanje podataka uzrokuju troškove, o čijoj se visini možete informirati kod svog davatelja mobilnih usluga.

Kod prosječnog korištenja usluga *Live* pri godišnjoj kilometraži od oko 20.000 km (12.500 mi) potrebno je računati s prometom podataka od oko 5 MB mjesečno.

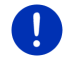

**Napomena:** Preporučujemo Vam da sklopite ugovor za mobilne usluge uz flat tarifu za prijenos podataka.

#### 14.1.2 Troškovi korištenja usluga Live

Usluge *Live* besplatno možete testirati neko određeno vremensko razdoblje. Razdoblje testiranja započinje s prvim uspostavljanjem veze s poslužiteljem *Live*.

Po isteku razdoblja testiranja preko softvera **Fresh** možete sklopiti pretplatu koja je nakon jednokratnog plaćanja vremenski neograničena.

Imajte na umu da npr. informacije za uslugu *Traffic Live* nisu na raspolaganju posvuda u nekoj zemlji.

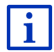

Detaljnije informacije o raspoloživosti i opsegu usluga *Live* u različitim zemljama kao i o pretplati možete naći na <u>www.garmin.com/pid</u>.

### 14.2 Preduvjeti za korištenje usluga Live

- Posjedujete pametni telefon koji podržava dijeljenje internetske veze i ima jedan od sljedećih operativnih sustava:
  - Apple iOS 5.0 ili noviji
  - Android OS 4.0.3 ili noviji

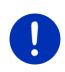

Napomena: Neki Android pametni telefoni s odgovarajućim operativnim sustavom ne podržavaju, međutim, Bluetoothov profil "PAN". Bez tog profila nije moguće koristiti usluge *Live*.

- Uspostavili ste Bluetooth vezu između navigacijskog uređaja i svog pametnog telefona (pogledajte "Bluetooth veza", stranica 135).
- Aktivirana je postavka <u>Koristi usluge Live</u> (pogledajte "Konfiguriranje usluga Live", stranica 155).
- Vaš pametni telefon konfiguriran je tako da preko Bluetootha drugim uređajima može staviti na raspolaganje svoju internetsku vezu. Pobliže informacije naći ćete u korisničkom priručniku za svoj pametni telefon.
- Pametni telefon odabran je kao točka za spajanje na Internetu (pogledajte "Korištenje internetske veze pametnog telefona", stranica 151).

#### 14.3 Korištenie usluga Live

Usluge *Live* potpuno su integrirane u navigacijski softver.

1. Po potrebi dodirnite BBB (Glavni izbornik) kako biste otvorili prozor Početak.

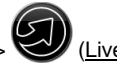

U prozoru Početak dodirnite Navigacija >

Otvara se prozor LIVE. Odatle možete pristupiti svim postavkama Live.

Sustav provjerava je li navigacijski uređaj povezan preko Bluetootha s nekim pametnim telefonom.

Ako ne postoji nikakva veza s nekim pametnim telefonom, postavlja Vam se upit o tome želite li uspostaviti Bluetooth vezu.

Dodirnite Bluetooth kako biste sada uspostavili vezu (pogledaite • "Bluetooth veza", stranica 135).

Sustav provierava može li navigacijski uređaj koristiti internetsku vezu pametnog telefona (dijeljenje internetske veze).

Ako nije moguća veza s Internetom, vodi Vas se korake koje je potrebno poduzeti. Detaljnije informacije možete naći u poglavlju "Korištenje internetske veze pametnog telefona" na stranici 151.

Otvara se prozor LIVE. Odatle možete pristupiti svim postavkama Live. Ako je moguća internetska veza, tada možete pristupiti i svim usludama.

#### 14.3.1 Korištenje internetske veze pametnog telefona

Pored gumba Postavke u prozoru LIVE nalazi se gumb Koristi pametni telefon za Internet.

Dodirnite tai gumb i odaberite pametni telefon koji želite koristiti za internetsku vezu.

#### 14.3.2 Vrijeme

Usluga Vrijeme pruža aktualne informacije o vremenu za svaku točku na cestovnoj mreži raspoloživih navigacijskih karti. Osim toga dobivate i prognozu za sljedeće dane.

#### Informacije o vremenu za aktualnu lokaciju

Ova je funkcija zanimljiva prije svega kad želite dobiti vremensku prognozu za sljedeće dane.

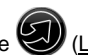

U prozoru Navigacija dodirnite 🥹 (Live) > Vrijeme.

Otvara se prozor VRIJEME. Vidite isječak karte na kojem se prikazuje Vaša lokacija. Pored toga ćete naći aktualne informacije o vremenu i vremensku prognozu za sljedeće dane.

#### Informacije o vremenu za odredište

Tijekom navigacije u svakom trenutku možete pozvati informacije o vremenu za odredište.

Dodirnite Opcije > Službe > Vrijeme.

Otvara se prozor VRIJEME. Vidite isječak karte na kojem se prikazuje odredište Vaše navigacije. Pored toga ćete naći aktualne informacije o vremenu i vremensku prognozu za sljedeće dane.

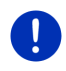

Napomena: Ako ste planirali neku rutu s više etapa, informacije o vremenu prikazuju se za odredište navigacije, a ne za sljedeće etapno odredište

#### Informacije o vremenu za neko drugo mjesto

Informacije o vremenu možete pozvati za bilo koju točku na karti koju je moguće navesti kao odredište neke navigacije.

Osim Doma i Prikaži kartu > Traženje odredišta možete koristiti gotovo sve moguće načine unosa, npr. Unesi adresu, Zadnja odredišta ili Traži točku interesa.

Kad unosite neku adresu, dovoljno je navesti mjesto. No možete navesti i ulicu i kućni broi.

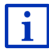

Informacije o unošenju odredišta navigacije naći ćete u "Navođenje odredišta". stranica 34.

1. Mjesto za koje želite dobiti informacije o vremenu unesite na isti način kao što unosite svoja odredišta navigacije. Nemojte dodirnuti

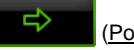

(Pokreni navigaciju)!

Ako je upravo u tijeku neka navigacija, tada dodirnite Opcije > Odredište > Dodaj međuodredište i zatim unesite miesto za koje

želite informacije o vremenu. Nemojte dodirnuti (Pokreni navigaciju)!

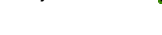

2. Dodirnite Opcije > Vrijeme.

Otvara se prozor VRIJEME. Vidite isječak karte na kojem se prikazuje navedeno miesto. Pored toga ćete naći aktualne informacije o vremenu i vremensku prognozu za sljedeće dane.

#### 14.3.3 Local Search

Usluga Local Search kod pretraživanja za točkama interesa pruža rezultate koje možete naći i kod pretraživanja s Yelp.

Za mnoge točke interesa u popisu rezultata postoje mišljenja koja su napisali korisnici Yelp i ocjene koje sežu od 1 do 5 zvjezdica.

Uvijek se prikazuje prosječna ocjena. Odsustvo zvjezdice znači da još nije dana nijedna ocjena.

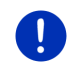

Napomena: Yelp odobrava korištenje usluge *Local Search* samo u skladu s uvjetima korištenja, koji se mogu pogledati na adresi <u>www.garmin.com/pid</u>.

U prozoru NAVIGACIJA dodirnite (Live) > Local Search.
 - ili -

U prozoru NAVIGACIJA dodirnite <u>Novo odredište</u> > <u>Traži točku</u> <u>interesa</u> > <u>Local Search</u>.

Otvara se prozor LOCAL SEARCH.

2. Unesite naziv odredišta.

Ako tražite neku točku interesa u blizini svoje aktualne lokacije, tada ne morate ništa unositi.

Ako se odredište nalazi u inozemstvu, tada možete navesti i naziv zemlje, npr. "Pariz, Francuska".

Imajte na umu da možete unijeti bilo što. Ako pogriješite u pisanju, možda nećete dobiti rezultate koje očekujete.

- Dodirnite (<u>Otvori popis</u>) kako biste mogli birati iz zadnjih 30 unosa mjesta.
- 3. Dodirnite Marchine (<u>U redu</u>).
- 4. Unesite pojam za pretraživanje.

Kod unosa pojma za pretraživanje imate potpunu slobodu, no broj rezultata u velikoj će mjeri ovisiti o navođenju prikladnog pojma za pretraživanje.

- Dodirnite (<u>Otvori popis</u>) kako biste mogli birati iz zadnjih 30 pojmova za pretraživanje.
- 5. Dodirnite Marchine (<u>U redu</u>).

Otvara se popis **REZULTATI**. On sadrži pronađene točke interesa. Pored svake točke interesa prikazuje se prosječna ocjena (1 do 5 zvjezdica). Odsustvo zvjezdice znači da još nije dana nijedna ocjena.

6. Dodirnite naziv odredišta do kojeg želite navigirati.

Otvara se prozor **INFORMACIJE O ODREDIŠTU**. On sadrži prosječnu ocjenu, telefonski broj i podatke o adresi za odabrano odredište.

 Dodirnite (<u>Informacije</u>) ako želite pročitati mišljenja o tom odredištu ili pogledati odredište na karti.

- Dodirnite Parkiranje) ako želite navigirati do nekog parkirališta u blizini odredišta.
- ► Dodirnite 🖉 (Pozovi) kako biste nazvali navedeni broj.

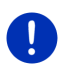

**Napomena:** Funkcija <u>Pozovi</u> na raspolaganju je samo kad je navigacijski uređaj putem Bluetootha povezan s nekim mobilnim telefonom.

Mogućnost i način uspostavljanja Bluetooth veze opisani su u "Bluetooth veza" na stranici 135.

7. Dodirnite Pokreni navigaciju.

Karta se otvara u načinu **Pretpregled**. Odredište se prikazuje na karti.

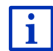

Informacije o pokretanju navigacije možete naći u poglavlju "Pretpregled rute" na stranici 47. Molimo Vas da o tome nastavite čitati tamo.

#### 14.3.4 Obavijesti o stanju u prometu

Usluga *Traffic Live* između ostalog analizira i anonimno prikupljene podatke o kretanju (Floating Car Data) brojnih korisnika ove usluge. To, između ostalog, pruža sljedeće prednosti:

- Na taj je način moguće brže i pouzdanije uočiti i zaobići prometne prepreke koje dovode do usporavanja prometa.
- Brže i pouzdanije se uočava i od kada više nema prometne prepreke. Na taj način možete izbjeći nepotrebna zaobilaženja.
- ▶ Moguće je preciznije izračunati predviđeno vrijeme dolaska.

Korištenjem usluge *Traffic Live* ne dolazi ni do kakve promjene kod rukovanja navigacijskim uređajem već se samo radi o drugom izvoru obavijesti o stanju u prometu.

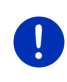

**Napomena:** Ako više ne koristite usluge *Live*, više nećete dobivati daljnje obavijesti o stanju u prometu. U tom slučaju postavku <u>Pribavi</u> informacije o stanju u prometu namjestite na <u>od radio postaja</u> (pogledajte "Konfiguriranje usluga Live", stranica 155).

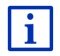

Opis funkcije TMC naći ćete u poglavlju "TMC (Obavijesti o stanju u prometu)", stranica 104.

### 14.4 Konfiguriranje usluga Live

Postavke za usluge *Live* namještaju se u prozoru **Postavke**.

- 1. Po potrebi dodirnite (Glavni izbornik) kako biste otvorili prozor **Početak**.
- U prozoru PočETAK dodirnite <u>Navigacija</u> > (Live) > <u>Opcije</u> > <u>Postavke</u>.

Otvara se prozor POSTAVKE.

<u>Koristi usluge Live</u>: Odredite trebaju li usluge *Live* biti na raspolaganju ili ne (<u>Da</u> ili <u>Ne</u>)

<u>Pribavi informacije o stanju u prometu</u>: Odredite izvor iz kojeg će se primati informacije o stanju u prometu (<u>od usluga Live</u> ili <u>od radio postaja</u>). U analizu prometne situacije usluge *Live* uključuju i podatke o kretanju brojnih vozila. One stoga često pružaju i više informacija i aktualnije informacije.

<u>Optimiraj identifikaciju zastoja</u>: Navigacijski uređaj prenosi poslužitelju *Live* anonimizirane podatke o kretanju (Floating Car Data). Što više korisnika anonimno stavi na raspolaganje tekuće podatke o prometu, to je bolje moguće uočiti i zaobići zastoje. Također je moguće preciznije izračunati predviđeno vrijeme dolaska. Odredite hoće li se prenositi podaci o kretanju ili ne (<u>Da</u> ili <u>Ne</u>). Podaci o kretanju osiguravaju Vam potpunu anonimnost.

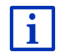

Informacije o rukovanju prozorom **POSTAVKE** naći ćete u poglavlju "Konfiguriranje navigacijskog sustava" na stranici 155.

15

# Konfiguriranje navigacijskog sustava

Prozor **POSTAVKE** predstavlja polaznu točku za sva prilagođavanja pomoću kojih navigacijski uređaj možete urediti u skladu sa svojim osobnim željama.

Postavkama se može pristupiti preko opcija prozora **Navigacija** i preko opcija brojnih drugih prozora navigacijske aplikacije.

Dodirnite <u>Opcije</u> > <u>Postavke</u>.

Prozor **Postavke** navigacijske aplikacije ima više gumbi: <u>Aktualni profil rute:</u>, <u>Navigacija</u>, <u>Prikaz karte</u> i <u>Općenito</u>.

 Dodirnite neki gumb kako biste otvorili odgovarajući prozor s postavkama.

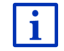

Detaljne informacije o konfiguraciji uređaja možete naći u poglavlju "Profili ruta" na stranici 77.

Postavke pojedinačnih prozora podijeljene su na više stranica zaslona.

Njih je moguće listati pomoću gumbi Kara (Lijevo) i

<u>)</u> i 🔼 (<u>Desno</u>).

Neke postavke mogu prihvatiti samo dvije različite vrijednosti. Te postavke prepoznajete po gumbu (<u>Izmijeni</u>). Vidljive su sve moguće vrijednosti. Trenutačno važeća vrijednost istaknuta je zelena.

▶ Dodirnite <sup>◀</sup>▶ (Izmijeni) za prebacivanje između dviju mogućih vrijednosti.

Neke postavke mogu prihvaćati brojne različite vrijednosti. Te postavke prepoznajete po gumbu (<u>Popis</u>). Vidljiva je trenutačno važeća vrijednost.

1. Dodirnite 📕 (<u>Popis</u>).

Otvara se popis s mogućim vrijednostima. Označena je trenutačno važeća vrijednost.

- 2. Dodirnite željenu vrijednost. Ona je sada označena.
- 3. Dodirnite U redu.

Popis se ponovno zatvara. Prikazuje se nova vrijednost.

Za svaku postavku postoji jedan gumb 🛄 (Pomoć). Kad ga dodirnete, naći ćete točno objašnjenje dotične postavke.

Prozor s postavkama možete zatvoriti na dva načina:

- Dodirnite <u>U redu</u>.
  Preuzimaju se izmjene koje ste izvršili.
- Dodirnite <u>Odustani</u>.

Ne preuzimaju se izmjene koje ste izvršili.

# 16 Dodatak

# 16.1 Tehnički podaci za navigacijski uređaj

| Dimenzije         |                             | 137,7 x 83,3 x 18,2 mm                                       |  |
|-------------------|-----------------------------|--------------------------------------------------------------|--|
| Težina            |                             | 191 g                                                        |  |
| Radni uvjeti      | Radna<br>temperatura        | -10°C do 70°C (14°F do 158°F)                                |  |
|                   | Temperatura<br>skladištenja | -20°C do 60°C (-4°F do 140°F)                                |  |
|                   | Vlažnost zraka              | 0% do 90%, bez kondenzacije                                  |  |
| CPU               |                             | STM Cartesio 2064 (533MHz)                                   |  |
| Operativni sustav |                             | Microsoft Windows CE                                         |  |
| Zaslon            |                             | 5" LCD u boji s izdržljivim dodirnim<br>zaslonom, 320 cd/m², |  |
|                   | DAM                         |                                                              |  |
| Memorija          | Flach                       |                                                              |  |
|                   | FIdSII                      |                                                              |  |
| GPS               |                             | ugrađena antena                                              |  |
| TMC               |                             | da                                                           |  |
| Tipke uređaja     |                             | 1 ( <u>Uklj./Isklj.</u> )                                    |  |
|                   | Tipkovnica                  | Softverska tipkovnica                                        |  |
|                   | Zvučnik                     | da                                                           |  |
| I/O               | Memorijska<br>kartica       | microSD                                                      |  |
|                   | USB                         | 1 x USB 2.0                                                  |  |
|                   | Bluetooth                   | ugrađeno                                                     |  |
| Napajanje         |                             | preko držača za automobil                                    |  |
| Punjiva baterija  | Tip                         | LilonPo / Lilon, 1200 mAh                                    |  |
| Punjenje          | Elektronika                 | ugrađeno                                                     |  |

# 16.2 Licencni ugovor za krajnjeg korisnika za softver i podatke

Softver ugrađen u proizvod tvrtke Garmin ("Softver") vlasništvo je tvrtke Garmin Ltd. ili njenih podružnica ("Garmin"). Kartografski podaci ugrađeni ili priloženi uz proizvod tvrtke Garmin ("Podaci karte") vlasništvo su treće strane i pod licencom tvrtke Garmin. Pod licencom tvrtke Garmin nalaze se i informacije, tekst, slike, grafika, fotografije, zvuk, video te ostale aplikacije i podaci drugih davatelja podataka treće strane ("Podaci treće strane"). Podaci karte i Podaci treće strane skupno se nazivaju "Podacima". Softver i Podaci zaštićeni su zakonima o zaštiti autorskih prava i međunarodnim ugovorima o zaštiti autorskih prava. Softver i Podaci licenciraju se, a ne prodaju. Softver i Podaci pružaju se korisniku pod sljedećom licencom te su podložni sljedećim uvjetima i odredbama s kojima se slaže Krajnji korisnik ("vi" ili "vaše") s jedne strane i Garmin i njegovi davatelji licence (uključujući njihove davatelje licence i dobavljače) te povezane tvrtke s druge strane.

VAŽNO: PRIJE KORIŠTENJA PROIZVODA PAŽLJIVO PROČITAJTE OVU LICENCU. INSTALIRANJE, KOPIRANJE ILI KORIŠTENJE OVOG PROIZVODA NA NEKI DRUGI NAČIN OZNAČAVA VAŠU POTVRDU DA STE PROČITALI OVAJ LICENCNI UGOVOR I DA STE SUGLASNI S UVJETIMA U NJEMU. AKO NISTE SUGLASNI, VRATITE CIJELI PROIZVOD UNUTAR 7 DANA OD DATUMA KUPNJE (AKO STE KUPILI NOVI PROIZVOD) ZASTUPNIKU OD KOJEG STE KUPILI PROIZVOD RADI POVRATA NOVCA.

#### Uvjeti i odredbe licence

Garmin ("mi") pruža vam medij za pohranu koji sadrži računalni Softver ("Softver") i ugrađene ili priložene Podatke, uključujući "online" ili elektronsku dokumentaciju i tiskane materijale (pod zajedničkim nazivom "Proizvod" u svrhu ovog Ugovora) te vam odobrava ograničenu, ne-ekskluzivnu licencu za upotrebu Proizvoda u skladu s uvietima ovog Ugovora. Vi ste suglasni koristiti Podatke zajedno s proizvodom Garmin isključivo u osobne svrhe ili, ako je primjenjivo, za unutarnje poslovanje svoje tvrtke, a ne za iznajmljivanje, izdavanje, daljnju prodaju ili slične svrhe. U skladu s tim, ali podložno ograničenijma izloženim u sljedećim stavcima. Podatke možete kopirati samo u mjeri u kojoj je to neophodno za vlastitu upotrebu u smislu (i) prikaza i (ii) spremanja, pod uvjetom da ne uklonite napomene o autorskom pravu koje se pojavljuju te ne modificirate Softver niti Podatke na bilo koji način. Suglasni ste da nećete na drugi način reproducirati, kopirati, mijenjati, dekompilirati, rastavljati, koristiti obrnuti inženjering niti stvarati izvedene proizvode koji se temelje na bilo kojem dijelu Proizvoda, te da ga ne možete prenositi niti distribuirati u bilo koju svrhu, osim u stupnju u kojem je to zakonom dozvoljeno.

Garmin rezervira pravo prestati davati podatke koje pruža dobavljač treće strane ako dobavljač prestane davati takav sadržaj ili se iz bilo kojeg razloga raskine ugovor Garmina i dobavljača.

**Ograničenja**. Osim u slučaju da vam je Garmin izričito izdao takvu licencu, a bez utjecaja na prethodni stavak, Podatke ne smijete koristiti s bilo kakvim proizvodima, sustavima ili aplikacijama koje su instalirane ili na drugi način povezane ili u komunikaciji s vozilima, a koje se mogu koristiti za otpremu, upravljanje voznim parkom i slične primjene u kojima se Podaci koriste u središnjem kontrolnom centru za upravljanje voznim parkom. Uz to, zabranjeno je davati u najam ili zakup Podatke ili proizvode Garmin koji sadrže Podatke bilo kojoj drugoj osobi ili trećoj strani. Samo tvrtke za iznajmljivanje automobila kojima je Garmin posebno, pisanim putem odobrio davanje u najam proizvoda tvrtke Garmin koji sadrže Podatke korisnicima unajmljenih automobila smiju davati te proizvode u najam.

Nema jamstva. Proizvod (uključujući Podatke) dobili ste "kakav jest" i suglasni ste koristiti ga na vlastiti rizik. Garmin i njegovi davatelji licence (uključujući njihove davatelje licence i dobavljače) ni na koji način ne garantiraju, ne tvrde niti nude jamstvo bilo koje vrste, izrijekom niti implicitno, proizašlo iz zakonskih obaveza ili ne, uključujući ali ne ograničavajući se na sadržaj, kvalitetu, točnost, cjelovitost, učinkovitost, pouzdanost, prikladnost za prodaju, prikladnost za pojedinu svrhu, korisnost, upotrebljivost niti rezultate koje Proizvod daje, kao niti da će Podaci ili poslužitelj biti neometani niti bez pogreški.

Odricanje jamstva. GARMIN I NJEGOVI DAVATELJI LICENCE (UKLJUČUJUĆI NJIHOVE DAVATELJE LICENCE I DOBAVLJAČE) ODRIČU SE BILO KAKVIH JAMSTAVA, DANIH IZRIJEKOM ILI IMPLICIRANIH, NA KVALITETU, DJELOTVORNOST, PRIKLADNOST ZA PRODAJU, PRIKLADNOST ZA ODREĐENU SVRHU ILI NEKRŠENJE PRAVA. NIKAKVE USMENE ILI PISANE OBAVIJESTI NITI INFORMACIJE KOJE PRUŽA GARMIN ILI NJEGOVI DOBAVLJAČI I DAVATELJI LICENCE NE PREDSTAVLJAJU JAMSTVO, TE SE U TAKVE OBAVIJESTI I INFORMACIJE NE TREBA POUZDATI. OVO ODRICANJE JAMSTVENE ODGOVORNOSTI BITAN JE DIO OVOG UGOVORA. Neke savezne države, teritoriji i države ne dozvoljavaju izvjesna isključivanja jamstava, te se u toj mjeri gornje odricanje na njih ne odnosi.

Odricanie odgovornosti. GARMIN I NJEGOVI DAVATELJI LICENCE (UKLJUČUJUČI NJIHOVE DAVATELJE LICENCE I DOBAVLJAČE) ODRIČU SE ODGOVORNOSTI U ODNOSU NA BILO KAKVO POTRAŽIVANJE. ZAHTJEV ILI AKCIJU. BEZ OBZIRA NA PRIRODU RAZLOGA POTRAŽIVANJA. ZAHTJEVA ILI AKCIJE KOJE SE TEMELJI NA GUBITKU. OZLJEDI ILI ŠTETI. IZRAVNOJ ILI NEIZRAVNOJ, KOJA MOŽE PROIZAĆI IZ UPOTREBE ILI POSJEDOVANJA INFORMACIJA: ZA BILO KAKAV GUBITAK PROFITA, PRIHODA, UGOVORA ILI UŠTEĐEVINE, ODNOSNO BILO KAKVU DRUGU IZRAVNU, NEIZRAVNU, SLUČAJNU, POSEBNU ILI NEMATERIJALNU ŠTETU KOJA PROIZLAZI IZ UPOTREBE ILI NEMOGUĆNOSTI UPOTREBE INFORMACIJA, NEDOSTATAKA U PODACIMA ILI INFORMACIJAMA ODNOSNO NEISPUNJENJA OVIH UVJETA I ODREDBI, BILO U AKCIJI UGOVORA, DELIKTU ILI NA OSNOVU JAMSTVA. ČAK I AKO SU GARMIN ILI NJEGOVI DAVATELJI LICENCE OBAVIJEŠTENI O MOGUĆNOSTI NASTANKA TAKVIH ŠTETA. UKUPNA FINANCIJSKA OBAVEZA TVRTKE GARMIN I NJENIH DAVATELJA LICENCE U SMISLU POŠTOVANJA OBAVEZA KOJE PROPISUJE OVAJ UGOVOR ILI U ODNOSU NA PROIZVOD GARMIN ILI PODATKE NE MOŽE PRIJEĆI VRIJEDNOST OD \$1,00. Neke savezne države, teritoriji i države ne dozvoljavaju izvjesna isključivanja odgovornosti ili ograničavanja šteta, te se u toj mjeri gornje odricanje na njih ne odnosi.

**Odricanje podržavanja**. Referiranje na bilo kakve proizvode, usluge, postupke, hiperveze s trećim stranama ili druge Podatke po trgovačkom nazivu, trgovačkom znaku, proizvođaču, dobavljaču ili na drugi način ne predstavlja niti implicira njihovo podržavanje, sponzoriranje niti preporuku od strane tvrtke Garmin ili njenih davatelja licence. Informacije o proizvodu i servisne informacije isključiva su odgovornost svakog pojedinog prodavatelja.

Kontrola izvoza. Suglasni ste ne izvoziti bilo koji dio Podataka koje ste dobili niti bilo koji izravni proizvod tih podataka osim kako je sukladno primjenjivim zakonima, pravilima i propisima koji upravljaju izvozom te sa svim propisanim licencama i odobrenjima koja su za to potrebna.

Zaštita od zakonske odgovornosti ili gubitka. Suglasni ste u potpunosti zaštititi Garmin i njegove davatelje licenci (uključujući njihove davatelje licenci, dobavljače, strane na koja su prava prenesena, podružnice, pridružena poduzeća te njihove službenike, direktore, zaposlenike, dioničare, agente i predstavnike svakog od njih) od odgovornosti, gubitka, ozljede (uključujući ozljede koje rezultiraju smrću), zahtjeva, akcija, troška, rashoda ili potraživanja bilo koje vrste i prirode, uključujući, bez ograničavanja na naknade pravnim zastupnicima koje mogu proizaći iz upotrebe i posjedovanja Proizvoda (uključujući Podatke).

Odredba. Ovaj Ugovor je važeći do (i) ako je primjenjivo, raskida (od stane vas ili Garmina) ili isteka vaše pretplate ili (ii) raskida ovog ugovora on strane Garmina iz bilo kojeg razloga, uključujući, ali bez ograničenja na, ako Garmin zaključi da ste prekršili neki od uvjeta ovog Ugovora. Isto tako, ovaj Ugovor se raskida čim se raskine ugovor između Garmina i treće strane od koje Garmin ima licencu za podatke. Usuglašeni ste s tim da ćete nakon raskida ugovora uništiti sve kopije podataka. Navedena odricanja jamstva i obveza ostat će na snazi čak i nakon raskida ugovora

**Cjelokupan ugovor**. Ovi uvjeti i odredbe predstavljaju cjelokupan ugovor između tvrtke Garmin (i njegovih davatelja licence, uključujući njihove davatelje licenci i dobavljače) i vas u vezi ovog predmeta te nadomještaju sve i svaki pisani ili usmeni ugovor koji je između nas postojao u vezi tog predmeta.

Nadležni zakon. Gornji uvjeti i odredbe podložni su zakonima savezne države Kansas, bez primjene (i) njenih odredbi o konfliktu zakona ili (ii) Konvencije Ujedinjenih naroda o ugovorima u međunarodnoj prodaji, koja je izrijekom isključena. Suglasni ste priznati nadležnost savezne države Kansas u svim sporovima, potraživanjima i akcijama koje proizlaze iz ili su povezane s Podacima, a koje je pokrenula tvrtka Garmin i/ili njeni davatelji licence, uključujući njihove davatelje licenci i dobavljače.

Krajnji državni korisnici. Ako je krajnji korisnik agencija, odjel ili drugi državni entitet Siedinienih Američkih Država ili entitet koji dielomično ili potpuno financira Vlada SAD-a, tada je upotreba, dupliciranje, reprodukcija, izdavanje, izmjene, objavljivanje ili prijenos Proizvoda i pridružene dokumentacije podložna ograničenjima koje donosi DFARS 252.227-7014(a)(1) (JUN 1995) (DOD definicija komercijalnog računalnog softvera), DFARS 27.7202-1 (DOD pravila u vezi komercijalnog računalnog softvera), FAR 52.227-19 (JUN 1987) (odredba o komercijalnom računalnom softveru za civilne agencije), DFARS 252.227-7015 (NOV 1995) (DOD odredba o tehničkim podacima – komercijalni proizvodi); FAR 52.227-14 Alternates I, II, i III (JUN 1987) (odredba o nekomercijalnom računalnom softveru za civilne agencije) i/ilir FAR 12.211 i FAR 12.212 (nabava komercijalnih proizvoda), prema tome što je primjenjivo. U slučaju konflikta odredbi FAR i DFARS s odredbama navedenim u ovoj Licenci primjenjivat će se odredbe koje jače ograničavaju prava države. Ugovorna strana/proizvođač je Garmin International, Inc., 1200 East 151st Street. Olathe, KS 66062, USA.

Garmin® je zaštitni znak tvrtke Garmin Ltd. ili njezinih podružnica, registriran u SAD-u i drugim državama. Ovi trgovački znakovi ne smiju se koristiti bez izričitog dopuštenja tvrtke Garmin.

## 16.3 Izjava o sukladnosti

Garmin ovime izjavljuje da ovaj proizvod sukladan s bitnim zahtjevima i drugim relevantnim odredbama Direktive 1999/5/EC.

Puni tekst Izjave o sukladnosti naći ćete na adresi www.garmin.com/pid.

# 17 Uklanjanje problema

U ovom poglavlju naći ćete rješenja za probleme do kojih može doći pri korištenju navigacijskog uređaja.

Ovaj popis nipošto ne pretendira na cjelovitost. Odgovore na mnoga daljnja pitanja naći ćete na web stranici tvrtke Garmin Würzburg GmbH (pogledajte "Pitanja o proizvodu", stranica 10).

# Priključio/-la sam punjač na navigacijski uređaj. Na zaslonu se prikazuje veza s računalom.

- ili -

# Priključio/-la sam navigacijski uređaj na računalo, ali on ne biva prepoznat kao izmjenjivi nosač podataka.

Utikač USB kabela nije u potpunosti utaknut u priključak.

- ili -

USB utikač nije pravilno priključen.

1. Izvucite utikač.

Navigacijski uređaj izvodi novo pokretanje. Pričekajte dok se navigacijski softver ponovno ne učita.

 Brzo i što dublje utaknite USB utikač punjača u odgovarajuću utičnicu navigacijskog uređaja (pogledajte "Opis navigacijskog uređaja", stranica 11).

#### Moj navigacijski uređaj više ne reagira ni na što, zaslon se "smrznuo".

Izvršite resetiranje.

- Pritišćite tipku () (<u>Uklj./Isklj.</u>) sve dok se uređaj ne isključi (oko 5 sekunde).
- 2. Pričekajte nekoliko sekundi.
- 3. Pritišćite tipku () (<u>Ukli./Iskli.</u>) sve dok se uređaj ne uključi.

Vaše postavke i Vaša spremljena odredišta i rute pritom se zadržavaju.

# Imam osjećaj da se punjiva baterija mog navigacijskog uređaja relativno brzo prazni ako uređaj nije priključen na neko vanjsko napajanje.

Neke je postavke moguće konfigurirati tako da se potrošnja energije minimalizira.

- 1. U prozoru Navigacija dodirnite <u>Opcije</u> > <u>Postavke</u> > <u>Općenito</u>.
- Postavite vrijednosti za <u>Svjetlina danju</u> i <u>Svjetlina noću</u> na što nižu vrijednost.
- 3. Dodirnite <u>U redu</u>.
- 4. Dodirnite (Nazad).

Ponovno je otvoren prozor Navigacija.

# Umetnuo/-la sam memorijsku karticu, ali ona se ne prepoznaje. Ne mogu slušati glazbu s nje niti gledati slike na njoj.

Pokušajte sljedeće:

- 1. Osigurajte da je memorijska kartica pravilno umetnuta u uređaj.
- Pritišćite tipku (<sup>1</sup>) (<u>Uklj./Isklj.</u>) sve dok se uređaj ne isključi (oko 5 sekunde).
- 3. Pričekajte nekoliko sekundi.
- 4. Pritišćite tipku (<sup>1</sup>) (<u>Ukli./Iskli.</u>) sve dok se uređaj ne uključi.

Ako se kartica ponovno ne prepozna, možda je neispravna.

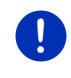

**Napomena:** Koristite samo pribor koji je tvrtka Garmin izričito predvidjela za Vaš navigacijski uređaj. Garmin Würzburg GmbH ne preuzima nikakvu odgovornost za pogreške ili štete koje nastanu uslijed korištenja drugog pribora.

# 18 Kazalo pojmova

# Α

| Aktiviraj         | 138 |
|-------------------|-----|
| Aktualna lokacija |     |
| Spremi            | 93  |

# В

| Blokada                       | 93, 94  |
|-------------------------------|---------|
| Bluetooth                     |         |
| Aktiviraj                     | 138     |
| Poveži                        | 137     |
| Uparivanje u tijeku           | 135     |
| Bluetooth pogledajte Handsfre | e modul |
| Bluetooth veza                | 135     |
| Brzo biranje                  | 147     |
| -                             |         |

# D

| Dnevnik vožnje      | 27, 109 |
|---------------------|---------|
| Dolazne poruke      | 147     |
| Doma                | 46, 50  |
| Domet               |         |
| Domet 360°          | 74      |
| Multi-Stop ruta     | 98, 102 |
| Upozorenje na domet | 99, 103 |
|                     |         |

# Ε

| Elektro         |     |
|-----------------|-----|
| E-menadžer      | 114 |
| Rekuperacija    | 119 |
| Tok energije    | 112 |
| E-menadžer      | 114 |
| Energija15, 24, | 163 |

## F

| Favoriti |  | 44, | 49 |
|----------|--|-----|----|
|----------|--|-----|----|

# G

| Glasnoća |             |     |     | . 68 |
|----------|-------------|-----|-----|------|
| Glasovno | upravljanje | 30, | 35, | 142  |

| GPS |  |
|-----|--|
|-----|--|

| Inicijaliziraj  | 33 |
|-----------------|----|
| Signali         | 16 |
| Simboli         | 23 |
| Smetnja prijema | 32 |

## Η

| Handsfree modul            |           |
|----------------------------|-----------|
| Aktiviraj                  | 138       |
| Biraj broj                 | 143       |
| Bluetooth veza             | 135       |
| Brzo biranje               | .144, 147 |
| Dolazne poruke             |           |
| Dolazni poziv              | 141       |
| Glasovno upravljanje       | 142       |
| Isključenje zvuka          | 146       |
| Izbriši uređaj             | 139       |
| Nedavni pozivi             | 144       |
| Otvori                     | 133       |
| Postavke                   | .147, 148 |
| Poveži                     | 137       |
| Poziv u tijeku             | 145       |
| Pozovi                     | 142       |
| Prebaci na mobilni telefon | 146       |
| Prekini telefonski poziv   | 146       |
| Preuzmi                    | 145       |
| Prikaži kartu              | 145       |
| Primljeni SMS              | 142       |
| Simboli                    | 26        |
| Telefonski imenik          | 144       |
| Unos brojki                | 145       |
| Uparivanje u tijeku        | 135       |
| Uvoz nedavnih poziva       | 141       |
| Uvoz telefonskog imenika   | 139       |
|                            |           |

#### I

| Instrumenti                        |
|------------------------------------|
| Tahometar111                       |
| Temperatura rashladne tekućine.111 |
| Vanjska temperatura111             |
| lsključenje zvuka27                |
| zbornik                            |
|                                    |

| J        |  |
|----------|--|
| Jamstvo9 |  |

# Κ

| Karta                        |     |
|------------------------------|-----|
| Domet 360°                   | 74  |
| Offroad                      | 71  |
| Pješak                       | 69  |
| Pretpregled                  | 62  |
| Reality View                 | 68  |
| Standard                     | 61  |
| Trasa                        | 71  |
| Traženje odredišta           | 72  |
| Vozilo                       | 64  |
| Kompas                       | 23  |
| Konfiguracija                |     |
| Live                         | 155 |
| Konfiguracija                | 155 |
| Konvencije u priručniku      | 9   |
| Koristi glasovno upravljanje | 30  |
| 0 i i i je je                |     |

# L

| Live          |      |
|---------------|------|
| Konfiguracija | 155  |
| Postavke      | 155  |
| Pretplata     | 149  |
| Simboli       | . 24 |
| Troškovi      | 149  |
| Local Search  | 152  |

## Μ

| . 52 |
|------|
| , 50 |
|      |
| 120  |
| 128  |
| 128  |
| 129  |
| 123  |
| 125  |
| 128  |
|      |

| Mediji                           |        |
|----------------------------------|--------|
| Reproduktor                      | 123    |
| TP                               | 128    |
| Zvuk                             | 129    |
| Mediji                           | 27     |
| Memorijska kartica15             | 5, 164 |
| Modus tuninga                    | 109    |
| Moja odredišta                   | 34     |
| Multi-Stop ruta                  |        |
| Domet98                          | 3, 102 |
| Obavijesti o stanju u prometu 99 | ), 103 |
| MyPOIs                           | 80     |
| MyRoutes                         | 18, 56 |

# Ν

| Nadzor vrata            |        | 97 |
|-------------------------|--------|----|
| Navigacija              |        |    |
| Blokada                 | .93,   | 94 |
| MyRoutes                | .48,   | 56 |
| Nema GPS-a              | .49,   | 58 |
| Opis puta               | .47,   | 56 |
| Pokreni                 | .47.   | 56 |
| Pokreni navigaciju      | .48.   | 57 |
| Poništi blokadu         | - ,    | 94 |
| Profil rute             | .47.   | 56 |
| Navigacijska aplikacija | ,      |    |
| Pokreni                 |        | 33 |
| Navigacijski sustav     |        |    |
| Energija                |        | 15 |
| Instalacija             |        | 13 |
| Memorijska kartica      |        | 15 |
| Nema TMC-2              |        | 15 |
|                         |        | 14 |
| Oppog joporuko          |        | 10 |
|                         |        | 10 |
|                         | ······ | 10 |
| Tennicki podaci         | 1      | 57 |
| Nedavni pozivi          |        |    |
| Uvoz nedavnih poziva    | 1      | 41 |
| Nedavni pozivi          | 1      | 44 |
| Novi izračun            | 1      | 09 |
| Novo odredište          |        | 34 |

# 0

| Obavijesti o stanju u prometu         |       |
|---------------------------------------|-------|
| Modus tuninga                         | . 109 |
| Multi-Stop ruta 99                    | , 103 |
| Novi izračun                          | . 109 |
| Pretpregled TMC                       | . 105 |
| Prikaži                               | . 107 |
| Radio                                 | . 128 |
| Simboli2                              | 5, 26 |
| Traffic Live                          | . 154 |
| Odredište                             |       |
| Brzi pristup                          | 42    |
| Doma 4                                | 6, 50 |
| Favoriti                              | 44    |
| Glasovno upravljanje                  | 35    |
| Iz karte                              | 46    |
| Iz telefonskog imenika                | . 146 |
| Local Search                          | . 152 |
| Matična adresa 4                      | 6, 50 |
| Moja odredišta                        | 34    |
| Novo odredište                        | 34    |
| Opis puta                             | 47    |
| Pokreni navigaciju                    | 47    |
| Spremi                                | 49    |
| Točka interesa                        | 39    |
| Brzi pristup                          | 42    |
| u blizini                             | 39    |
| u čitavoj zemlji                      | 40    |
| u mjestu                              | 41    |
| Unesi koordinate                      | 37    |
| Uvezene adrese                        |       |
| Iz telefonskog imenika 45             | , 146 |
| Zadnja odredišta                      | 45    |
| Opcije                                | 0, 58 |
| Opis puta                             |       |
| Blokada                               | 94    |
| Prikaži47, 5                          | 6, 94 |
| OPS                                   | 96    |
| Opseg isporuke                        | 10    |
| Optički sustav parkiranja             | 96    |
| · · · · · · · · · · · · · · · · · · · |       |

### Ρ

| Parkiranje                      |          |
|---------------------------------|----------|
| Clever Parking                  | 35       |
| Modus pješaka                   | 34       |
| Parkiranje u blizini odredišta  | 34       |
| Punienie u blizini odredišta    | 35       |
| Zadnie odredište                | 35       |
| Planiranie rute                 | 52       |
| Podrška                         | 10       |
| POI                             |          |
| Brzi pristup                    | 42       |
| Sightseeing                     | 39       |
| Točke interesa na ruti          | 36       |
| u blizini                       | 20       |
| u čitavoj zemlij                | 10       |
|                                 | 11       |
| Pomoć u slučaju nužde           | 22       |
| Pomoćnik pri parkiranju         | 26       |
| Poniocilik pli parkiraliju      | 90<br>NA |
| Portovko                        | 94       |
| Classo                          | 20       |
| Glashoca                        | 10       |
|                                 | +0       |
|                                 | 20       |
| Live                            | 55       |
| Postavke Handsfree modul        |          |
| Bluetooth veza1                 | 35       |
| Brzo biranje14                  | 47       |
| Izbriši uređaj13                | 39       |
| Postavke TMC-a                  |          |
| Modus tuninga10                 | )9       |
| Novi izračun10                  | )9       |
| Obavijesti o stanju u prometu10 | )8       |
| TMC10                           | )8       |
| Poveži13                        | 37       |
| Poziv u tijeku                  |          |
| Isključenje zvuka14             | 46       |
| Prebaci na mobilni telefon14    | 46       |
| Prekini telefonski poziv14      | 46       |
| Preuzmi14                       | 45       |
| Prikaži kartu14                 | 45       |
| Unos brojki14                   | 45       |
| ,                               |          |

#### Pozovi

| Biraj broj                   | 143        |
|------------------------------|------------|
| Brzo biranje                 | 144        |
| Glasovno upravljanje         | 142        |
| Nedavni pozivi               | 144        |
| Telefonski imenik            | 144        |
| Pretplata                    | 149        |
| Pretpregled TMC              | 105        |
| Priručnik                    |            |
| Konvencije                   | 9          |
| Simboli                      | 9          |
| Priručnik                    |            |
| Privatna stanica za punjenje | 100        |
| Profil rute                  | 47, 56, 77 |
| Punjenje                     | 98, 100    |
| Putno računalo               |            |
|                              |            |

# R

| Radio                             |
|-----------------------------------|
| Obavijesti o stanju u prometu 128 |
| TP 128                            |
| Zvuk 129                          |
| Radio 27, 120                     |
| Reality View 68                   |
| Rekuperacija 119                  |
| Reproduktor                       |
| Izvor medija 125                  |
| Obavijesti o stanju u prometu 128 |
| TP128                             |
| Zvuk 129                          |
| Reproduktor 123                   |
| Rute                              |
| Opis puta 56                      |
| Početna točka 52                  |
| Pokreni navigaciju 56             |
| Prikaži55                         |
| Profil rute 56                    |
| Simulacija55                      |
| Spremi 54                         |
| Točke rute53                      |
| Učitaj54                          |
| Upravljanje 54                    |
| Rute i trase                      |
| Planiranje52                      |
| Učitaj54                          |
| Rute i trase 52                   |

# S

| Servis<br>Sightseeing<br>Sigurnosne upute<br>Simboli | 10<br>89<br>11 |
|------------------------------------------------------|----------------|
| Dnevnik vožnie                                       | 27             |
| Handsfree modul                                      | 26             |
| Iskliučenie zvuka                                    | 27             |
| Live                                                 | 24             |
| Mediii                                               | 27             |
| Obavijesti o stanju u prometu2                       | 5. 26          |
| Radio                                                | 27             |
| TMC                                                  | 25             |
| TP                                                   | 26             |
| Traffic Live                                         | 26             |
| Simboli u priručniku                                 | 9              |
| Simulacija                                           |                |
| Pokreni                                              | 55             |
| Završi                                               |                |
| Softverska tipkovnica                                |                |
| Stanica za punienie                                  | .100           |
| Status GPS-a                                         | 93             |
|                                                      |                |

# Т

| Tahometar                      |      |
|--------------------------------|------|
|                                | .157 |
| Lelefonpogledajte Handsfree m  | loan |
| lelefonska sluzba za korisnike | 10   |
| Telefonski imenik              |      |
| Aktualiziraj                   | 140  |
| Uvoz telefonskog imenika       | 139  |
| Telefonski imenik              | 144  |
| Temperatura rashladne tekućine | 111  |
| Tipkovnica                     | 28   |
| TMC                            |      |
| Modus tuninga                  | 109  |
| Novi izračun                   | 109  |
| Pretoregled TMC                |      |
| Prikaži                        | .107 |
| Simboli                        | 25   |
| Točka interesa                 |      |
| Brzi pristup                   | 42   |
| Sightseeing                    |      |
| Točko intorosa na ruti         |      |
|                                | 00   |
| U DIIZITII                     |      |

| Točka interesa                     |
|------------------------------------|
| u čitavoj zemlji 40                |
| u mjestu 41                        |
| Točke interesa na ruti 86          |
| Točke rute                         |
| Dodaj53                            |
| Izbriši54                          |
| Početna točka 53                   |
| Redoslijed 53                      |
| Tok energije 112                   |
| TP                                 |
| Radio 128                          |
| Simboli26                          |
| Traffic Live                       |
| Obavijesti o stanju u prometu 154  |
| Simboli                            |
| Trasa                              |
| Snimanje trase 23, 83              |
| Učitaj54                           |
| Troškovi149                        |
| Ture razgledavanja znamenitosti 90 |
|                                    |

#### 

## V

| 111 |
|-----|
| 80  |
|     |
| 110 |
| 111 |
| 151 |
|     |

# Ζ

| Zadnja odredišta | 45, 49 |
|------------------|--------|
| Zaštita lozinkom | 21     |
| Zaštitni znakovi | 10     |

### U

| U blizini           | 86  |
|---------------------|-----|
| Uklanjanje problema | 163 |